# HI 5521 & HI 5522 pH/mV/ISE/Teplota/ Vodivost/Rezistivita/TDS/Salinita stolní přístroje

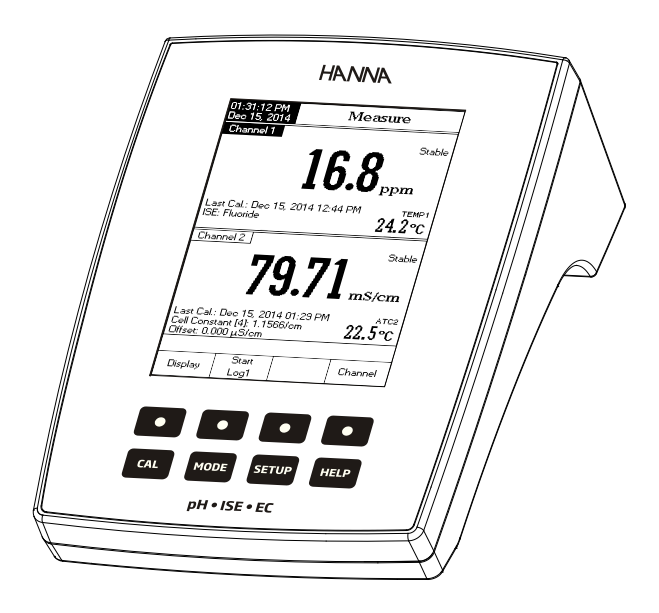

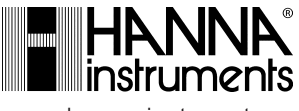

www.hanna-instruments.cz

Vážený zákazníku,

děkujeme Vám, že jste si vybral produkt právě od firmy Hanna Instruments. Tento manuál Vám poskytne potřebné informace pro správné používání přístroje.

Prosím přečtěte si pečlivě tento návod k obsluze před použitím přístroje.

Pokud potřebujete další technické informace, neváhejte nám napsat na e-mail info@hanna-instruments.cz nebo se podívejte na zadní stranu této příručky kde najde-te konatkty na náš obchodní a technický servis po celém světě.

Tyto přístroje jsou v souladu se směrnicemi C C.

# ZÁRUKA

**HI 5521** a **HI 5522** jsou v záruční době po dobu dvou let. Záruka se vztahuje na případné vady zpracování nebo materiálu, používáte-li přístroje k určeným účelům v souladu s našimi pokyny. Záruční doba elektrod a sond je šest měsíců. Tato záruka je omezena na opravu nebo výměnu zdarma.

Poškození následkem nehody, zneužití, nesprávné manipulace, nebo nedostatečné údržby není zahrnuto do záruky.

Je-li to nutné, obraťte se na prodejce, od kterého jste přístroj zakoupili. Pokud je přístroj v záruce, nahlaste prodejci číslo modelu, datum nákupu, sériové číslo a charakter poruchy. Pokud chcete opravit přístroj na který se už nevztahuje záruka, budete informováni o příslušných poplatcích. Je-li nutná oprava, obraťte se na prodejce, od kterého jste přístroj zakoupili. Pokud chcete přístroj vrátit do Hanna Instruments, nejdříve kontaktujte naše technické oddělení. Ujistěte se, že je přístroj řádně zabalený, aby při prepravě nedošlo k jeho poškození.

# OBSAH

| ZÁRUKA                        | . 2 |
|-------------------------------|-----|
| EVIDENCE ZBOŽÍ                | . 4 |
| POPIS                         | . 5 |
| FUNKCE                        | . 6 |
| PARAMETRY                     | . 8 |
| NÁVOD K OBSLUZE               | 11  |
| ZOBRAZOVANÉ REŽIMY            | 12  |
| NASTAVENÍ                     | 15  |
| VÝBĚR KANÁLU                  | 21  |
| рН                            | 22  |
| mV                            | 35  |
| ISE (POUZE HI 5522)           | 37  |
| KALIBRACE pH                  | 45  |
| MĚŘENÍ pH                     | 49  |
| MĚŘENÍ mV & RELATIVNÍ mV      | 51  |
| KALIBRACE ISE (POUZE HI 5522) | 53  |
| MĚŘENÍ ISE (POUZE HI 5522)    | 56  |
| VODIVOST                      | 62  |
| REZISTIVITA                   | 76  |
| TDS                           | 78  |
| SALINITA                      | 80  |
| KALIBRACE VODIVOSTI           | 82  |
| MĚŘENÍ VODIVOSTI              | 84  |
| VYHODNOCENÍ USP               | 85  |
| MĚŘENÍ RESISTIVITY            | 89  |
| MĚŘENÍ TDS                    | 90  |
| KALIBRACE SALINITY            | 91  |
| MĚŘENÍ SALINITY               | 92  |
| KALIBRACE TEPLOTY             | 93  |
| UKLÁDÁNÍ DAT                  | 97  |

# EVIDENCE ZBOŽÍ

Vyjměte přístroj z obalu a pečlivě zkontrolujte, zda-li nedošlo k jeho poškození při přepravě. Je-li přístroj nějak poškozen, kontaktujte svého prodejce nebo nejbližší servisní středisko Hanna Instruments.

Přístroje jsou dodávány s:

- HI 1131B skleněná kombinovaná pH elektroda
- · HI 76312 čtyřprstencová vodivostní sonda s teplotním senzorem alD
- HI 7662-W teplotní sonda
- HI 7082S roztok elektrolytu
- HI 76404W držák elektrody
- pH a vodivostní kalibrační roztoky
- kapátko
- 12 Vdc síťový adapter
- návod k obsluze

## POPIS

HI 5521 a HI 5522 jsou profesionální stolní přístrojes barevným LCD displejem pro měření pH, ORP (redox potenciálu), ISE (pouze HI 5522), vodivosti, resistivity, TDS, salinity a teploty.

Displej může být nakonfigurován jako jednokanálový nebo dvoukanálový v různých režimech: pouze základní informace, GLP informace, grafický mód a Log History mód. Každý kanál může být konfigurován jako pH, mV, relativní mV nebo ISE. Hlavni funkce přístrojů jsou:

- Dva vstupní kanály: jeden potenciometrický, druhý vodivostní;
- Kapacitní dotyková klávesnice;

• 8 měřených parametrů: pH, mV, ISE (pouze HI 5522), vodivost, resistivitay, TDS, salinita a teplota;

Intuitivní kontextová nápověda;

• Ruční výběr, automatická a poloautomatická 5-bodová pH kalibrace, se standardními(1.68, 3.00, 4.01, 6.86, 7.01, 9.18, 10.01 a 12.45) i vlastními pufry(až 5 uživatelských pufrů);

• Ruční výběr, 5-bodová ISE kalibrace, se standardními i vlastními roztoky (až 5 uživatelských roztoků), s anebo bez teplotní kompenzace (pouze HI 5522);

- Automatické rozpoznání vodivostní sondy;
- Kalibrace vodivosti až ve 4 bodech automatiká nebo uživatelská, offset kalibrace sondy;
- jednobodová kalibrace salinity (pouze procentní stupnice);
- AutoHold funkce ke zmražení stabilních ůdajů na LCD;
- Dva volitelné limity alarmů (pro pH, mV, ISE, vodivost, resistivitu, TDS, salinitu);
- 3 režimy záznamu dat: automatické, ruční, auto-hold;

• Průběžné ukládání série dat přímo do přístroje s volitelným intervalem: uložení až 100 000 bodů;

• Až 100 sérií uložených v ručním neo automatickém režimu a až 200 USP protokolů, až 100 protokolů ISE metod;

- Volitelný interval automatického ukládání dat;
- Základní měření lze zobrazit s detailními informacemi GLP, graficky nebo jako záznam dat;
- Online a offline graf;
- Velký barevný podsvícenýdisplej LCD (240 x 320 pixelů) s uživatelsky nasta-

vitelnou paletou barev;

- Připojení k PC pomocí USB; stažení dat doPCnebo jeho využitík průběžnému záznamu z reálném čase (doporučená aplikace HI 92000);
- Vlastnosti profilu: pro každý kanál lze uložit až 5 různých nastavení.

# FUNKCE

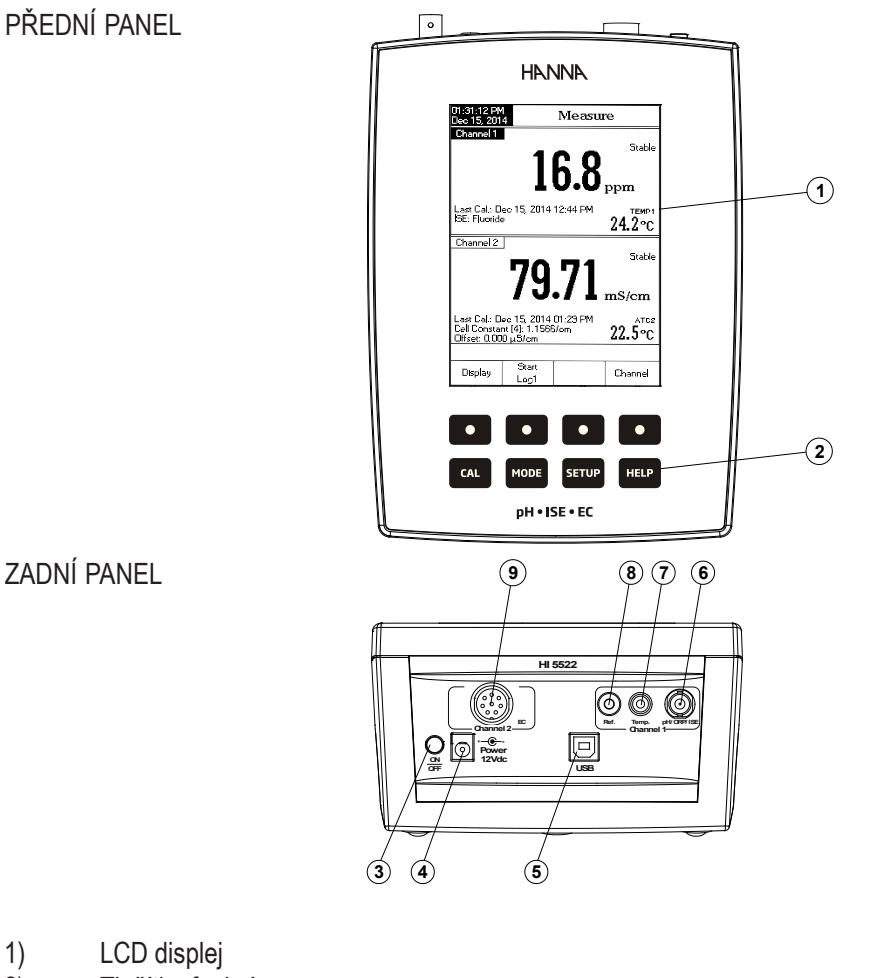

- 2) Tlačítka funkcí
- 3) ON/OFF vypínač
- 4) Zásuvka napájení
- 5) USB konektor
- 6) BNC konektor pro meření pH/ORP/ISE
- 7) Konektor pro teplotní sondu
- 8) zásuvka referenční elektrody
- 9) zásuvka vodivostní sondy

#### TLAČÍTKA FUNKCÍ

Vstup / výstup z / do kalibračního módu.

Volba požadého režimu měření, pH, mV, Rel mV, ISE (pouze HI 5522), Conductivity, Resistivity, TDS, Salinity;

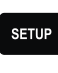

CAL

MODE

Nastavení (System Setup, pH Setup, mV Setup, ISE Setup (pouze HI 5522), Conductivity

HELP

Nápověda.

VIRTUÁLNÍ TLAČÍTKA

Horní řada tlačítek je přirazena k interaktivním tlačítkům na spodní straně LCD displeje, které vám umožní vykonat zobrazenou funkci, v závislosti na aktuální nabídce. (např. Display], Start a Channel v režimu měření).

<u>Poznámka</u>: Všechny interaktivní klávesy jsou přiřazeny k příslušnému kanálu (zobraznému tlačítkem (Channel ).

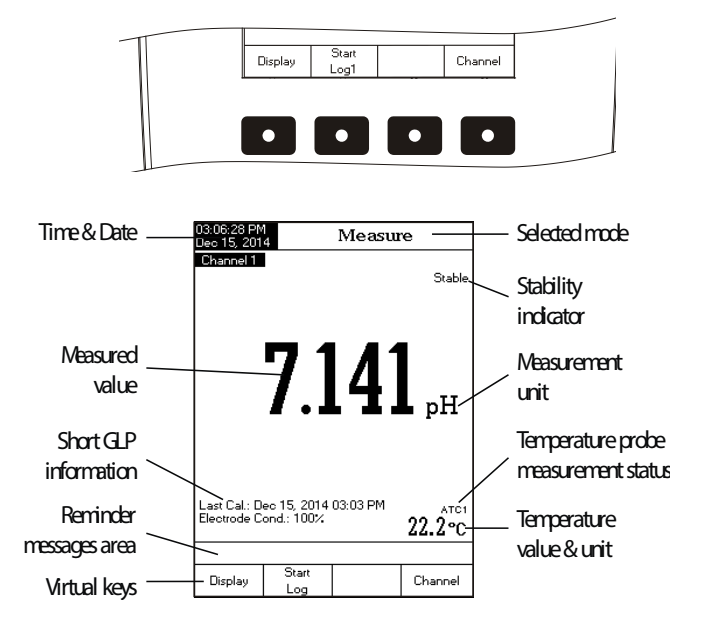

# PARAMETRY

|                                              |            | HI 5521                                                                                                    | HI 5522                                                          |  |  |
|----------------------------------------------|------------|----------------------------------------------------------------------------------------------------|------------------------------------------------------------------|--|--|
|                                              | rozsah     | -2.0 až 20.0 pH / -2.00 až 20.00                                                                                  | pH / -2.000 až 20.000 pH                                         |  |  |
|                                              | rozlišení  | 0.1 pH / 0.01 pH / 0.001 pH                                                                                       |                                                                  |  |  |
| pН                                           | přesnost   | ±0.1 pH / ±0.01 pH / ±0.002 pH                                                                                    | ± 1LSD                                                           |  |  |
|                                              | kalibrace  | až C, k dispozici 8 standardních pufrů<br>(1.68, 3.00, 4.01, 6.86, 7.01,9.18, 10.01, 12.45),<br>a 5 uživatelských |                                                                  |  |  |
|                                              | Range      | ±2000.0 mV                                                                                                    |                                                                  |  |  |
| mV                                           | Resolution | 0.1 mV                                                                                                    |                                                                  |  |  |
|                                              |            |                                                                                                    |                                                                  |  |  |
| Rozsah odsazení (offset) relativ-<br>ních mV |            | ±2000.0 mV                                                                                                    |                                                                  |  |  |
|                                              | rozsah     | -                                                                                                    | např. 10-7 až 10 M,<br>0.005 až 105 ppm<br>5·10–7 až 5·107 conc. |  |  |
|                                              | rozlišení  | -                                                                                                    | 1 conc. / 0.1 conc. /<br>0.01 conc. / 0.001 conc.                |  |  |
| ISE                                          | přeasnost  | -                                                                                                    | ±0.5% (monovalent ions)<br>±1% (divalent ions)                   |  |  |
|                                              | kalbrace   | Až pětibodová,<br>k dispozici 7 standardníc<br>- pufrů pro každou měřeno<br>hodnotu,<br>a 5 uživatelských         |                                                                  |  |  |

|                  |                      | HI 5521                                                                                                    | HI 5522 |  |
|------------------|----------------------|----------------------------------------------------------------------------------------------------|---------|--|
|                  | rozsah               | 0.000 až 9.999 µS/cm<br>10.00 až 99.99 µS/cm<br>100.0 až 999.9 µS/cm<br>1.000 až 9.999 mS/cm<br>10.00 až 99.99 mS/cm<br>100.0 až 1000.0 mS/cm     |         |  |
|                  | rozlišení            | 0.001 µS/cm<br>0.01 µS/cm<br>0.1 µS/cm<br>0.001 mS/cm<br>0.01 mS/cm<br>0.1 mS/cm                                                                  |         |  |
|                  | přesnost             | ±1% z odečtu (±0.01 µS/cm)                                                                                                    |         |  |
| Vodivost         | konstanta cely       | 0.0500 až 200.00                                                                                                    |         |  |
|                  | typ cely             | 2, 4 cells                                                                                                    |         |  |
|                  | typ kalibrace / body | automatické rozpoznání standardu / uživatelský standard, jednobodová / vícebodová kalibrace                                                       |         |  |
|                  | kalibrační roztoky   | 84.00 μS/cm, 1.413 mS/cm, 5.000 mS/cm, 12.88 mS/cm, 80.00 mS/cm, 111.8 mS/cm                                                                      |         |  |
|                  | rozpoznávání sondy   | ano                                                                                                    |         |  |
|                  | teplotní kompenzace  | vypnuto / lineární / nelineární (přírodní voda)                                                                                                   |         |  |
|                  | teplotní koeficient  | 0.00 až 10.00 %/°C                                                                                                    |         |  |
|                  | základní teplota     | 5.0 °C až 30.0 °C                                                                                                    |         |  |
|                  | profily              | až 5                                                                                                    |         |  |
|                  | aplikace USP <645>   | ano                                                                                                    |         |  |
| Resisti-<br>vity | Range                | 1.0 to 99.9 W⋅cm<br>100 to 999 W⋅cm<br>1.00 to 9.99 KW⋅cm<br>10.0 to 99.9 KW⋅cm<br>100 to 99.9 KW⋅cm<br>1.00 to 9.99 MW⋅cm<br>10.0 to 100.0 MW⋅cm |         |  |
|                  | Resolution           | 0.1 W·cm<br>1 W·cm<br>0.01 KW·cm<br>0.1 KW·cm<br>1 KW·cm<br>0.01 MW·cm<br>0.1 MW·cm                                                               |         |  |
|                  | Accuracy             | ±2 % of reading (±1 W·cm)                                                                                                    |         |  |
|                  | Calibration          | No                                                                                                    |         |  |

|                       |           | HI 5521                                                                                                    | HI 5522                                               |  |
|-----------------------|-----------|----------------------------------------------------------------------------------------------------|-------------------------------------------------------|--|
| TDS                   | rozsah    | 0.000 až 9.999 ppm<br>10.00 až 99.99 ppm<br>100.0 až 999.9 ppm<br>1.000 až 9.999 ppt<br>10.00 až 99.99 ppt<br>10.00 až 400.0 ppt<br>TDS (faktor 1.00) |                                                       |  |
|                       | rozlišení | 0.001 ppm<br>0.01 ppm<br>0.1 ppm<br>0.001 ppt<br>0.01 ppt<br>0.1 ppt                                                                                  |                                                       |  |
|                       | přesnost  | ±1% z odečtu (±0.01 ppm)                                                                                                    |                                                       |  |
| Salinita              | rozsah    | reálná stupnice<br>0.00 až 42.00 psu<br>vodní stupnice<br>0.00 až 80.00 ppt<br>procentní stupnice<br>0.0 to 400.0 %                                   |                                                       |  |
|                       | rozlišení | 0.01 reálná stupnice / přírodní mořská voda<br>0.1 % procentní stupnice                                                                               |                                                       |  |
|                       | přesnost  | ±1% z odečtu                                                                                                    |                                                       |  |
|                       | kalibrace | procentní stupnice - 1 bod (pufr                                                                                                    | HI 7037)                                              |  |
| teplota               | rozsah    | -20.0 až 120.0 °C<br>-4.0 až 248.0 °F<br>253.15 až 393.15 K                                                                                           |                                                       |  |
|                       | rozlišení | 0.1 °C / 0.1 °F / 0.1 K                                                                                                    |                                                       |  |
|                       | přesnost  | ±0.2 °C / ±0.4 °F / ±0.2 K (krom                                                                                                    | ně elektrody)                                         |  |
|                       | kalibrace | 3 body (0, 50, 100 °C)                                                                                                    |                                                       |  |
| vstupní kanály        |           | 2 (pH/mV; vodivost/Resistivita/<br>TDS/Salinita)                                                                                                    | 2 (pH/mV/ISE; vodivost/Resis-<br>tivita/TDS/Salinita) |  |
| komunikace s PC       |           | USB                                                                                                    |                                                       |  |
| GLP kaná              | al 1      | offset elektrody / strmost, kalibrační body, čas kalibrace                                                                                            |                                                       |  |
| GLP kanál 2           |           | konstanta sondy / offset, referenční teplota, kompenzační koeficient, kalibrační body, čas kalibrace                                                  |                                                       |  |
| Auto Hold             | 1         | ano                                                                                                    |                                                       |  |
| připomínání kalibrace |           | ano                                                                                                    |                                                       |  |

| ukládání             | záznam   | až 100 sérií, 50,000 záznamů v sérii<br>max. 100,000 bodů / kanál |  |
|----------------------|----------|-------------------------------------------------------------------|--|
| dat                  | Interval | 14 volitelných mezi 1 sec. a 180 min.                             |  |
|                      | typ      | automatické, na vyžádání, AutoHold                                |  |
| pH Elektro           | da       | HI 1131B                                                          |  |
| EC sonda             |          | HI 76312                                                          |  |
| teplotní sonda       |          | HI 7662-W                                                         |  |
| implementované normy |          | USP stupeň 1, 2, 3                                                |  |
| LCD                  |          | barevný grafický LCD 240 x 320 pixelů                             |  |
| napájení             |          | 12 Vdc adaptér                                                    |  |
| rozměry              |          | 160 x 231 x 94 mm                                                 |  |
| hmotnost             |          | 1.2 Kg                                                            |  |

# PROVOZNÍ PŘÍRUČKA

NAPÁJENÍ

Do zásuvky přístroje připojte síťový adapter 12 V=. <u>Poznámka</u>: Paměť přístroje zůstává zachvána i při vypnutém stavu.

PŘIPOJENÍ ELEKTRODY A ČIDLA

pH/ORP nebo ISE (HI 5522) elektrodu s vnitřní referencí připojte k BNC zásuvce na zadní straně přístroje.

Elektrody s oddělenou referencí připojte k BNC zásuvce a referenční zdířce.

Telotní čidlo připojte k odpovídající zdířce (pouze kanál 1).

Při měření konduktivity, rezistivity, TDS nebo salinity připojte vodivostní sondu DIN konektorem.

SPUŠTĚNÍ PŘÍSTROJE

- Zkontrolujte, zda klávesnice není zakryta rukou nebo nějakým předmětem.
- Přístroj zapněte tlačítkem na zadní straně.
- Počkejte, až přístroj dokončí proces inicializace.

Poznámka: Inicializace trvá několik vteřin. Pokud se nezobrazí následující obrazovka, přístroj restartujte. Pokud problém přetrvává kontaktujte prodejce

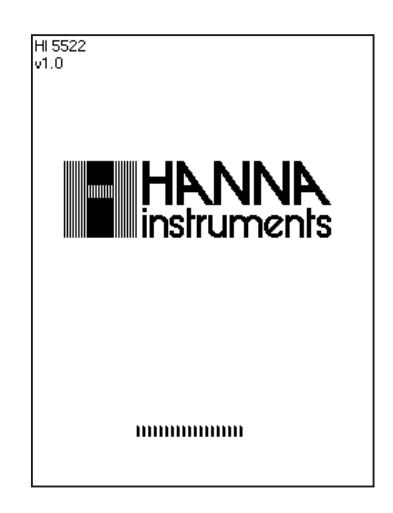

# REŽIMY ZOBRAZENÍ

V režimu měření jsou k dispozici následující konfigurace zobrazení: základní, správná laboratorní praxe (GLP), graf a protokol historie.

#### ZÁKLADNÍ

Zobrazuje se naměřená hodnota a její jednotky, teplota, stav teplotního čidla a základní informace o kalibraci (je-li k dispozici).

Základní režim zvolíte:

- Stiskněte [Display] (v režimu měření). Zobrazí se zpráva "Choose Display Configuration".
- Stiskněte Basic

| 01:31:12 PM<br>Dec 15, 201                   | 4                                       | Measu            | re            |
|----------------------------------------------|-----------------------------------------|------------------|---------------|
| Channel 1                                    | 1                                       | 6.8              | Stable        |
| Last Cal.: D<br>ISE: Fluoride                | ec 15, 2014                             | 12:44 PM         | ррт<br>24.2°С |
| Channel 2                                    | 79                                      | 71               | Stable        |
|                                              | 10                                      | •/ 1             | mS/cm         |
| Last Cal.: D<br>Cell Constar<br>Offset: 0.00 | ec 15, 2014<br>ht [4]:1.1566<br>0 μS/cm | 01:29 PM<br>3/cm | 22.5°℃        |
| Display                                      | Start<br>Log1                           |                  | Channel       |

GLP (pouze režimy měření pH, ISE, Conductivity a Salinity)

Zobrazuje se: datum a čas poslední kalibrace, offset a strmost, kalibrační pufry,obecné informace o standardech, kalibraci teploty, režimu kompenzace teploty, datum a čas. Při měření pH také stav elektrody v %.

Poznámka: Pokud je kalibrace jednobodová nebo nezahrnuje dva po sobě následující pufry z řady pH 4.01, 7.01 (6.86) a 10.01 (9.18) nebude znám stav elektrody. Zobrazení stavu elektrody zůstává aktivní po dobu 24 hodin po kalibraci.

Režim GLP aktivujete:

- V režimu měření stiskněte Display . Zobrazí se zpráva "Choose Display Configuration" .
- Stiskněte GLP

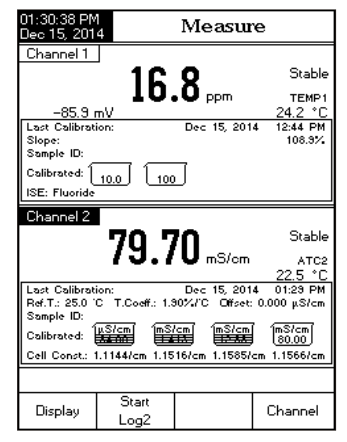

GRAF

Zobrazuje záznam dat v čase (pH, mV, Rel mV, ISE, Conductivity, Resistivity, TDS, Salinity vs. vteřiny).

Pokud není záznam spuštěn, zobrazí se předchozí zaznamenaná data vybraného parametru.

Pro přístup k off-line / on-line grafu:

- V režimu měření stiskněte <sup>[Display]</sup>. Zobrazí se zpráva "Choose <u>Display</u> Configuration".
- Stiskněte Graph
- On-line graf zobrazíte stiskem Start
- Graf zvětšíte stiskem bisplay a Graph Jako virtuální tlačítka se zobrazí
- Použijte je k pohybu po časové ose.

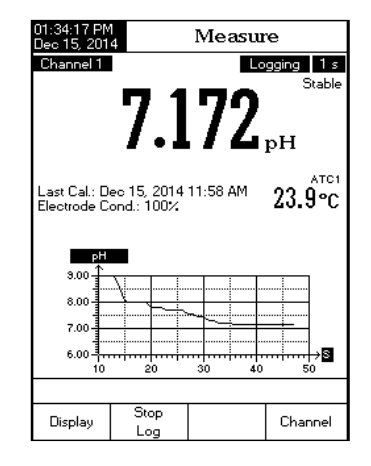

• Stiskem SETUP vstoupíte do menu pro zvětšení osy Y. Pomocí tlačítek zoom N nebo zoom Out měníte velikost osy.

• Stiskem Escape se vrátíte do hlavního menu.

Zobrazení off-line grafu:

• Stiskem **SETUP** vstoupíte do menu pro volbu os X a Y:

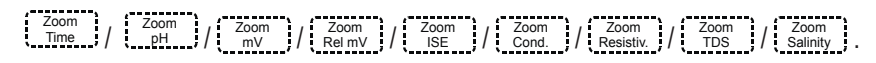

Poznámka: Pokud jste v režimu výběru "zoom graph" nebude dostupné tlačítko MODE · • Stiskem Escape se vrátíte do hlavního menu.

PROTOKOL HISTORIE

Lze zobrazit:

- 1) Poslední uložená data (mimo aktivní záznam) nebo
- 2) Poslední sérii aktivního záznamu nebo
- 3) Prázdný displej.

Protokol obsahuje hlavní měřenou hodnotu, odpovídající mV, teplotu, čas záznamu.

- V režimu měření stiskněte Display. Zobrazí se zpráva "Choose Display Configuration".
- Stiskem Log History zobrazíte historii záznamů.

Poznámka: •Je-li v okamžiku záznamu aktivní alarm, je u hodnoty vykřičník"!".

• Pokud je záznam v režimu "Auto Hold", je u hodnoty "H".

• Pokud vyberete jiný režim měření uložená data se obnoví.

• "A" znamená automatickou teplotní kompenzaci. "M" manuální.

| 01:23:30 A<br>Dec 15, 20 | M<br>14 | Measure           |              |                     |  |
|--------------------------|---------|-------------------|--------------|---------------------|--|
| Channel 1                | ,       | AutoHold<br>한 Pro | Lo<br>file 1 | gging 5 s<br>Stable |  |
| 1                        |         | በ በ               | 1/0          |                     |  |
|                          |         | U.U               | J4J          | nH                  |  |
| -                        | _       |                   |              | P                   |  |
| Last Cal.:               | Apr     | 11, 2014 (        | 02:03 PM     | 24 4°C              |  |
| Electrode                | Jon     | d.: 100%          |              | 41.10               |  |
| pH                       |         | m۷                | Temp[°C]     | Time                |  |
| 10.048                   |         | -183.5            | 24.4 A       | 02:38:52PM          |  |
| 10.049                   |         | -183.5            | 24.4 A       | 02:38:45PM          |  |
| 10.048                   | н       | -183.4            | 24.4 A       | 02:38:40PM          |  |
| 10.048                   | н       | -183.4            | 24.4 A       | 02:38:35PM          |  |
| 10.048                   |         | -183.4            | 24.4 A       | 02:38:30PM          |  |
| 10.046                   |         | -183.3            | 24.4 A       | 02:38:25PM          |  |
| 8.679                    |         | -101.3            | 24.4 A       | 02:38:20PM          |  |
| 7.843                    |         | -51.1             | 24.4 A       | 02:38:15PM          |  |
| 5.040                    | !       | 112.4             | 24.4 H       | 02:30:TUPM          |  |
|                          |         |                   | -            | -                   |  |
| Display                  |         | Stop              | Continuous   | Chappel             |  |
| Display                  |         | Log               | Reading      | Charmer             |  |

## NASTAVENÍ

Nabídka nastavení systému umožňuje uživateli přizpůsobit uživatelské rozhraní, externí sériové komunikační rozhraní a obnovit nastavení výrobce.

- V režimu měření stiskněte SETUP. a <u>System</u>.

BEEPER (zvuková signalizace)

Funkci lze zapnout pro 4 různé události: This function can be used to signal 4 different events: stabilní signál, alarm, stisk tlačítka, stisk špatného tlačítka.

| 01:34:39 PM<br>Dec 15, 201                                                                                                    | 4 Sy                                                                                     | System Setup       |                                            |  |
|----------------------------------------------------------------------------------------------------|------------------------------------------------------------------------------------------|--------------------|--------------------------------------------|--|
| Beeper<br>Saving C<br>GLP Dat.<br>Date & T<br>LCD Sett<br>Color Pal<br>Languag<br>Serial Co<br>Meter Inf<br>Restore F<br>Software | Confirmation<br>a<br>up<br>ette:<br>e:<br>mmunicati<br>ormation<br>factory Set<br>Update | n:<br>on:          | Enabled<br>Color 3<br>English<br>38400 bps |  |
| Press <se<br>announce</se<br>                                                                                                    | elect> to cho<br>ed by beepe                                                             | oose the eve<br>r. | nts                                        |  |
| Escape                                                                                                    | Select                                                                                   | Δ                  |                                            |  |

| 01:39:17 PM<br>Dec 15, 201                 | 1<br>4                         | Beepe      | r              |
|--------------------------------------------|--------------------------------|------------|----------------|
| Stability<br>Alarm:<br>Key Pres<br>Wrong K | Indicator:<br>:sed:<br>.ey:    |            | On<br>On<br>On |
| Press <0<br>announce                       | ff> to disable<br>ed by beeper | the events |                |
| Escape                                     | Off                            | Δ          | $\nabla$       |

#### SAVING CONFIRMATION (potvrzení ukládání)

Umožňuje vynutit potvrzení o provedení změny nastavení datového pole GLP nebo názvu ID vzorku. Pokud je povoleno, uživatel bude muset potvrdit změnu stisknutím klávesy. Pokud je zakázáno, změny se automaticky uloží.

GLP Data

Tuto možnost použijte k přizpůsobení protokolování informací GLP se specifickými identifikačními údaji. Pokud je povoleno, budou tyto identifikační údaje

zahrnuty v sekci GLP všech datových protokolů pro všechny druhy měření. Každé datové pole může využít až 10 znaků.

K dispozici jsou pole:

Operator ID : zadání jména operátora

*Instrument ID* : použito pro pojmenování přístroje jménem, umístěním nebo číslem-*Company Name* : označení firmy

Additional Info : dvě datová pole pro poznámky

| 01:39:31 PM<br>Dec 15, 201                                                                                                    | $\frac{1}{4}$ Sy                                                                                     | ystem Se             | etup                                       |
|----------------------------------------------------------------------------------------------------|----------------------------------------------------------------------------------------------------|----------------------|--------------------------------------------|
| Beeper<br>Saving D<br>GLP Dat<br>Date & 1<br>LCD Sett<br>Color Pal<br>Languag<br>Serial Co<br>Meter Inf<br>Restore F<br>Software | Confirmation<br>a<br>Time<br>up<br>lette:<br>e:<br>mmunication<br>cormation<br>Factory Set<br>Update | i:<br>on: 3<br>tings | Enabled<br>Color 3<br>English<br>18400 bps |
| Press <di<br>the saving</di<br>                                                                                                  | sable> to dis<br>g confirmatio                                                                       | able<br>n option.    |                                            |
| Escape                                                                                                    | Disable                                                                                              |                      |                                            |

VLOŽENÍ GLP DAT:

- V režimu měření stiskněte SETUP a Setup
- Pro výběr dat použijte △ nebo 🖂
- Stiskněte select a zvýrazněte požadovanou volbu použitím ∩ nebo ⊽
- Stiskem select ) upravíte zvolenou hodnotu. Na displeji se zobrazí textový editor.
- GLP Data Operator ID: GIZELLA Instrument ID: QC\_CH-1 HANNA Company Name: dditional Into 1 Text Editor or 358 8 information entry  $\nabla$ Escape Select  $\triangleright$
- Stiskem Escape se vrátíte do GLP Data

options. Pokud je aktivní potvrzování nastavení, musíte ještě stisknout west aby se změna uložila, wo pro návrat bez uložení nebo Cancel pro návrat do režimu editace. Jinak se změny uloží automaticky.

## DATUM A ČAS

• Stiskněte select a šipkami △ ( ▽ ) nastavte datum a čas.

• Stiskem Select jej potvrďte.

 

 Next
 / Previous
 vybere následující nebo předcházející údaj. Stiskem [Edit] a △ nebo ♡

 nastavte hodnotu, stiskem Accept
 ji uložíte.

Stiskem Escape se vrátíte na předcházející nabídku. Pokud je aktivní povinné potvrzení, stiskem se vrátíte bez uložení hodnoty, stiskem cancel se vrátíte do režimu editace. Jinak se nové nastavení uloží automaticky.

| 01:43:46 PM<br>Dec 15, 201                                                                                                    | 01:43:46 PM<br>Dec 15, 2014 Date & Time |                               |                                |                            |                               |   |
|----------------------------------------------------------------------------------------------------|-----------------------------------------|-------------------------------|--------------------------------|----------------------------|-------------------------------|---|
| Enterth                                                                                                    |                                         |                               |                                |                            |                               |   |
| Enter the<br>ye                                                                                                    | e date<br>Par                           | and tin<br>mo                 | ne:<br>nth                     | d                          | ау                            |   |
| 20                                                                                                    | )14                                     | 1                             | 2                              | 1                          | 5                             |   |
| hou                                                                                                    | ır                                      | minute                        | se                             | cond                       |                               |   |
| 01                                                                                                    |                                         | 43 25 PM                      |                                | PM                         |                               |   |
|                                                                                                    |                                         |                               |                                |                            |                               |   |
| Press <es<br>Press <ec<br>Press <n< td=""><td>scape&gt;<br/>dit&gt; to<br/>ext&gt; or</td><td>&gt; to exi<br/>edit the<br/>≺Prev</td><td>t to pre<br/>e focus<br/>ious&gt; t</td><td>evious<br/>sed er<br/>o sele</td><td>screen.<br/>itry.<br/>ot entry.</td><td></td></n<></ec<br></es<br> | scape><br>dit> to<br>ext> or            | > to exi<br>edit the<br>≺Prev | t to pre<br>e focus<br>ious> t | evious<br>sed er<br>o sele | screen.<br>itry.<br>ot entry. |   |
| Escape                                                                                                    | E                                       | dit                           | Ne                             | xt                         | Previou                       | s |

<u>Poznámka</u>: V případě, že se čas mění o více než jednu hodinu před poslední kalibraci pH / ISE, objeví se upozornění, že došlo ke střetu datum / čas a některé funkce by mohly fungovat nesprávně (např. měření, GLP, záznam dat).

NASTAVENÍ LCD (LCD setup)

Umožňuje nastavit kontrast (7 úrovní), podsvícení (8 úrovní) a spořič podsvícení (1 až 60 min. nebo jej vypnout).

<u>Poznámka</u>: Pokud se po nastavené době podsvícení vypne, stiskem kteréhokoliv tlačítka jej znovu zapnete.

- V režimu měření stiskněte SETUP a System
- Pomocí (\_\_\_\_) (\_\_\_) vyberte volbu vlastností LCD.
- Stiskněte select a tlačítkem označte požadovaný parametr.
- Tlačítky <u>△</u> <u></u>jej nastavte.

• Stiskem <u>select</u> změnu potvrdíte a vrátíte se do nabídky nastavení nebo stisknete <u>scape</u> a do nabídky nastavení se vrátíte bez uložení změn.

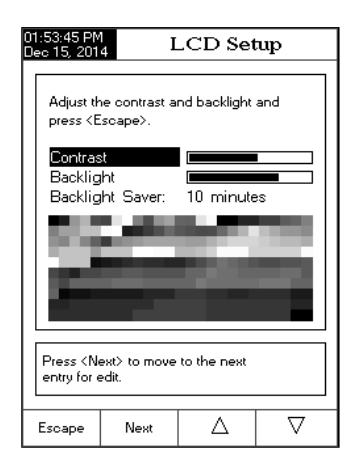

PALETA BAREV (Color palette)

Postupujte stejně, jako při nastavení LCD.

| Color 1 | bílé pozadí, modrý text |
|---------|-------------------------|
| Color 2 | modré pozadí, bílý text |
| Color 3 | bílé pozadí, černý text |
| Color 4 | černé pozadí, bílý text |

| 01:34:39 PM<br>Dec 15, 201                                                                                                    | 01:34:39 PM<br>Dec 15, 2014 System Setup                                                  |                          |                                                                  |  |  |  |
|----------------------------------------------------------------------------------------------------|-------------------------------------------------------------------------------------------|--------------------------|------------------------------------------------------------------|--|--|--|
| Beeper<br>Saving C<br>GLP Dat<br>Date & T<br>LCD Set<br>Color Pa<br>Languag<br>Serial Cc<br>Meter Inf<br>Restore F<br>Software | Confirmation<br>a<br>Time<br>up<br>lette:<br>e:<br>pommunication<br>Factory Set<br>Update | n:<br>on: ()<br>tings () | Enabled<br>Color 4<br>Color 1 n<br>Color 2<br>Color 3<br>Color 4 |  |  |  |
| Press <select> to choose the events announced by beeper.</select>                                                              |                                                                                           |                          |                                                                  |  |  |  |
| Escape                                                                                                    | Select                                                                                    | Δ                        | $\nabla$                                                         |  |  |  |

JAZYK (Language)

Postupujte stejně jako v předchozích případech.

| 01:44:03 PM<br>Dec 15, 201                                                                                                    | 4 System Setup                                                                         |                                                 |                                                       |  |  |  |
|----------------------------------------------------------------------------------------------------|----------------------------------------------------------------------------------------|-------------------------------------------------|-------------------------------------------------------|--|--|--|
| Beeper<br>Saving C<br>GLP Dat<br>Date & T<br>LCD Set<br>Color Pai<br><u>Languag</u><br>Serial Co<br>Meter Inf<br>Restore F<br>Software | Confirmation<br>a<br>Time<br>up<br>lette:<br>a<br>mmunication<br>Factory Set<br>Update | r:<br>Italia<br>Espa<br>Portu<br>on: 3<br>tings | Epabled<br>ish<br>no<br>iguese<br>English<br>8400 bps |  |  |  |
| Press <select> to choose the current language.</select>                                                                                |                                                                                        |                                                 |                                                       |  |  |  |
| Escape                                                                                                    | Select                                                                                 | Δ                                               | $\nabla$                                              |  |  |  |

SERIOVÉ ROZHRANÍ (Serial communication)

Přístroj a program PC musejí mít nastavenu stejnou přenosovou rychlost. Postup nastavení je stejný jako v předešlých případech.

INFORMACE O PŘÍSTROJI (Meter information)

Sériové číslo přístroje (každý přístroj má unikátní sériové číslo), verzi softwaru a datum a čas tovární kalibrace (pro mV a teplotu).

<u>Poznámka</u>: Každý přístroj je továrně kalibrován pro mV a teplotu kanálu 1 a odpor a teplotu kanálu 2. Po 1 roce od tovární kalibrace budete po zapnutí na tuto skutečnost upozorněni zprávou "Factory Calibration Expired". Přístroj bude dále pracovat, ale je vhodné nechat jej znovu nakalibrovat v servisním středisku Hanna.

• V režimu měření stiskněte SETUP a System

• Pomocí △ vyberte volbu Meter Information a stiskněte select

Pro návrat nabídky nastavení stiskněte

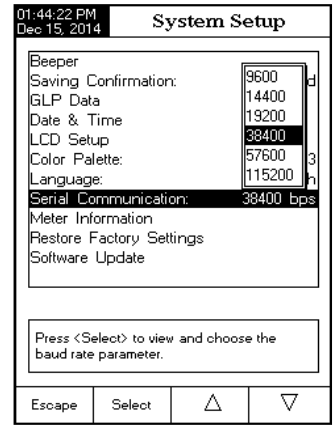

| 01:44:41 PM<br>Dec 15, 2014 System Setup                                                                                                    |
|----------------------------------------------------------------------------------------------------|
| Beeper<br>Saving Confirmation: Enabled<br>GLP Data<br>Date & Time<br>LCD Setup                                                                                                    |
| Coli Meter Information Ir 3<br>Lar Serial Number: D0053431 ish<br>Ser Software Version: v1.0 pps<br>Met mV Factory Calibration:<br>Res Dec 15, 2014 11:52 AM<br>Soft Temperature Factory Calibra:<br>Dec 15, 2014 11:25 AM<br>Press <escape> to return.</escape> |
| Pre<br>identification parameters.                                                                                                    |

OBNOVENÍ TOVÁRNÍHO NASTAVENÍ (Restore factory settings)

Vymaže všechna uživatelská nastavení a obnoví nastavení tovární.

V režimu měření stiskněte SETUP a Setup . • Pomocí △ ▽ vyberte Restore

• Pomoci <u>A</u> j <u>V</u> j vyberte Restor Factory Settings.

• Stiskněte <u>select</u> a tlačítkem <u>Next</u> označte požadovaný parametr.

• Tlačítkem select budete vyzváni k potvr-zení.

• Stiskem <u>Yes</u> volbu potvrdíte a vrátíte se do nabídky nastavení nebo stiskem <u>No</u> se vrátíte bez provedení operace.

Stiskem Escape
 přejdete do režimu měření.

AKTUALIZACE SW (Software update)

Vyberte příslušnou přenosovou rychlost, SW a stiskněte Start.

| 01:45:03 PM<br>Dec 15, 201                                                                                                    |                                                                                                    | ystem S                                      | etuj                        | p                                  |
|----------------------------------------------------------------------------------------------------|----------------------------------------------------------------------------------------------------|----------------------------------------------|-----------------------------|------------------------------------|
| Beeper<br>Saving C<br>GLP Dat<br>Date & T<br>LCD Sett<br>Color Pal<br>Languag<br>Serial Cc<br>Meter Inf<br><b>Rest</b><br>Softw Ar<br>e<br>de<br>Press | Confirmation<br>a<br>ime<br>up<br>up<br>lette:<br>e:<br>mmunicati<br>ormation<br>e you sure y<br>set the mete<br>sfaults? | n:<br>Reset De<br>ou want to<br>r to factory | En<br>Cr<br>38400<br>faults | abled<br>olor 3<br>nglish<br>) bps |
|                                                                                                    | ctory setting                                                                                                    | 5.                                           |                             |                                    |
| Yes                                                                                                    | No                                                                                                    |                                              |                             |                                    |

#### :45:23 PM System Setup Beeper Saving Confirmation: Enabled GLP Data Date & Time LCD Setup Color Palette: Color 3 Lanquage: Enalish 38400 bps Serial Communication: Meter Information Resto Software update Softw Start the update process from the PC application. Press update process. Escape

# VÝBĚR KANÁLU

• V režimu měření stiskněte Channel . na výběr jsou 4 možnosti: Channel 1, Channel 2 nebo multi-channel se zvýrazněnýmprvním nebo druhým kanálem.

Zvolte stiskem příslušného tlačítka: Channel 1

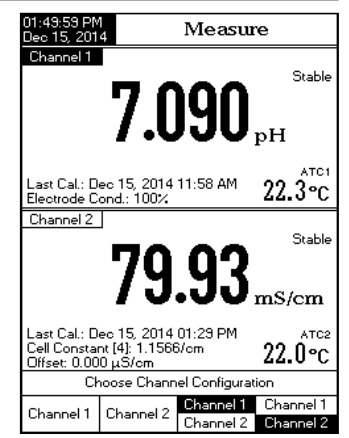

# NASTAVENÍ pH

Nastavují se parametry vztahující se k měření a kalibraci pH (pouze pro kanál 1).

- V režimu měření stiskněte MODE a
- Stiskněte SETUP a <sup>pH</sup> .
- Pomocí <u>∧</u> nebo <sub>v</sub> označte
- vybranou možnost.
- Stiskněte Select

#### PROFILE

Funkce Profile umožňuje uživateli uložit, načíst nebo vymazat aplikační profil. Uložit lze až 10 aplikačních profilů (5 pro každý kanál). Každý profil lze pojmenovat a následně rychle vybrat. V profilu je uloženo nastavení sondy včetně jednotek měření, předvolby záznamu a vizualizace, kalibrač-

pH Setup 2014 Channel 1 Profile Temperature Calibration Sample ID Stability Criteria: Medium Reading Mode: Direct Log Alarm Isopotential Point: 7.000 pH DH Resolution: X.XXX Press (Select) to access the profiles manager.  $\nabla$ Δ Escape Select

ní standardy (pufry nebo standardy, včetně vlastních), nastavení displeje pro měření

(tj. jednoduchý, dvojitý, grafický, GLP) a jakékoliv jiné konfigurace sondy. Jednou uložený profil lze kdykoliv použít. To je užitečná funkce, pokud je přístroj používán příležitostně pro další aplikace, protože šetří čas v nastavení a zajišťuje, že bude použit stejný postup.

Uložení konfigurace pro měření pH:

Stiskněte predletné setup a použitím △ nebo
 označte profil..
 Stiskem Enable / Disable povolíte / zakážete tuto možnost.

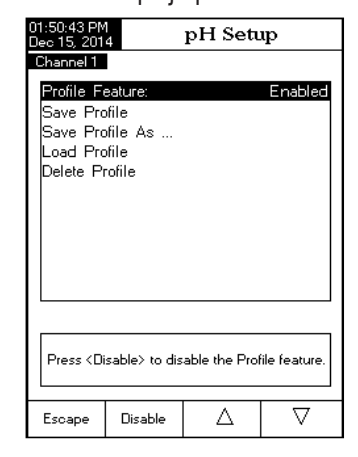

Na výběr jsou: Save Profile: uloží aktuální profil Save Profile As...: uloží aktuální profil pod jménem Load Profile: nahraje dostupný profil Delete Profile: smaže profil

Uložení aktuálního profilu:

- Pomocí △ nebo ▽ vyberte "Save Profile" nebo "Save Profile As…"
- Stiskněte select Zobrazí se textový editor.
- Tlačítkem Escape se vrátíte do nastavování profilu.
- Použitím "Save Profile" uložíte změny právě používaného profilu. Změny přepíší stávající konfiguraci.
- Použitím "Load Profile" vyberete profil ze seznamu uložených. Označte zvolený profil a stiskněte select.
- Použitím "Delete Profile" vymažete označený profil ze seznamu.
   Označte zvolený profil a stiskněte Delete

#### TEPLOTA

Teplota má přímý vliv na pH. Tato volba umožňuje uživateli vybrat si vstupní kanál a jednotky teploty, stejně jako požadovanou teplotu pro manuální režim kompenzace teploty.

Teplotní sonda:

Připojením teplotní sondy je aktivována automatická teplotní kompenzace a na displeji se zobrazí symbol "ATC". Vstupní kanál vyberte z možností: Manual, Channel 1 nebo Channel 2. Pokud není teplotní sonda připojena, přístroj pracuje v režimu manuální teplotní kompenzace a na displeji je symbol "MTC".

V režimu měření stiskněte SETUP a Setup

· Pomocí ( \_\_ A \_\_ nebo ( \_\_ ∇ \_\_ )vyberte jednu z možností. • Stiskněte ( \_\_ Select ) a ( \_\_ A \_\_ nebo ( \_\_ ∇ \_\_ )

označte požadovanou volbu.

Stiskněte <u>select</u> a <u>△</u> nebo <u>▽</u>
 vyberte z nabídky (pro vstup teploty & jednotky)
 nebo pomocí <u>△</u> nebo <u>▽</u> nastavte telotu v
 zobrazovaném rozmezí (pro manální kompenzaci).
 Stiskem <u>select</u> volbu potvrdíte, případ-

• Stiskem Select Volbu potvrdite, pripadně stiskem Accept uložíte zadanou hodnotu (pro manální kompenzaci). Operaci zrušíte stiskem Escape

| 01:50:53 PM<br>Dec 15, 201                       | 01:50:59 PM<br>Dec 15, 2014 pH Setup    |                      |                                         |  |  |  |  |
|--------------------------------------------------|-----------------------------------------|----------------------|-----------------------------------------|--|--|--|--|
| Channel T<br>Tempera<br>Tempera<br>Manual        | ture Source<br>ture Unit:<br>Temperatur | e: Cha<br>Cha<br>Cha | Channel 1<br>Iuai C<br>nnel 1<br>nnel 2 |  |  |  |  |
| Press (Select) to choose the temperature source. |                                         |                      |                                         |  |  |  |  |
| Escape                                           | Select                                  | Δ                    | $\nabla$                                |  |  |  |  |

#### KALIBRACE

Tato volba umožňuje uživateli nastavení požadovaných parametrů týkajících se kalibrace.

#### Zadání typu pufru:

Na výběr jsou tyto možnosti:

Automatic - přístroj automaticky vybere nejbližší pufr k naměřené hodnotě pH z pufrů předdefinovaných ve volbě Edit Buffer Group.

Semiautomatic - přístroj automaticky nabídne nejbližší pufr k naměřené hodnotě pH ze všech dostupných a vy jeden z nich zvolíte.

Manual Selection - pufr vyberete ze seznamu všech dostupných (standardní i uživatelské). PH Setup

• V režimu měření stiskněte SETUP a Setup

.• Pomocí <u>△</u> nebo <u>▽</u> vyberte jednu

z možností. • Stiskněte select a \_\_\_\_ nebo \_\_\_\_ označte požadovanou volbu.

• <u>Stiskem</u> <u>select</u> volbu potvrdíte, případně stiskem <u>Accept</u> uložíte zadanou hodnotu (pro manální kompenzaci). Operaci zrušíte stiskem <u>Escape</u>

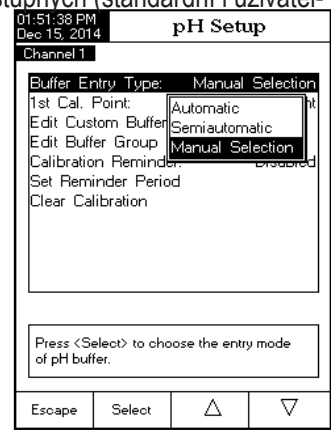

1ST CAL. POINT (první kalibrační bod)

Na výběr jsou 2 možnosti: Point a Offset. Point: K existující kalibraci lze přidat novou hodnotu pufru.V tom případě se přepočítá stávající strmost.

Offset: Nový kalibrační bod může vytvořit konstantní offset pro všechny stávající kalibrace pH (stávající kalibrace musí mít minimálně dva body).

Nastavení prvního kalibračního bodu:

- V režimu měření stiskněte SETUP .
- Pomocí  $\triangle$   $\nabla$  vyberte typ kalibrace.
- Stiskem select a za použití  $\triangle$ zvýrazněte 1st Cal. Point.
- Do předchozího menu se vrátíte stiskem Escape

## ÚPRAVA VLASTNÍCH PUFRŮ

Pro kalibraci je možno použít pufry speciálních hodnot. Může být vloženo až 5 uživatelských hodnot.Pokud je takovýto pufr použit, musí se najprve ověřit jeho hodnota při teplotě kalibrace. Změna / nastavení uživatelských pufrů:

- V režimu měření stiskněte SETUP a Setup
- Pomocí  $\triangle$  ,  $\nabla$  , vyberte typ kalibra-
- ce.

Stiskem select a za použití  $\triangle$   $\nabla$ zvýrazněte Edit Custom Buffers.

Předchozí hodnotu vymažete stiskem Buffer do pole "----" vepíšete hodnotu novou a potvrdíte stiskem Yes, případně stiskněte a upravte vybranou hodnotu.

| 01:56:28 PM<br>Dec 15, 201                                                               | 4 pH Setup                                                     |               |           |  |  |
|------------------------------------------------------------------------------------------|----------------------------------------------------------------|---------------|-----------|--|--|
| Channel 1                                                                                |                                                                |               |           |  |  |
| Buffer Er                                                                                | ntry Type:                                                     | Manual        | Selection |  |  |
| Edit Cus<br>Edit Buff<br>Calibratio<br>Set Rem<br>Clear Ca                               | rom Buffers<br>er Group<br>n Reminde<br>nder Perio<br>ibration | s<br>er:<br>d | Disabled  |  |  |
| Press <offset> to set the function of the<br/>next first pH calibration buffer.</offset> |                                                                |               |           |  |  |
| Escape                                                                                   | Offset                                                         | Δ             | $\nabla$  |  |  |

| 01:57:45 PM<br>Dec 15, 201                                                   | 4 Cu           | stom Bu        | uffers               |  |  |
|------------------------------------------------------------------------------|----------------|----------------|----------------------|--|--|
| Channel 1                                                                    |                |                |                      |  |  |
| Cust<br>5.000                                                                |                |                |                      |  |  |
| 11.200                                                                       | )<br>7         |                |                      |  |  |
|                                                                              | ļ              |                |                      |  |  |
| Cust                                                                         | ļ              |                |                      |  |  |
| Cust                                                                         | ]              |                |                      |  |  |
|                                                                              |                |                |                      |  |  |
| Press <next buffer=""> to choose the next<br/>custom buffer for edit.</next> |                |                |                      |  |  |
| Escape                                                                       | Next<br>Buffer | Edit<br>Buffer | Invalidate<br>Buffer |  |  |

Pokud v tomto režimu stisknete Reset hodnota se nastaví na 7.000 pH a potom  $\bigtriangleup$  nastavíte požadovanou hodnotu.

Menu opustíte stiskem [Escape]. Pokud je aktivní potvrzování uložení dat, stiskněte yes pro potvrzení změn, No pro návrat bez uložení Cancel pro návrat do režimu úprav. Jinak se změny uloží automaticky.

Stiskem Next přejdete k úpravě hodnoty dalšího pufru, Escape vrátí do výběru možností kalibrace.

ÚPRAVA SKUPIN PUFRŮ

Uživatel může upravit požadovanou skupinu pěti automaticky rozpoznávaných pH pufrů. V případě, že skupina již obsahuje pět pH pufrů, alespoň jeden pufr musí být odstraněn, aby se mohl přidat jiný. Změna / nastavení skupiny:

V režimu měření stiskněte SETUP a setup

Pomocí ( \_\_\_\_) ( \_\_\_ vyberte typ kalibra-

ce.

Stiskem select a za použití  $\triangle$   $\nabla$ zvýrazněte Edit Buffer Group.

Stiskněte select a šipkami > vyberte pufr, který se má vložit do skupiny.

- Stiskem Add nebo Remove přidáte / odeberete vybraný pufr do / ze skupiny.
- Stiskem se vrátíte do režimu nastavení kalibrace a uložíte změny.

# **PŘIPOMENUTÍ KALIBRACE**

Tato volba umožňuje uživateli vybrat plán připomenutí kalibrace. Jsou k dispozici tři možnosti: Denně, pravidelně nebo vypnuto.

Nastavení:

- V režimu měření stiskněte SETUP a setup
- Pomocí △ (▽ vyberte typ kalibrace.)
   Stiskem <sup>Select</sup> a za použití △ (▽) zvýrazněte Calibration option.
- Stiskem select a šipkami zvýrazněte volbu Calibration Reminder.
- Stiskem select a šipkami zvýrazněte požadovanou volbu.
- Stiskem select potvrdíte výběr nebo scape ukončíte operaci.

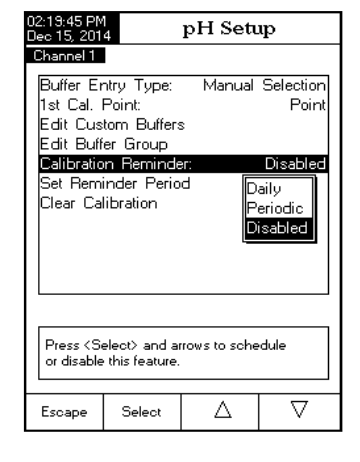

| 02:19:17 PM<br>Dec 15, 201                                                                     | 4 B                                                      | uffer Gr                                                                  | oup              |  |  |  |  |
|------------------------------------------------------------------------------------------------|----------------------------------------------------------|---------------------------------------------------------------------------|------------------|--|--|--|--|
| Channel 1                                                                                      | Channel 1                                                |                                                                           |                  |  |  |  |  |
| Availab<br>Hanna<br>1.679<br>Hanna<br>3.177                                                    | le Buffers<br>Hanna<br>3.000<br>Hanna<br>Hanna<br>10.010 | Inna<br>010<br>010<br>101<br>101<br>101<br>101<br>101<br>101<br>101<br>10 | [Hanna]<br>7.010 |  |  |  |  |
| Buffer Group                                                                                   |                                                          |                                                                           |                  |  |  |  |  |
| Press <add>/<remove> to add/remove the<br/>current buffer to/from buffer group.</remove></add> |                                                          |                                                                           |                  |  |  |  |  |
| Escape                                                                                         | Add                                                      | $\triangleright$                                                          | $\nabla$         |  |  |  |  |

### NASTAVENÍ PERIODY PŘIPOMENUTÍ

Je-li vyžadováno denní připomenutí, nastavte čas, kdy chcete, aby došlo k připomenutí.

Pokud je vyžadováno Pravidelné připomenutí, naplánujte čas ve dnech, hodinách a / nebo minutách po poslední kalibraci.

- V režimu měření stiskněte SETUP a setup
- Pomocí △ □ vyberte typ kalibrace.
- Stiskem select a za použití △ (▽) zvýrazněte Set Reminder Period.
- Stiskněte select a zvolte následující /
- passed since the last calibration before the time reminder will appear.

   days
   hours

   00
   01

   00
   01

   Press <Escape> to exit to previous screen. Press <Edit> to edit the focused entry. Press <Next> or <Previous> to select entry.

   Escape
   Edit
   Next

Enter the time period that must be

Periodic Reminder

předchozí Next / Previous záznam, který chcete upravit.

• Stiskněte Edit a pomocí šipek △ notu, stiskem Accept ji uložíte.

 Do předchozího menu se vrátíte stiskem <u>Escape</u>. Pokud je nastaveno
potvrzení před uložením pro uložení stiskněte <u>yes</u>, <u>No</u> pro návrat bez uložení <u>Cancel</u> pro návrat do editačního režimu. Jinak se nová hodnota uloží automaticky.

#### VYMAZÁNÍ KALIBRACE

Smaže aktuální kalibraci a nahradí ji předdefinovanou (do provedení nové kalibrace).

- V režimu měření stiskněte SETUP a <sup>pH</sup>/<sub>Setup</sub>
- Pomocí \_\_\_\_ Vyberte typ kalibrace.

• Stiskem select kalibraci smažete. Pop-up menu požádá o potvrzení (pokud je kalibrace k dispozici).

• Pro potvrzení stiskněte <u>Yes</u> to confirm nebo <u>No</u> pro návrat bez uložení.

| 02:20:22 PM<br>Dec 15, 201                                                             | 4                                   | pH Setı        | ıp                 |
|----------------------------------------------------------------------------------------|-------------------------------------|----------------|--------------------|
| Channel 1                                                                              |                                     |                |                    |
| Buffer Er<br>1st Cal. I<br>Edit Cus                                                    | ntry Type:<br>Point:<br>tom Buffers | Manual         | Selection<br>Point |
| Edit Buff<br>Calibratio<br>Set Remi                                                    | er Group<br>n Reminde<br>nder Perio | r:<br>d        | Periodic           |
| Clear Cal                                                                              | ibration                            |                |                    |
|                                                                                        |                                     |                |                    |
|                                                                                        |                                     |                | 1                  |
| Press <se< td=""><td>elect&gt; to clea</td><td>ir the calibra</td><td>tion.</td></se<> | elect> to clea                      | ir the calibra | tion.              |
| Escape                                                                                 | Select                              | Δ              | $\nabla$           |

## OZNAČENÍ VZORKU

Umožňuje vzorek popsat názvem / číslem. K dispozici jsou 2 možnosti číslování: ID Increment (číselná řada) a Edit Sample ID (editovatelné označení).

#### Číselná řada

K dispozici jsou 2 možnosti:

<u>None</u> - číslo bude zadáno alfanumericky (viz. Edit Sample ID).

<u>Automatic</u> - číslo se bude automaticky pro každý další vzorek šarže zvyšovat o 1. Nastavení režimu přírůstku:

- V režimu měření stiskněte SETUP a setup
- Šipkami <u>△</u> zvolte Sample ID option.
- Stiskněte select a △ Zvýrazněte ID Increment option.
- Vyberte požadovanou volbu None / Automatic .
- Pro návrat stiskněte Escape

#### Editovatelné označení

Poznámka: Pro využití této funkce musí být číselná řada nastavena na "none".

• V režimu měření stiskněte SETUP a setup

• Šipkami ( △ ) ( ▽ ) zvolte Sample ID option.

- Stiskněte select a △ Zvýrazněte Edit Sample ID option.
- Pro potvrzení stiskněte select

• Display zobrazí editor textu, který umožní popsat vzorek číslem a jménem.

| 02:20:46 PM<br>Dec 15, 201  | 4                            | pH Setı                | ւթ       |
|-----------------------------|------------------------------|------------------------|----------|
| Channel 1                   |                              |                        |          |
| ID Incren<br>Edit San       | nent:<br>aple ID             |                        | None     |
| Press <a<br>mode for</a<br> | utomatic> to<br>sample ident | choose the i<br>ifier. | ncrement |
| Escape                      | Automatic                    | Δ                      | $\nabla$ |

| FINAL SAM         A B C D E F G H I J K L         (M) N D P Q R S T U V W X         Y Z a b o d e f g h i j         k I m n o p q r s t u v         w x y z , ? : & + -         0 1 2 3 4 5 6 7 8 9         Press Contention of the amento or apphanumeric value for sample identifier.                                                                                                    | ID Increment: Nor<br>Edit Sample ID<br>Text Editor |     |    |   |   |    |    |   |    |     |   |   |
|----------------------------------------------------------------------------------------------------|----------------------------------------------------|-----|----|---|---|----|----|---|----|-----|---|---|
| A B C D E F G H I J K L<br>M N D P Q R S T U V W X<br>Y Z a b c d e f g h i j<br>k I m n o p q r s t u v<br>w x y z ? : & + -<br>D 1 2 3 4 5 6 7 8 9<br>ress - Subjector to educar nameno or<br>aphanumento value for sample identifier.                                                                                                    | FIN                                                | IAL | SA | М |   | re | xt | E | αι | 101 | [ |   |
| N         D         P         Q         R         S         T         U         V         W         X         Y         Z         a         b         o         d         e         f         g         h         i         j           K         I         m         n         o         p         q         r         s         t         u         v           W         X         y         z         _         ,         ?         :         & +         -           O         1         2         3         4         5         6         7         8         9            Press         ->perecor         or example         annemento         wither         annemento         annemento         wither         annemento         annemento | А                                                  | в   | С  | D | Е | F  | G  | Н | Ι  | J   | К | L |
| Y       Z       a       b       c       d       e       f       g       h       i       j         k       I       m       n       o       p       q       r       s       t       u       v         w       w       y       z       .       .       ?       :       & & +       -       0       1       2       3       4       5       6       7       8       9         ress <s td="">       -       0       1       2       3       4       5       6       7       8       9          ress       -       0       1       2       3       4       5       6       7       8       9</s>                                                                                                    | M                                                  | Ν   | Ο  | Ρ | Q | R  | s  | Т | U  | V   | W | × |
| k   m n o p q r s t u v<br>w x y z , ? : & + -<br>0 1 2 3 4 5 6 7 8 9 «<br>ress Select to edic a nomento on<br>alphanumetio value for sample identifier.                                                                                                    | Υ                                                  | z   | а  | ь | с | d  | е  | f | g  | h   | i | i |
| w x y z , ? : & + -<br>0 1 2 3 4 5 6 7 8 9 «<br>r <del>ess Celeco to eair a numeric or</del><br>alphanumeric value for sample identifier.                                                                                                    | k                                                  | Т   | m  | n | o | Р  | q  | r | s  | t   | u | v |
| 0 1 2 3 4 5 6 7 8 9 «<br>r <del>ess Conecc to eait a numeric or</del><br>Iphanumeric value for sample identifier.                                                                                                    | w                                                  | х   | У  | z | _ |    | ,  | ? | :  | 8   | + | - |
| ress Coelect? to edit a numeric of<br>Iphanumeric value for sample identifier.                                                                                                    | 0                                                  | 1   | 2  | 3 | 4 | 5  | 6  | 7 | 8  | 9   |   | « |
|                                                                                                    |                                                    |     |    |   |   |    |    |   |    |     |   |   |

Stiskem se vrátíte do režimu Sample ID. Pokud je nastaveno povo-

lování uložení dat, pro uložení stiskněte Ves pro návrat bez uložení Cancel pro návrat do režimu editace. Jinak se změny uloží automaticky.

Pokud je číselná řada nastavena na "automatic" může být požadované číslo zvoleno pomocí 

Číslo uložíte stiskem Accept opreraci ukončíte stiskem Escape .

**KRITÉRIA STABILITY** 

Tato volba umožňuje uživateli vybrat kritérium stability signálu měřeného parametru (pH, mV, ISE):

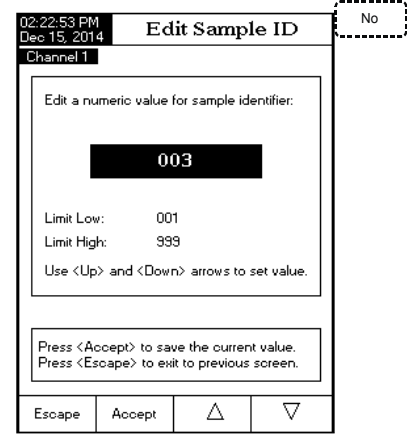

Fast - toto nastavení bude dávat rychlejší výsledky s menší přesností.

Medium - toto nastavení se dá střední výsledky rychlosti se střední přesností.

Přesné - toto nastavení bude dávat pomalejší výsledky s vysokou přesností.

- V režimu měření stiskněte SETUP a setup
- Šipkami △ I 🗸 zvolte Stability Criteria.

Stiskněte select a 🛆 🗸 výrazněte požadovanou volbu.

Potvrďte ji stiskem Select nebo stiskem

Escape Operaci zrušte.

REŽIM ČTENÍ

Tato volba umožňuje uživateli vybrat mezi režimyDirect a Direct / AutoHold pH.

Direct - aktuální odečet se zobrazuje v reálném čase na displeji LCD.

Direct / AutoHold - aktuální odečet může být zmrazen na LCD displeji po stisknutí tlačítka a je přitom dosaženo kritérium stability.

| 02:23:06 PM<br>Dec 15, 201                                                                                             | 4                                                                | pH Sett       | ւթ                                               |  |  |
|----------------------------------------------------------------------------------------------------|------------------------------------------------------------------|---------------|--------------------------------------------------|--|--|
| Channel 1                                                                                                    |                                                                  |               |                                                  |  |  |
| Profile<br>Temperal<br>Calibratio<br>Sample I<br><b>Stability</b><br>Reading<br>Log<br>Alarm<br>Isopotenti<br>pH Resol | ture<br>D<br>D <b>riteria:</b><br>Mode:<br>ial Point:<br>lution: | Fa<br>M<br>Ac | Medium<br>Ist St<br>edium<br>Integration<br>XXXX |  |  |
| Press <select> to choose the stability<br/>criteria during measurement.</select>                                       |                                                                  |               |                                                  |  |  |
| Escape                                                                                                    | Select                                                           | Δ             | $\nabla$                                         |  |  |

- V režimu měření stiskněte SETUP a Setup
- Šipkami △ Zvolte Reading

#### Mode.

- Vyberte jednu z možností 
   / 
   AutoHold
- Stiskem Escape operaci zrušíte.

#### ZÁZNAM

Poznámka: Různé typy záznamu viz kap. Logging. Tato volba umožňuje uživateli upravit nastavení protokolu: typ záznamu, konfigurace dat, perioda vzorkování a nová šarže.

| 02:23:19 PM<br>Dec 15, 2014                                              |                                | pH Setup |                             |  |
|--------------------------------------------------------------------------|--------------------------------|----------|-----------------------------|--|
| Channel 1                                                                |                                |          |                             |  |
| Profile<br>Tempera<br>Calibratio                                         | ture<br>n                      |          |                             |  |
| Stability                                                                | D<br>Criteria:                 |          | Medium                      |  |
| Reading<br>Log<br>Alarm<br>Isopotent<br>pH Reso                          | Mode:<br>ial Point:<br>lution: |          | Direct<br>7.000 pH<br>X.XXX |  |
| Press <autohold> to choose the reading mode for measurements.</autohold> |                                |          |                             |  |
| Escape                                                                   | AutoHold                       | Δ        | $\nabla$                    |  |

#### Typ záznamu

Jsou k dispozici tři typy: Automatické, manuální a Auto Hold.

*Automatic* - údaje o měření jsou automaticky zaznamenány v konstantních časových intervalech;

*Manual* - naměřenáh data jsou zaznamenána s časovým razítkem, pokud uživatel ručně stiskne Log;

Auto Hold - to je konfigurován spolu s režimem Direct AutoHold tak, aby se zaznamenala stabilní data. Záznam spustíte stiskem Start Log Stiskem Hold Start spustíte režim Auto Hold. Záznam probíhá automaticky, jakmile je dosaženo stability měření. Tento typ protokolu odstraní subjektivní údaje., jak to jen zachycuje stabilní měření.

- V režimu měření stiskněte SETUP a Setup
- Šipkami △ Zvolte Log option.
- Stiskněte <u>select</u> a <u>△</u> | <u>▽</u> zvýrazněte požadovanou volbu.
- Press select to confirm your selection or press Escape to cancel operation.

| 02:23:33 PM<br>Dec 15, 2014 pH Setup                   |                                  |                                        |                                        |
|--------------------------------------------------------|----------------------------------|----------------------------------------|----------------------------------------|
| Channel 1<br>Logging<br>Logging<br>Sampling<br>New Lot | Type:<br>Data Confi<br>J Period: | guration <mark>Aut</mark><br>Ma<br>Aut | Automatic<br>omatic<br>nual<br>so Hold |
| Press <se<br>the readir</se<br>                        | elect> to set<br>igs.            | the mode of                            | logging                                |
| Escape                                                 | Select                           | Δ                                      | $\nabla$                               |

- Stiskněte sipkami A
- Stiskem Select ji potvrdíte, nebo Escape zrušíte operaci.

#### NEW LOT

Tato možnost se používá k vytvoření nové šarže, když je použit ruční záznam dat. Pokud je záznam dat nastaven jako automatický, objeví se varovná Poznámka: zpráva.

#### KONFIGURACE DAT

Tato volba umožňuje uživateli zvolit, jaké údaje budou v souboru protokolu: datum / čas, údaje o kalibraci, popis vzorku, identifikace přístroje, identifikace operátora, název společnosti, doplňující informace 1 a doplňující informace 2.

- V režimu měření stiskněte SETUP a setup Šipkami △ Í ▽ zvolte Log. Stiskněte select a ∧ i ⊽ zvýrazněte
- požadovanou volbu. Stiskněte select a šipkami  $\nabla$
- zvýrazněte parametr, který má být ukládán do souboru..
- Stiskem Yes ukládání povolíte, stiskem Zakážete.
- Stiskem Escape se vrátíte do předcházejícího menu.

#### PERIODA VZORKOVÁNÍ

Tato volba umožňuje uživateli vybrat požadovanou periodu vzorkování pro automatický typ záznamu.

- V režimu měření stiskněte SETUP a setup Šipkami △ / ▽ zvolte Log. Stiskněte Select a △ V zvýrazněte
- požadovanou volbu.
- Stiskněte select a šipkami zvýrazněte Sampling Period.
- zvýrazněte požadovanou volbu.

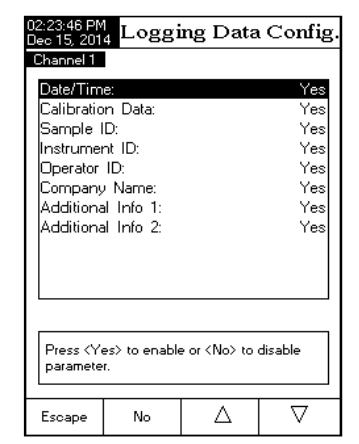

| 02:24:05 PM<br>Dec 15, 201                                                    | 02:24:05 PM pH Setup<br>Dec 15, 2014 pH Setup |          |                                                                        |
|-------------------------------------------------------------------------------|-----------------------------------------------|----------|------------------------------------------------------------------------|
| Channel 1                                                                     |                                               |          |                                                                        |
| Logging                                                                       | Type:<br>Data Confi                           | guration | Automatic                                                              |
| Sampling                                                                      | g Period:                                     | garatori | 5 seconds                                                              |
| New Lot                                                                       |                                               |          | 1 sec<br>2 sec<br>5 sec<br>10 sec<br>30 sec<br>1 min<br>2 min<br>5 min |
| Press <select> to set the sampling period<br/>for automatic logging.</select> |                                               |          |                                                                        |
| Escape                                                                        | Select                                        | Δ        |                                                                        |

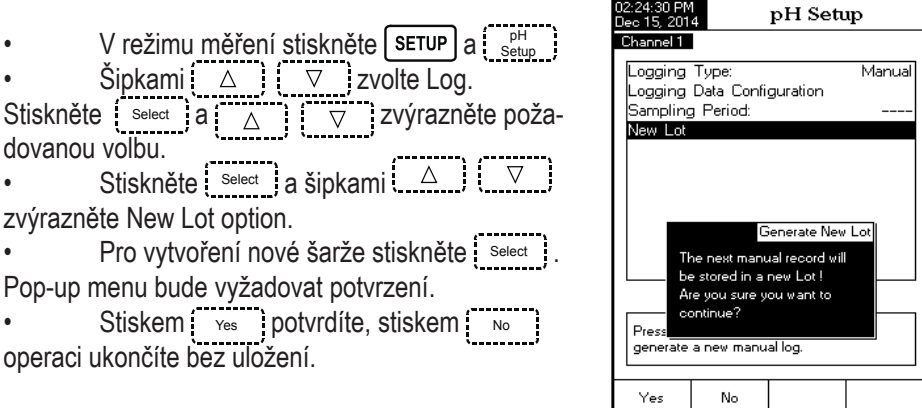

#### ALARM

Tato volba umožňuje uživateli vybrat nastavení alarmu: stav alarmu a meze alarmu. Je-li zapnuta volba Alarm, bude pokaždé, když jsou nastavené limity překročeny, slyšet kontinuální dvojité pípnání spolu s "Alarm" indikátorem blikajícím na displeji.

#### STAV ALARMU

Je možno volit ze tří možností:

Disabled - alarm vypnut.

*Inside Limits* - alarm se spustí, když je naměřená hodnota uvnitř stanoveného limitu.

*Outside Limits* - alarm se spustí, když je naměřená hodnota vně stanoveného limitu.

V režimu měření stiskněte SETUP a Setup
 Šipkami △ ▽ zvolte Alarm.
 Stiskněte Setect a △ ▽ zvýrazněte požadovanou volbu.
 Stiskněte Setect a šipkami △ ▽
 Stiskněte Setect a šipkami △ ▽
 Stiskněte Setect a šipkami △ ▽
 Stiskněte Setect a šipkami △ ▽
 Stiskněte Setect a šipkami △ ▽
 Stiskněte Setect a šipkami △ ○
 Stiskněte Setect a šipkami △ ○
 Stiskněte Setect a šipkami △ ○
 Stiskněte Setect a šipkami △ ○
 Stiskněte Setect a šipkami △ ○
 Stiskněte Setect a šipkami △ ○

| 02:24:50 PM<br>Dec 15, 201                                                                | pH Setup     |                                 |                             |
|-------------------------------------------------------------------------------------------|--------------|---------------------------------|-----------------------------|
| Alarm Li                                                                                  | ate:<br>mits | Disableo<br>Inside L<br>Outside | Disabled<br>imits<br>Limits |
|                                                                                           |              |                                 |                             |
| Press <select> to set the alarm status,<br/>relative to the current measurement.</select> |              |                                 |                             |
| Escape                                                                                    | Select       | Δ                               | $\nabla$                    |

Nastavení mezí:

V režimu měření stiskněte SETUP a setup Channel 1 Šipkami △ 🛛 🗸 zvolte Alarm. Alarm Low: Stiskněte Select a zvýrazněte  $\land$  ) ( 4.000 pН požadovanou volbu Stiskněte select a šipkami △ V Alarm High: 7.500 pН zvýrazněte Alarm Limits Stiskněte Select a pro editaci následujícího nebo předchozího záznamu stiskněte Next / Previous Press <Escape> to return from Edit mode. Press <Accept> to save the current value Stiskněte 🛛 🖾 a šipkami 🔂 🗸 🗸 Use <Up> and <Down> arrows to set value nastavte požadovanou hodnotu, a stiskem Accept ii  $\nabla$ Escape Accept Δ uložte.

### ISOPOTENCIÁLNÍ BOD ELEKTRODY

Tato volba umožňuje uživateli upravit isopotenciální bod elektrody použité pro měření pH. Isopotenciální bod elektrody je hodnota mV, při které nemá teplota žádný vliv na měření. Ideální elektroda má isopotenciální bod 0.0 mV a pH 7,00, zatímco skutečná elektroda se obvykle mírně odchyluje od ideální hodnoty.

Je-li známo skutečné isopotenciální pH pro elektrodu, může být bod nastaven tímto postupem.

Poznámka: V případě, že byl změněn isopotenciální bod, musí být provedena rekalibrace.

V režimu měření stiskněte SETUP a <sup>PH</sup>/<sub>Setup</sub>
 Šipkami △ ▽ zvolte Isopotential
 Point.
 Stiskněte <u>Select</u> a pomocí šipek △
 nastavte požadovanou hodnotu.
 Stiskem Accept ji uložte nebo Escape

operaci zrušte.

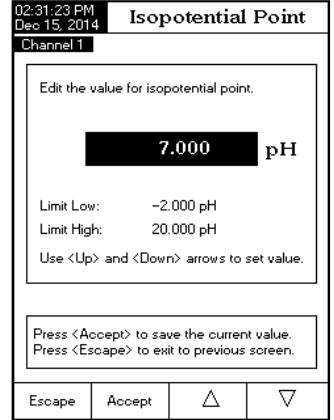

pH Alarm Limits

## ROZLIŠENÍ pH

Zvolte jedno (X.X), dve (X.XX) nebo 3 (X.XXX) desetinná místa.

V režimu měření stiskněte SETUP a Setup
 Šipkami △ ▽ zvolte pH Resoluti-

on.

Tlačítkem select a šipkami △ (□▽)

zvýrazněte požadovanou volbu. • Stiskem select ji potvrdíte, select operaci zrušíte.

| 02:31:35 PM<br>Dec 15, 2014                                                                                                    |                                                               | pH Setup |                                                             |  |
|----------------------------------------------------------------------------------------------------|---------------------------------------------------------------|----------|-------------------------------------------------------------|--|
| Channel 1<br>Profile<br>Tempera<br>Calibratic<br>Sample 1<br>Stability<br>Reading<br>Log<br>Alarm<br>Isopotent<br><b>pH Reso</b> | ture<br>n<br>D<br>Criteria:<br>Mode:<br>ial Point:<br>lution: |          | Medium<br>Direct<br>X.X<br>X.XXX<br>X.XXX<br>X.XXX<br>X.XXX |  |
| Press <select> to set the pH resolution for direct reading.</select>                                                             |                                                               |          |                                                             |  |
| Escape                                                                                                    | Select                                                        | Δ        | $\nabla$                                                    |  |

## NASTAVENÍ mV

Přístup do nastavení mV:

- V režimu měření stiskněte MODE a poté mv nebo Reimv pro výběr mV/
  Rel mV rozsahu pro zvolený kanál.
- Stiskněte SETUP a poté Setup pro vstup do menu nastavení mV.

Pro přístup k možnostem nastavení mV:

- Použijte \_\_\_\_\_ nebo \_\_\_\_ pro označení zvolené možnosti. ,..........
- zvolené možnosti. • Stiskněte select pro přístup do zvolené možnosti.

Následující text vysvětluje podrobný popis jednotlivých možností obrazovky nastavení mV.

#### PROFIL

Viz. sekce Nastavení pH.

#### TEPLOTA

Měření ORP není teplotně kompenzované, i když ORP hodnoty se můžou měnit

s teplotou (např. změna potenciálu referenční elektrody, změna rovnováhy ve vzorku). Je důležité uvádět hodnoty ORP společně s uvedením použité referenční elektrody a teploty měření.

Tato možnost umožňuje výběr zdroje teploty a jednotek měření.

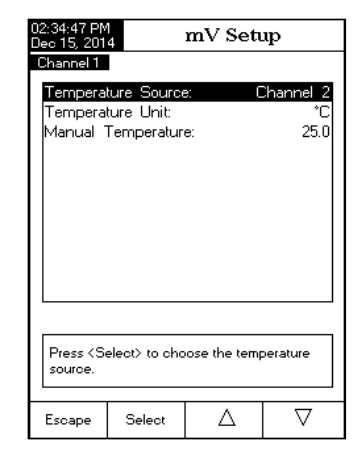

| 02:34:05 PM<br>Dec 15, 201                     | 4                       | mV Setup |                  |  |  |
|------------------------------------------------|-------------------------|----------|------------------|--|--|
| Channel 1                                      |                         |          |                  |  |  |
| Profile:                                       |                         |          | Profile 1        |  |  |
| Temperal                                       | ure<br>D                |          |                  |  |  |
| Stability<br>Reading<br>Log<br>Alarm           | D<br>Criteria:<br>Mode: |          | Medium<br>Direct |  |  |
| Press (Select) to access the profiles manager. |                         |          |                  |  |  |
| Escape                                         | Select                  | Δ        |                  |  |  |
### ZDROJ TEPLOTY

Pokud se používá teplotní sonda, teplota vzorku bude na LCD zobrazena společně s indikátorem "ATC". Možnost ATC může bát zvolená z kanálu 1 nebo kanálu 2. Pokud není připojená teplotní sonda, bude při měření zobrazená (a uložená) hodnota nastavená manuálně.

KALIBRACE (pouze Relativní mV)

#### Připomínka kalibrace

Tato možnost umožňuje uživateli vybrat připomínku kalibrace. Viz. sekce Nastavení pH > Připomínka kalibrace pro podrobnosti o přístupu k této možnosti.

### VYMAZÁNÍ KALIBRACE

Tato funkce vymaže kalibraci relativních mV ve zvoleném kanálu.

- V režiņu měření stiskněte <u>setup</u>
- Press [ Setup ] then use  $[ \triangle ]$  or  $[ \nabla ]$  to access Calibration option.
- Pro použití nebo přístup do možností kalibrace stiskněte a .v

• Stiskněte Select a použijte (□▽ nebo △ pro označení možnosti Clear calibration (vymazání kalibrace). Objeví se vyskakovací menu požadující potvrzení (když je kalibrace dostupná).

• Stiskněte pro potvrzení, nebo stiskněte pro ukončení bez uložení a návrat do možností kalibrace. to confirm or press to escape without saving and return to the Calibration options.

Sample ID (Identifikace vzorku) – viz. sekce Nastavení pH.
 Stability Criteria (Kriteria stability)- viz. sekce Nastavení pH.
 Reading Mode (Režim měření) - viz. sekce Nastavení pH.
 Log (Záznam) – Viz. sekci Ukládání dat nebo Nastavení pH
 Alarm -viz. sekce Nastavení pH.

# NASTAVENÍ ISE SETUP (pouze HI 5522)

Menu Nastavení ISE umožňuje uživateli nastavit parametry spojené s měřením a kalibrací ISE.

#### Přístup k nastavení ISE:

•\_\_\_\_ V režimu měření stiskněte MODE a poté

ISE pro volbu ISE rozsahu pro zvolený kanál.

• Stiskněte SETUP a poté Setup pro vstup do menu nastavení ISE.

Pro přístup k možnostem nastavení ISE:

- Použijte △ nebo ▽ pro označení zvolené možnosti.
- Stiskněte select pro přístup do zvolené možnosti.

Následující text vysvětluje podrobný popis jednotlivých možností obrazovky nastavení ISE.

|                                                                                    | _             |               |           |  |
|------------------------------------------------------------------------------------|---------------|---------------|-----------|--|
| 02:35:11 PM<br>Dec 15, 201                                                         | 4             | ISE Set       | ւթ        |  |
| Channel 1                                                                          |               |               |           |  |
| Profile:                                                                           |               |               | Profile 1 |  |
| Reading                                                                            | Mode:         |               | Direct    |  |
| Temperal                                                                           | ture          |               |           |  |
| Calibratio                                                                         | n             |               |           |  |
| Electrode                                                                          | : Type:       |               | Fluoride  |  |
| Concentr                                                                           | ation Unit:   |               | ppm       |  |
| Sample I                                                                           | D             |               |           |  |
| Stability                                                                          | Criteria:     |               | Medium    |  |
| Log                                                                                |               |               |           |  |
| Alarm                                                                              |               |               |           |  |
| ISE Sign                                                                           | nificant Digi | its:          | XXX       |  |
|                                                                                    |               |               |           |  |
|                                                                                    |               |               |           |  |
| Press <se< td=""><td>elect&gt; to acc</td><td>ess the profi</td><td>les</td></se<> | elect> to acc | ess the profi | les       |  |
| manager.                                                                           |               |               |           |  |
| Ecoape                                                                             | Select        | Λ             | $\nabla$  |  |
| ape                                                                                |               |               | · *       |  |

# Profile - Viz. sekce Nastavení pH.

### Reading Mode (Režim měření)

Tato možnost umožňuje uživatel zvolit požadovaný režim měření: Direct (přímý), Direct/AutoHold (přímý/automatické podržení), Known Addition (známý přídavek), Known Subtraction (známý odečet), Analyte Addition (přídavek analytu) a Analyte Subtraction (odečet analytu). Čtyři z těchto režimů měření jsou souhrnně známé jako Inkrementální metody (pro podrobnosti viz. sekce Teorie ISE). Přímá měření a Přímá měření/Automatické podržení jsou také možné.

### Direct (Přímý)

Přímá měření jsou analogická měření pH. ISE je kalibrované standardy iontů a měření vzorků je prováděno přímo. Pro tipy a postupy přímého měření se doporučuje nahlédnout do ISE manuálu. Koncentrace iontů může být měřena přístrojem přímo.

### Direct/AutoHold (Přímý/Automatické podržení)

Přímá měření/s automatickým podržením jsou prováděna podobně jako přímá měření. Výhoda používání Auto Hold je, že měření které nedosáhlo rovnováhy, nebude použito. Jedině když jsou zvolená kriteria stability splněna, přístroj se přepne do režimu Auto-Hold. Používání AutoHold odstraňuje subjektivitu stability.

### Known Addition (Známý přídavek)

U metody známého přídavku je vzorek měřený ISE před a po přídavku známého objemu standardu. Rozdíl v mV je poté použitý pro výpočet koncentrace iontů v původním vzorku.

### Known Subtraction (Známý odečet)

U metody známého odečtu je vzorek měřený ISE před a po přídavku známého objemu standardu reaktantu. Standard reaktantu reaguje s měřenými ionty ve vzorku, čím snižuje jejich koncentraci. Rozdíl mV je poté použitý pro výpočet koncentrace iontů v původním vzorku. Stechiometrický poměr mezi standardem reaktantu a ionty ve vzorku musí být známý.

### Analyte Addition (Přídavek analytu)

Přídavek analytu je podobný metodě známého přídavku, s tím rozdílem, že se ke známému objemu standardu přidává alikvotní podíl vzorku. Oba roztoky obsahují stejný měřený iont. Standard je měřený pomocí ISE před a po přídavku známého objemu vzorku. Koncentrace iontů je poté vypočtená použitím rozdílu v mV potenciálu. Vzorek by měl navýšit koncentraci měřeného iontu.

### Analyte Subtraction (Odečet analytu)

U metody odečtu analytu se ke standardu reaktantu známé koncentrace a objemu přidá alikvotní podíl vzorku. Vzorek částečně reaguje s měřeným iontem. Stechiometrický poměr mezi standardem a vzorkem musí být znám. Koncentrace iontu je poté vypočtena použitím rozdílu v mV potenciálu.

Pro nastavení režimu měření:

- V režimu měření ISE stiskněte SETUP
- Stiskněte Setup
- Použijte \_\_\_\_ nebo \_\_\_\_ pro vyznačení vybrané možnosti.\_\_\_\_
- Stiskněte Select pro potvrzení nebo stiskněte Escape pro ukončení operace.

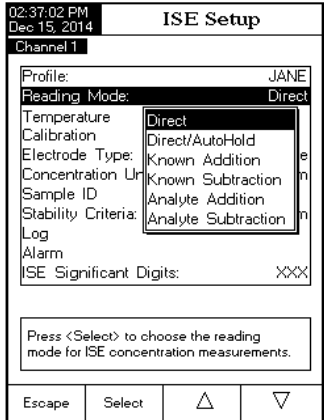

Tato možnost povoluje uživateli konfigurovat všechny parametry spojené s ISE měřeními teploty.

*Temperature Source (Zdroj teploty)* Možnosti jsou Manuální, Kanál 1 nebo Kanál 2. Pokud není detekovaná žádná teplotní sonda, bude zobrazena (a uložena) manuálně zadaná teplota. Teplota měření bude zobrazená a uložená s měřením a může být použitá pro výpočet teplotní kompenzace pokud je teplotní kompenzace zapnutá.

## Temperature Unit (Teplotní jednotka)

Vyberte požadovanou jednotku teploty (stupně Celsia, Fahrenheita nebo Kelvina) a přístroj s automaticky přepne do zvolené jednotky.

Manual Temperature (Manuální teplota)

Pokud není připojená teplotní sonda, požadovaná teplota může být zadána manuálně. Výchozí nastavení je 25 °C. Pokud je měřená teplota odlišná, hodnota může být manuálně upravená pro získání správných hodnot měření iontů.

Temperature Compensation (Teplotní kompenzace)

IPro ISE měření je vhodná teplotní kompenzace pokud:

- standardy a vzorky mají odlišnou teplotu
- je známý izopotenciálový bod ISE.

Pokud mají vzorek a standardy stejnou teplotu, ponechte tuto funkci vypnutou.

### Isopotential Point (Izopotenciálový bod)

Pokud je teplotní kompenzace zapnutá, musí být v tomto parametru zadaný izopotenciálový bod ISE. Ověřte, zda pro zvolenou aplikaci je konfigurován typ elektrody a koncentrační jednotky. Izopotenciálový bod bude používat zvolené jednotky koncentrace. Použijte △ a ⑦ pro editaci hodnoty izopotenciálového bodu a stiskněte Accept pro uložení nebo stiskněte Escape pro zrušení operace. Poznámky:

- Na LCD se objeví varovná zpráva informující uživatele aby provedl novou kalibraci.
- Pro kalibraci ISE se vyžadují nejméně dva standardy iontu.

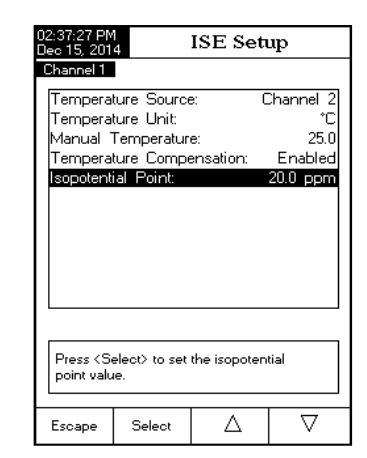

| 02:37:38 PM<br>Dec 15, 201 | 4 Isop                                               | otential | Point    |  |  |  |
|----------------------------|------------------------------------------------------|----------|----------|--|--|--|
| Channel 1                  |                                                      |          |          |  |  |  |
| Edit the                   | Edit the value for isopotential point.               |          |          |  |  |  |
| 2                          | 0.0 pp                                               | m        |          |  |  |  |
| Limit Lov<br>Limit Hig     | Limit Low: 5.00E-3 ppm<br>Limit High: 1.00E+5 ppm    |          |          |  |  |  |
| Use <up></up>              | Use <up> and <down> arrows to set value.</down></up> |          |          |  |  |  |
| Escape                     | Accept                                               | Δ        | $\nabla$ |  |  |  |

### KALIBRACE

Tato možnost umožňuje uživateli prohlížet a konfigurovat všechny ISE parametry související s ISE kalibrací.

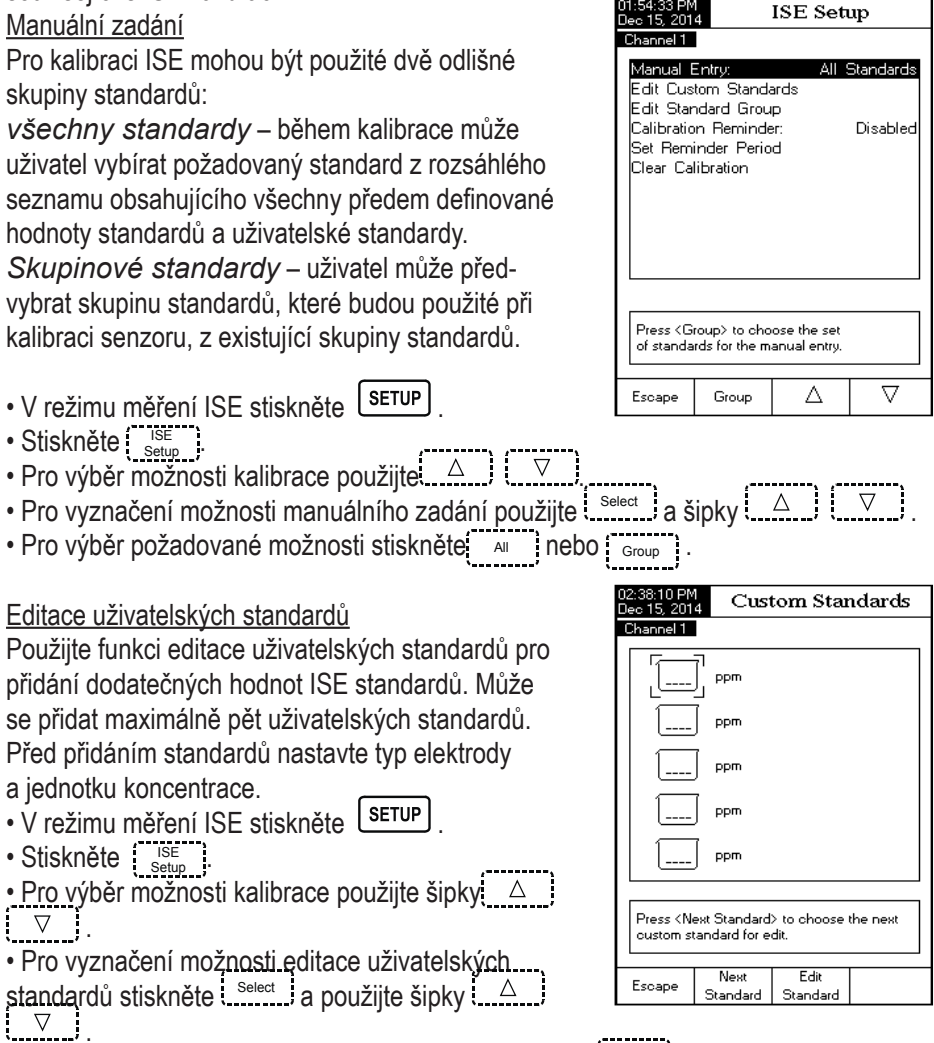

• Pokud chcete uživatelský standard vypnout, stiskněte (Invalidate). AZobrazí se vyskakovací menu žádající potvrzení. Stiskněte ves pro potvrzení (uživatelský standard se změní na "----") nebo stiskněte \_\_\_\_\_ pro zrušení operace.

Next Pro výběr dalšího uživatelského standardu, který má být nastavený, použijte standardu,

Standard

Standard

Pro návrat do možnosti editace uživatelských standardů stiskněte

#### Editace skupiny standardů

IPokud byla v parametru Manuální zadání zvolena skupina skupina standardů, tento parametr je použitý pro vytvoření nové skupiny standardů. Pokud skupina standardů už obsahuje pět ISE standardů, nejméně jeden ISE standard musí být odstraněn aby bylo možné přidat jiný standard.

- V režimu měření ISE stiskněte SETUP
- Stiskněte
- •\_\_\_\_\_ Pro výběr možnosti kalibrace stiskněte
- Pro vyznačení možnosti editace skupiny standardů stiskněte select a △ ↓ ○

| 02:38:27 PM<br>Dec 15, 201                                                                      | 4 Edit S    | Standard         | l Group  |  |
|-------------------------------------------------------------------------------------------------|-------------|------------------|----------|--|
| Channel 1                                                                                       |             |                  |          |  |
| Available                                                                                       | e standards | ppm              |          |  |
|                                                                                                 |             | .00 10.0         | 100      |  |
| 1000                                                                                            | 10000       |                  |          |  |
|                                                                                                 |             |                  |          |  |
| Standa                                                                                          | ard Group   | ppm              |          |  |
|                                                                                                 |             |                  |          |  |
| Press <add>/<remove> to add/remove the selected standard to/from standard group.</remove></add> |             |                  |          |  |
| Escape                                                                                          | Add         | $\triangleright$ | $\nabla$ |  |

- \_\_\_\_\_Pro výběr ISE standardu, který se má zahrnout do skupiny standardů stiskněte \_\_\_\_\_\_ a použijte šipky (\_\_\_\_\_\_ )
- Pro přidání/odstranění vybraného ISE standardu do/ze skupiny standardů stiskněte
- Pro návrat možností kalibrace a pro uložení změn stiskněte

*Připomínka kalibrace* – viz. Možnosti kalibrace ze sekce Nastavení pH. *Nastavení Ihůty připomínky* - viz. Možnosti kalibrace ze sekce Nastavení pH. *Vymazání kalibrace* - viz. Možnosti kalibrace ze sekce Nastavení pH.

## Typ elektrody

Tato možnost umožňuje uživateli vybrat požadovanou iontově selektivní elektrodu použitou pro měření ze seznamu: Amoniak, Bromid, Kadmium, Vápník, Oxid uhličitý, Chloridy, Měď, Kyanidy, Fluoridy, Jodidy, Olovo, Dusičnany, Draslík, Stříbro, Sodík, Sírany, Sulfidy a pět uživatelských ISE. Pro standardní ISE je možné prohlížet konstanty iontu (jméno, molární hmotnost a elektrický náboj/sklon), zatímco pro uživatelské ISE musí být všechny tyto konstanty nastaveny ručně.

Nastavení typu elektrody:

- V režimu měření ISE stiskněte (зетир).
- Stiskněte <sup>ISE</sup> Setup

• Pro výběr možnosti typu elektrody stiskněte \_\_\_\_\_

 Pro výběr požadované ISE nebo jedné uživatelské ze seznamu stiskněte [\_\_\_\_\_] a použijte △ ] [ ▽ ].

#### Pro standardní ISE:

• pro zobrazení konstant iontu stiskněte view a potom kdykoliv stiskněte scape pro ukončení režimu prohlížení konstant.

 Pro potvrzení vaší volby a návrat k možnostem nastavení ISE stiskněte \_\_\_\_\_\_.
Pro uživatelskou ISE:

Pro jméno iontu bude na LCD zobrazeno menu textového editoru. Zadejte požadovanou informaci potvrzením zvýrazněného znaku, který je přidán v textovém poli, pomocí select. Tlačítka
 a ▽ pomáhají uživateli vybrat požadovaný znak. Je také možné vymazat poslední znak umístěním kurzoru na znak mezery a stiskem select. Pro návrat do menu iontové konstanty stisk-něte Escape. Pokud je potvrzení uložení zapnuto, stiskněte Yes pro potvrzení změněné možnosti, No pro ukončení bez uložení, nebo cancel pro návrat do režimu editace. Jinak je změněná možnosti uložená automaticky.

• Pro nastavení náležité molární hmotnosti iontu (v g/mol), použijte △ □ pro nastavení požadované hodnoty a poté stiskněte Accept pro uložení aktuální hodnoty nebo stiskněte Escape pro zrušení operace.

| _                                                                                                    | _                              |                               |                    |
|----------------------------------------------------------------------------------------------------|--------------------------------|-------------------------------|--------------------|
| 02:51:04 PM<br>Dec 15, 201                                                                                                    | 4 Ele                          | ectrode ~                     | Гуре               |
| Channel 1                                                                                                    |                                |                               |                    |
| Ammonia<br>Bromide<br>Cadmiurr<br>Calcium<br>Carbon I<br>Chloride<br>Cupric<br>Cyanide<br>Fluoride<br>Lead                                              | a<br>Dioxide                   |                               |                    |
| Press <vi<br>Press <so< td=""><td>ew≻ to displa<br/>elect≻ to use</td><td>ay lon parame<br/>selected ele</td><td>eters.<br/>•ctrode.</td></so<></vi<br> | ew≻ to displa<br>elect≻ to use | ay lon parame<br>selected ele | eters.<br>•ctrode. |
| View                                                                                                    | Select                         | Δ                             | $\nabla$           |

| 02:53:42 PM<br><u>Dec</u> 15, 201                                                      | 4 Io                                                                   | n Const        | ants       |
|----------------------------------------------------------------------------------------|------------------------------------------------------------------------|----------------|------------|
| Channel 1                                                                              |                                                                        |                |            |
| Name:                                                                                  |                                                                        |                | Custom1    |
| Molar Wi                                                                               | eight:                                                                 | 10.0           | 000 g/mol  |
| lon Char                                                                               | ge/Slope:                                                              | -1             | / -59.16   |
|                                                                                        |                                                                        |                |            |
|                                                                                        |                                                                        |                |            |
|                                                                                        |                                                                        |                |            |
|                                                                                        |                                                                        |                |            |
|                                                                                        |                                                                        |                |            |
|                                                                                        |                                                                        |                |            |
|                                                                                        |                                                                        |                |            |
|                                                                                        |                                                                        |                |            |
| Drace (S                                                                               | nicot) to set                                                          | the value for  |            |
| the ion m                                                                              | olar weight in                                                         | i g/mol unit.  |            |
|                                                                                        |                                                                        | -              |            |
| Escape                                                                                 | Select                                                                 | Λ              | $\nabla$   |
|                                                                                        |                                                                        |                | •          |
| 2:53:56 PM                                                                             | Ion                                                                    | MolarW         | Voight     |
| ec 15, 201                                                                             | 4 1011                                                                 | ivioiai v      | eigin      |
| Jhannel I                                                                              |                                                                        |                |            |
| Set the                                                                                | ualue for lon                                                          | molar waight   |            |
| Sectie                                                                                 | raide for ion                                                          | molar weight.  |            |
|                                                                                        |                                                                        |                |            |
|                                                                                        | 10.000                                                                 | g,             | /mol       |
|                                                                                        |                                                                        |                |            |
| LimitLou                                                                               |                                                                        | 01 a/mol       |            |
| Limit Hig                                                                              | r. 0.0                                                                 | 00.000 a/mo    | .          |
|                                                                                        |                                                                        |                | '. I       |
| Use < Up                                                                               | > and <uowi< td=""><td>n&gt; arrows to</td><td>set value.</td></uowi<> | n> arrows to   | set value. |
| L                                                                                      |                                                                        |                |            |
|                                                                                        |                                                                        |                | 1          |
| Press <a< td=""><td>ccept≻ to sa</td><td>ve the curren</td><td>it value.</td></a<>     | ccept≻ to sa                                                           | ve the curren  | it value.  |
| Press <es< td=""><td>scape&gt; to ex</td><td>it to previous</td><td>screen.</td></es<> | scape> to ex                                                           | it to previous | screen.    |
|                                                                                        |                                                                        |                |            |
| Escape                                                                                 | Accept                                                                 |                |            |

Pro výběr náležitého náboje iontu/sklonu použijte △ a stiskněte select Pokud je elektrický náboj iontu "None" (žádný), jeho sklon může být nastavený manuálně stiskem

Na LCD se zobrazí vyskakovací menu, ve kterém se může nastavit hodnota sklonu pomocí  $\triangle$   $\nabla$  . Pro uložení změněné hodnotv stiskněte Accept pro návrat do předchozího menu stiskněte Escape

Poznámka: Pokud byla provedena ISE kalibrace a je zvolená odlišná iontově selektivní elektroda (standardní nebo uživatelská), na LCD se objeví varovná zpráva informující uživatele o potřebě provedení

nové kalibrace nebo výběru předchozí ISE, aby se zajistili přesné hodnoty měření.

### Jednotky koncentrace

Vyberte požadované jednotky koncentrace pro měřený iont nebo chemickou sloučeninu. Dostupné jednotky koncentrace jsou: ppt, g/L, ppm, mg/L, µg/mL, ppb, µg/L, mg/ mL, M, mol/L, mmol/L, %w/v a Uživatelské (uživatelem nastavené jednotky).

- V režimu měření ISE stiskněte SETUP
- Stiskněte Setup
- Pro vyznačení požadované možnosti použijte △ ▽

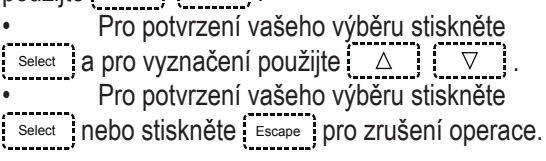

ID vzorku – viz. sekci Nastavení pH.

Kriteria stability - viz. sekci Nastavení pH. Záznam - viz. sekci Nastavení pH a sekci Záznam dat.

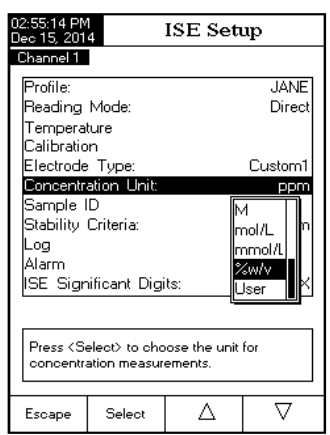

Poznámka: Konfigurace možnosti ukládání dat zahrnuje také parametry iontové konstanty. Pokud chcete aby se objevila v záznamu, musí být zapnutá.

Alarm - viz. sekci Nastavení pH.

Poznámka: Limity alarmu (nízký a vysoký) jsou nastavené ve zvolené jednotce koncentrace pro měřený iont.

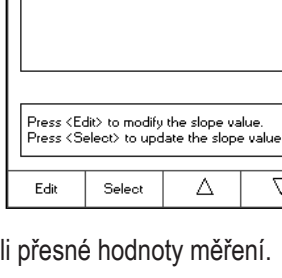

Channel 1 2/29.58

1 / 59.16

-1 / -59.16 -2 / -29.58

None / -5<u>9.1</u>6

Ion Charge/Slope

 $\nabla$ 

### ISE významné číslice

Vstupem do této možnosti může být nastaven počet významných číslic na jednu (X), dvě (XX) nebo tři (XXX) významné číslice.

- V režimu měření ISE stiskněte [SETUP].
- •
- Stiskněte (<u>ISE</u>) Pro vyznačení požadované možnosti . použijte  $\triangle$  nebo  $\nabla$ .
- Pro potvrzení vaší volby stiskněte Select nebo Escape pro zrušení operace.

| 02:56:03 PM<br>Dec 15, 201 | 4                                 | ISE Seti                         | ւթ       |
|----------------------------|-----------------------------------|----------------------------------|----------|
| Channel 1                  |                                   |                                  |          |
| Profile:                   |                                   |                                  | JANE     |
| Reading                    | Mode:                             |                                  | Direct   |
| Temperal                   | ture                              |                                  |          |
| Calibratio                 | n                                 |                                  |          |
| Electrode                  | Туре:                             |                                  | Custom1  |
| Concentr                   | ation Unit:                       |                                  | ppt      |
| Sample I                   | D                                 |                                  |          |
| Stability                  | Criteria:                         |                                  | K, M     |
| Log                        |                                   |                                  |          |
| Alarm                      | Court Die                         |                                  |          |
| ISE Sign                   | ilicant Digi                      | ts:                              | <u> </u> |
|                            |                                   |                                  |          |
| <b>D</b> 10                | 1                                 |                                  |          |
| Press < 5e                 | elect> to set<br>t digits for ISF | the number of<br>E concentration | ion      |
| Significan                 | Colgies for i.e.                  | - Concentrati                    | ion.     |
| Escape                     | Select                            | Δ                                | $\nabla$ |

# KALIBRACE pH

Přístroj kalibrujte často, obzvlášť když se vyžaduje vysoká přesnost. Přístroj by měl být rekalibrován:

- Kdykoliv je vyměněna pH elektroda.
- Nejméně jednou týdně.
- Po měření agresivních chemikálií.
- Když se na LCD v sekci připomínek zobrazí zprávy "Electrode Cond. Unknown" (Stav elektrody neznámý), "Default Calibration" (Výchozí kalibrace) nebo "pH Calibration Expired" (Prošlá kalibrace pH).

## PŘÍPRAVA

Nalijte malá množství pufrů do čistých kádinek. Pokud je to možné, používejte plastové kádinky pro minimalizaci elektromagnetických interferencí.

Pro přesnou kalibraci a snížení rizika křížové kontaminace používejte dvě kádinky pro každý roztok pufru. Jednu pro oplach elektrody a druhou pro kalibraci.

Pokud měříte v kyselém rozsahu, použijte pH 7,01 nebo 6,86 jako první pufr a pH 4,01/3,00 nebo 1,68 jako druhý pufr. Pokud měříte v alkalické oblasti, použijte pH 7,01 nebo 6,86 jako první pufr a pH 10,01/9,18 nebo 12,45 jako druhý pufr. Pro rozšířený rozsah měření (kyselý a alkalický), proveďte pětibodovou kalibraci s výběrem pěti dostupných pufrů.

#### POSTUP KALIBRACE

Osm standardů pH pufrů je během kalibrace pH teplotně kompenzovaných: 1,68, 3,00, 4,01, 6,86, 7,01, 9,18, 10,01 a 12,45. Pokud jsou tyto ve skupině pufrů, pufry jsou během kalibrace teplotně kompenzované. Uživatelské pufry vyžadují použití aktuální hodnoty pufru při teplotě, při které jsou použité.

Pro určení stavu elektrody se vyžaduje minimálně dvoubodová kalibrace. Pufry by měly ohraničovat pH měřených vzorků.

Rozšířený měřicí rozsah pH bude vyžadovat vícebodovou kalibraci. Přístroj je schopný kalibrace s 5 pufry. Pro zlepšení přesnosti měření proveďte kalibraci s více pufry tak, aby rozsah pH měřených vzorků byl menší než rozsah kalibrace.

Skupina pufrů, které budou dostupné během kalibrace, byla nastavena v pH setup (Nastavení pH) > Calibration Buffer Entry type (Zadání typu kalibračního pufru). Následující příklad demonstruje kalibraci pH elektrody při volbě Manual. V tomto případě je všech 8 standardních pufrů k dispozici pro kalibraci.

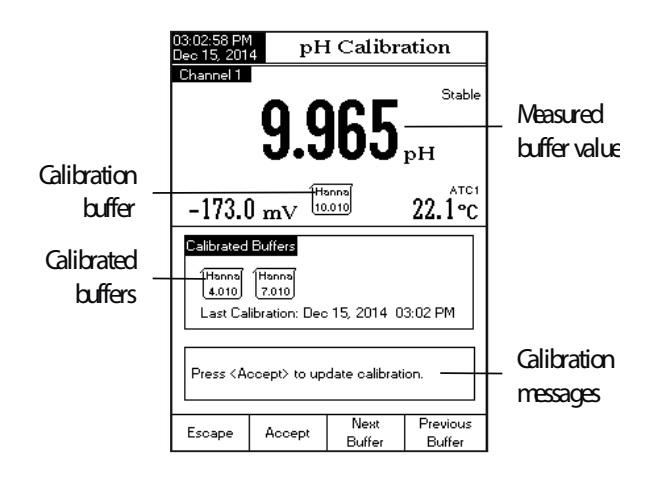

• Stiskněte <u>CAL</u>.). Pokud byl přístroj předtím kalibrovaný a kalibrace nebyla vymazána, stará kalibrace může být vymazaná stiskem <u>Clear</u>. Po 10 sekundách nebude <u>Clear</u> již k dispozici.

Poznámka: Je velmi důležité vymazat historii kalibrace když se používá nová elektroda, protože většina chybových a varovných hlášení, které se objevují během kalibrace, závisí od historie kalibrace.

• Ponořte pH elektrodu a teplotní sondu přibližně 4 cm (1½") do roztoku pufru dle vaší volby (pH 1,68, 3,00, 4,01, 6,86, 7,01, 9,18, 10,01, 12,45 nebo uživatelský pufr) a jemně promíchejte. Teplotní sonda by měla být blízko pH elektrody.

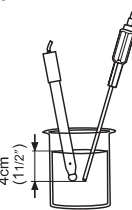

• Vyberte použitý kalibrační pH pufr pomocí Next Previous Na LCD se objeví zpráva "Please wait..." (Prosím čekejte...) dokud se měření nezastabilizuje nebo dokud není pufr validovaný.

• Pokud je pH pufr validovaný, na LCD se objeví (Accept . Pro aktualizaci kalibrace stiskněte Accept . Kalibrační pufr bude přidaný do sekce kalibračních pufrů.

• Ponořte pH elektrodu a teplotní sondu do dalšího roztoku pufru a následujte postup výše nebo stiskněte Escape pro ukončení kalibrace.

Poznámky:

• Nově přidaný kalibrační bod nahradí starý, pokud je rozdíl mezi nimi ±0,2 pH.

 Pokud se používá manuální teplota, po výběru pufru stiskněte setup. Na LCD se objeví vyskakovací okno, ve kterém může být upravený uživatelský pufr a hodnota teploty (MTC) stiskem
 Anebo Anebo Accept

• Pokud se používá manuální teplota, po výběru pufru stiskněte SETUP.

 Pokud se používá manuální teplota, po výběru pufru stiskněte ⊡ a poté △ nebo Pro uložení změněných hodnot stiskněte Accept a potom <sup>Next</sup> Previous</sup> pro výběr další/předchozí hodnoty na úpravu.

• Pokud bylo pro kalibraci zvolené automatické zadání typu pufru, přístroj bude automaticky z editované skupiny pufrů vybírat nejbližší pufr k měřené hodnotě pH (viz. Nastavení pH pro podrobnosti).

Pokud bylo pro kalibraci zvolené semiau-

tomatické zadání typu pufru, přístroj zobrazí ze všech dostupných pufrů jenom pufry nejbližší měřené hodnotě pH a uživatel musí pomocí <u>Buffer</u> nebo <sup>(Previous</sup>) pufr vybrat.

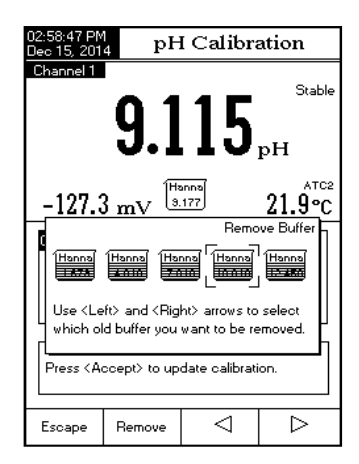

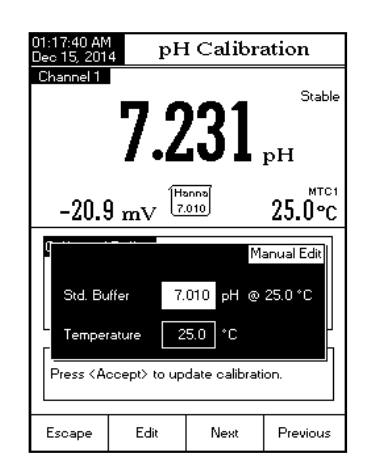

### KALIBRAČNÍ ZPRÁVY

• *Move sensor to next buffer or check buffer* (Přesuňte senzor do dalšího pufru nebo kontrolního pufru): tato zpráva se objeví, v případě významného rozdíl mezi měřeným pH a hodnotou vybraného kalibračního pufru. Když se zobrazí tato zpráva, zkontrolujte zda jste vybrali správný kalibrační pufr.

• *Wrong buffer temperature* (Nesprávná teplota pufru): tato zpráva se objeví pokud je teplota pufru mimo definované teplotní rozpětí.

• *Clean the electrode or check the buffer*. Tato zpráva upozorňuje uživatele, že na elektrodě mohou být nánosy nečistot nebo usazeniny. Vyčistěte elektrodu nebo zkontrolujte pufr. Viz. Postup čištění elektrod.

• Slope too low. Please check the buffer / Slope too high. Please check the buffer: (Sklon příliš nízký. Prosím zkontrolujte pufr / Sklon příliš vysoký. Prosím zkontrolujte pufr): tato zpráva se objeví pokud je aktuální sklon pod 80% nebo nad 110% výchozího sklonu. Přístroj nanovo zkalibrujte použitím čerstvých pufrů.

• *Slope too low*. Příliš malý sklon. Stiskněte <u>Clear</u> pro vymazání staré kalibrace. Ověřte že jste vybrali a použili správný pufr.

• Unrecognized buffer. Please check the buffer or the buffer list Pufr nebyl rozpoznaný. Prosím zkontrolujte pufr nebo seznam pufrů) (pro semiautomatické nebo automatické zadání pufrů): tato zpráva se objeví pokud hodnota aktuálního pufru není blízká žádné hodnotě pufru ze seznamu/skupiny pufrů. Zkontrolujte, zda je aktuální pufr na seznamu pufrů nebo zda byla vybrána správná skupina pufrů.

• The current buffer was already calibrated: (aktuální pufr byl již kalibrován): změňte pufr nebo stiskněte Escape pro ukončení režimu kalibrace.

# MĚŘENÍ pH

Před měřením pH se ujistěte, že přístroj byl zkalibrovaný.

# PŘÍMÉ MĚŘENÍ

Pro měření pH vzorku použitím režimu přímého měření:

• Pro výběr režimu měření pH stiskněte MODE a potom \_\_\_\_\_.

 Vyberte režim přímého měření (Direct) (viz. Nastavení pH pro podrobnosti).

• Umístěte špičku pH elektrody a teplotní sondu přibližně 4 cm (1½") do měřeného vzorku. Ponechejte měření stabilizovat.

• Měřená hodnota pH se objeví na LCD, společně s krátkou SLP informací a preferencí zobrazení.

<u>Poznámka</u>: Pokud je měření mimo rozsah, na LCD se zobrazí "----".

## PŘÍMÉ MĚŘENÍ/AUTOMATICKÉ PO-DRŽENÍ

Pro měření pH vzorku použitím režimu přímého měření/automatického podržení:

• Pro výběr režimu měření pH stiskněte MODE a potom

• Vyberte režim přímého měření/ automatického podržení (Direct/AutoHold) (viz. Nastavení pH pro podrobnosti).

• Umístěte špičku pH elektrody a teplotní sondu přibližně 4 cm (1½") do měřeného vzorku.

• Měřená hodnota pH se objeví na LCD. Stiskněte dub Hold" začne blikat na LCD dokud se nedosáhne zvolené kriterium stability. Hodnota pH bude zmražená na LCD společně s indikátorem "AutoHold".

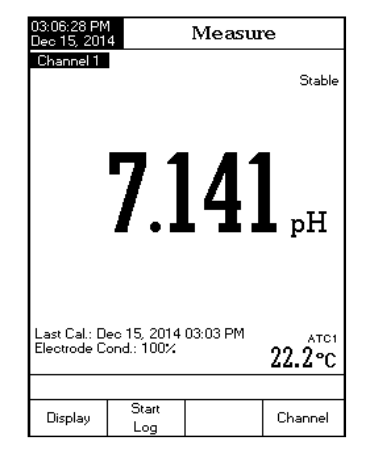

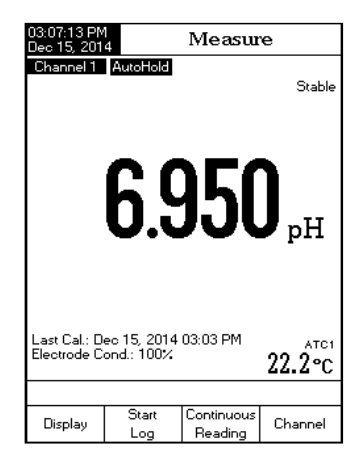

 Pro návrat to normálního režimu měření stiskněte <u>Reading</u>
 .

Poznámka: Pokud je měření mimo rozsah, na LCD se zobrazí "----".

Outside Cal Range (Mimo rozsah kalibrace) varuje uživatele pokud je aktuální měřená hodnota mimo rozsah kalibrace. Rozsah kalibrace je ta část rozsahu pH, ve které kalibrační body zajišťují správné měření. Pokud je měření prováděno mimo rozsah kalibrace, zpráva "Outside Cal Range" začne blikat na LCD. Rozsah kalibrace je počítán v souladu s rozlišením pH použitým během měření. Abyste předešli zobrazování této zprávy, hodnoty pufrů musí být dobře rozmístěné v požadovaném rozsahu měření.

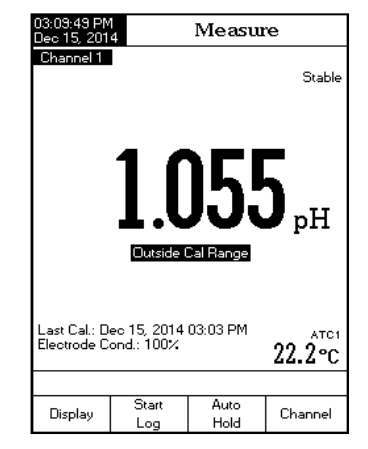

Pokud jsou prováděna měření v různých vzorcích

za sebou, doporučuje se důkladně oplachovat elektrodu deionizovanou nebo kohoutkovou vodou a poté podílem dalšího měřeného vzorku, ještě před ponořením elektrodu do tohoto vzorku.

Měření pH je ovlivněno teplotou. Pro zajištění správného měření pH, musí být kompenzován vliv teploty. Pro využití automatické teplotní kompenzace (ATC), připojte teplotní sondu HI 7662-T a umístěte ji do vzorku tak blízko k elektrodě, jak je to možné, a vyčkejte několik sekund. Pokud je teplota vzorku známá, může se při odpojení teplotní sondy použít manuální teplotní kompenzace (MTC). Poznámky:

• Pro měření mV/Rel mV se zobrazí "NoProbe1"/"NoProbe2" (NeníSonda1/NeníSonda2) nebo "TEMP1"/"TEMP2" (Tepl1/Tepl2).

• Pro ostatní měření budou zobrazeny indikátory "MTC1"/"MTC2" nebo "AT-C1"/"ATC2".

• V režimu MTC může být teplota změněná stiskem (obr) pro mV/Rel mV režim měření a (obr) pro ostatní režimy měření, pokud je režim měření přímý.

• Hodnota teploty může být upravená od -20,0 °C do 120,0 °C. Stiskněte (obr) pro uložení nové hodnoty teploty nebo stiskněte (obr) pro návrat do režimu měření bez změny hodnoty MTC.

• Pokud je v režimu ATC signál ATC pod nebo nad teplotním rozsahem (-20,0 °C až 120,0 °C), na LCD se zobrazí "----".

# MĚŘENÍ mV a RELATIVNÍCH mV

### **MV/ORP MEASUREMENTS**

Měření oxidačně-redukčního potenciálu (ORP) poskytují kvantifikaci oxidační nebo redukční síly testovaného vzorku.

Pro správné provedení měření redox musí být povrch ORP elektrody čistý a hladký.

# PŘÍMÉ MĚŘENÍ

Pro měření mV vzorku pomocí přímého režimu měření:

Pro vstup do režimu měření mV stiskněte MODE a potom

• Zvolte přímý režim měření (Direct reading mode) (viz. Nastavení pH pro podrobnosti).

• Umístěte špičku ORP elektrody 4 cm (1½") do měřeného vzorku a ponechejte měření několik sekund stabilizovat.

• Přístroj zobrazí na LCD měřenou hodnotu mV.

Poznámka: Pokud je měření mimo rozsah, na LCD se může zobrazit "----".

# PŘÍMÉ MĚŘENÍ/AUTOMATICKÉ PODRŽENÍ

Pro měření mV vzorku pomocí přímého režimu měření/automatického podržení:

- Pro vstup do režimu měření mV stiskněte MODE a potom
- Zvolte přímý režim měření/Automatické podržení (Direct/Auto Hold reading mode) (viz. Nastavení pH pro podrobnosti)
- Umístěte špičku ORP elektrody 4 cm (1½") do měřeného vzorku.
- Přístroj zobrazí na LCD měřenou hodnotu mV. Stiskněte Auto blikat na LCD dokud se nedosáhne zvolené kriterium stability. Hodnota pH bude zmražená na LCD společně s indikátorem "AutoHold".
- Pro návrat to normálního režimu měření stiskněte <u>Poznámka</u>: Pokud je měření mimo rozsah, na LCD se může zobrazit "----".

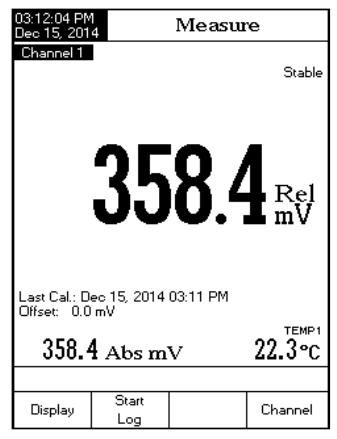

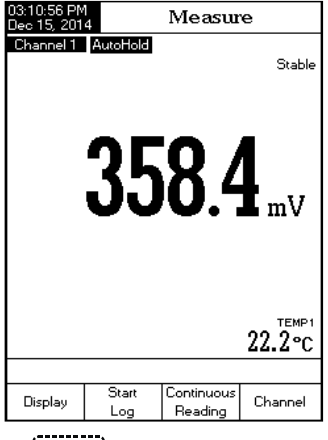

# MĚŘENÍ RELATIVNÍCH mV

Pro měření relativních mV vzorku:

• Stiskněte MODE potom (Reimv) (vyberte kanál 1).

Ověřte, že byla provedena kalibrace.

• Pokud je to vyžadováno, proveďte jednobodovou kalibraci Rel mV. Ověřte, že je špička elektrody ponořená ve známém roztoku nebo ORP standardu.

• Stiskněte <u>CAL</u> Pro nastavení hodnoty standardu použijte <u>Accept</u> a <u>V</u>. Pro uložení kalibrace stiskněte

• Stiskněte MODE potom (Vyberte kanál 1).

• Umístěte špičku kalibrovaného senzoru do měřeného vzorku. Přístroj zobrazí na LCD hodnotu měřených relativních mV, společně s krátkou informací SLP o poslední kalibraci nebo posunu: 0,0 mV nebyla provedena žádná Rel mV kalibrace.

<u>Poznámka</u>: Pokud není ORP senzor v roztoku nebo je měřený mV potenciál mimo rozsah, na LCD se může zobrazit "----".

| 03:11:36 PM<br>Dec 15, 201 | 4 R                                                                   | elative        | mV        |
|----------------------------|-----------------------------------------------------------------------|----------------|-----------|
| Channel 1                  |                                                                       |                |           |
| Set the v                  | alue for Rela                                                         | tive mV.       |           |
| Absolute                   | mV:                                                                   | 358.4          | mV        |
| Relative n                 | nV:                                                                   | 358.4          | mV        |
| Use <up></up>              | and <down< td=""><td>&gt; to adjust th</td><td>e Rel mV.</td></down<> | > to adjust th | e Rel mV. |
| Press < A                  | ccept> to up                                                          | date current   | Rel mV.   |
| Escape                     | Accept                                                                | Δ              | $\nabla$  |

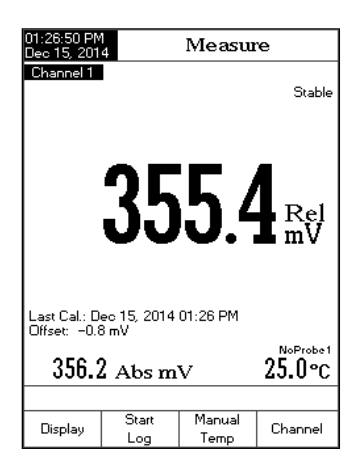

### KALIBRACE ISE (pouze HI 5522)

Pro vyšší přesnost se doporučuje kalibrovat ISE senzor často. Přístroj by měl být rekalibrovaný když se na LCD v oblasti připomínek objeví zpráva "ISE x Calibration Expired" (ISE x kalibrace expirovaná, "x" reprezentuje kanál "1" nebo kanál "2"). Kvůli času potřebnému pro kondicionaci elektrody musí být elektroda ponořená několik sekund pro dosažení stability. Uživatel bude naváděn krok za krokem během kalibrace pomocí jednoduchých zpráv na displeji. Toto dělá z kalibrace jednoduchý postup bez chyb.

#### PŘÍPRAVA

Nalijte malá množství standardních roztoků do čistých kádinek. Pokud je to možné, používejte plastové kádinky pro minimalizaci elektromagnetických interferencí. Pro přesnou kalibraci a minimalizaci křížové kontaminace používejte dvě kádinky pro každý standardní roztok. Jednu pro oplach elektrody a jednu pro kalibraci. Poznámka: Pro načítání koncentrace (ne aktivity) musí být ke standardům a vzorkům přidáno činidlo ISA. Nejsou nutné žádné korekce na ředění.

#### POSTUP KALIBRACE

Kalibrace a měření ISE může být prováděno s nebo bez teplotní kompenzace. Pokud je možnost teplotní kompenzace zapnutá, musí se nastavit izopotenciálový bod ISE elektrody v nastavení ISE, aby se vypočetlo správné měření koncentrace. Před kalibrací se ujistěte, že byl v nastavení ISE zvolený správný typ elektrody v soula-

du s měřeným iontem/sloučenin.

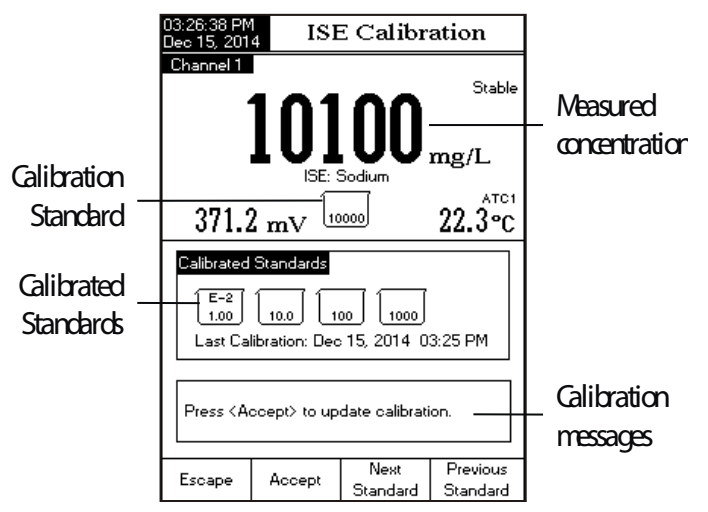

Skupiny kalibračních standardů jsou nastaveny v ISE Setup (Nastavení ISE) > Calibration (Kalibrace). Vyberte standardy, které jsou v rozsahu měřených vzorků. Pro kalibraci přístroje:

• Stiskněte CAL. Pokud byl přístroj předtím kalibrovaný a kalibrace nebyla vymazaná, stará kalibrace se může vymazat stiskem Clear celar již dostupné.

<u>Poznámka</u>: Je velmi důležité vymazat historii kalibrace když se používá nová elektroda, protože většina chybových a varovných hlášení, které se objevují během kalibrace, závisí od historie kalibrace.

• Ke standardům i vzorkům přidejte činidlo ISA.

• Ponořte iontově selektivní elektrodu a teplotní sondu přibližně 2 cm (1") do roztoku standardu s nejnižší koncentrací a jemně promíchejte.

Zvolte příslušnou koncentraci roztoku standardu pomocí (Next) standard) nebo (Previous Standard)
 Pro režim manuálního zadání všech standardů může být koncentrace standardů vybrána ze seznamu obsahujícího všechny před-definované a uživatelské standardy. Pro režim manuálního zadání skupiny standardů může být koncentrace vybrána z před -definované skupiny standardů. Stiskněte Accept pro kalibraci elektrody ve standardu.
 Poznámka: Pro úpravu hodnoty standardu: Stiskněte SETUP. Na LCD se objeví vyska-kovací menu, ve kterém může být hodnota standardu upravená pomocí △ nebo
 Pro uložení nové hodnoty koncentrace stiskněte Accept .

• Na LCD se na 10 sekund zobrazí zpráva "Please wait..." (Prosím čekejte...). Vyjměte ISE z prvního standardu, opláchněte špičku a ponořte iontově selektivní elektrodu a teplotní sondu do dalšího roztoku standardu a následujte postup výše nebo stiskněte [Escape] pro ukončení kalibrace.

Poznámky:

 Nově přidaný kalibrační bod nahradí předchozí, pokud je rozdíl mezi nimi méně než 20% hodnoty standardního roztoku.

• Pokud je existující uložené kalibrace plná (pět kalibračních bodů), na LCD se objeví vyskakovací okno, ve kterém můžete vybrat, který standardní roztok chcete nahradit novým. Pro vymazání vybraného kalibračního bodu stiskněte a poté stiskněte Remove a poté stiskněte Accept pro aktualizaci kalibrace s novým standardním roztokem.

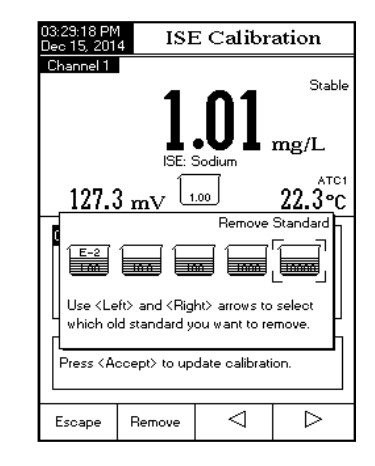

Pokud není známý izopotenciálový bod elektrody, kalibrace ISE a měření mohou být prováděna bez teplotní kompenzace (viz. Nastavení ISE, možnosti teploty pro podrobnosti).

• V režimu MTC, po výběru standardu, stiskněte SETUP, Na LCD se zobrazí vyskakovací menu, ve kterém může být nastavená koncentrace a teplota stiskem tlačítek \_\_\_\_\_i a \_\_\_\_\_ nebo \_\_\_\_\_\_. Pro uložení změné hodnoty stiskněte \_\_\_\_\_\_\_ Accept \_\_\_\_\_. Pro uložení změné hodnoty stiskněte \_\_\_\_\_\_\_\_ nebo \_\_\_\_\_\_\_. Pro uložení změné hodnoty stiskněte a poté \_\_\_\_\_\_\_/ Previous pro výběr další/předchozí hodnoty k úpravě. Hodnota MTC nebude mít žádný vliv na měření, ale bude obsažena v uložených datech.

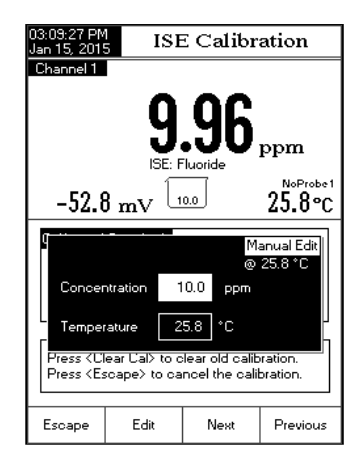

### KALIBRAČNÍ ZPRÁVY

• Wrong standard solution. Check the standard solution. (Nesprávný standardní roztok. Zkontrolujte standardní roztok.) Tato zpráva se objeví, když je významný rozdíl mezi měřenou hodnotou a hodnotou zvoleného standardu. Když se zobrazí tato zpráva, zkontrolujte zda jste vybrali správný kalibrační pufr.

• Difference between standards temperature is too high. Press <Accept> to update the calibration or clear old calibration (Rozdíl v teplotě standardů je příliš vysoký. Stiskněte <Accept> pro aktualizaci kalibrace nebo vymažte starou kalibraci.): Prosím ujistěte se, že teplotní rozdíl mezi standardy použitými pro kalibraci není vyšší než 0,5 °C.

• Standard too close. Change the standard or clear calibration. (Standard příliš blízko. Změňte standard nebo vymažte kalibraci). Aktuální kalibrační standard je příliš blízko hodnotě již použitého standardu. Prosím změňte standard nebo vymažte starou kalibraci.

• Stiskněte <Clear Cal> pro vymazání staré kalibrace. Vymaže staré kalibrační body.

# MĚŘENÍ ISE (pouze HI 5522)

Před měřením ISE se ujistěte, že ISE senzor byl zkalibrován.

Pro použití jedné z inkrementálních metod musí být provedena nejméně dvoubodová kalibrace, aby se určil sklon elektrody.

Pro přesná měření přidejte příslušné činidlo ISA do vzorků i standardů. Pro podrobnosti o přípravě nahlédněte do ISE manuálu.

# PŘÍMÉ MĚŘENÍ

Pro měření koncentrace vzorku pomocí přímého režimu měření:

Pro vstup do režimu měření ISE ve vybraném kanálu stiskněte <u>MODE a</u>

- Zvolte přímý režim měření (Direct reading mode) (viz. Nastavení ISE pro podrobnosti).
- Přidejte činidlo ISA do vzorku.
- Umístěte špičku iontově selektivní elektrody a teplotní senzor elektrody 2 cm (1") do měřeného vzorku. Ponechejte elektrodu několik sekund stabilizovat.
- Měřená koncentrace bude zobrazená na LCD ve zvolených jednotkách.

Poznámka: Pokud je měření mimo rozsah, na LCD se může zobrazit "----".

PŘÍMÉ MĚŘENÍ/AUTOMATICKÉ PODRŽENÍ Pro měření koncentrace vzorku pomocí přímého

režimu měření/automatického podržení:

- Pro vstup do režimu m<u>ěření</u> ISE ve vybraném kanálu stiskněte MODE a strate leteration a strategy strategy strategy a strategy strategy strategy strategy a strategy strategy strat
- Zvolte přímý režim měření/Automatické podržení (Direct/Auto Hold reading mode) (viz. Nastavení ISE pro podrobnosti).
- Přidejte činidlo ISA do vzorku.
- Umístěte špičku iontově selektivní elektrody a teplotní senzor elektrody 2 cm (1") do měřeného vzorku.
- Měřená koncentrace bude zobrazená na LCD ve zvolených jednotkách. Stiskněte (obr) a indikátor "AutoHold" začne blikat na LCD dokud se

nedosáhne zvolené kriterium stability. Hodnota koncentrace bude zmražená na LCD společně s indikátorem "AutoHold" 57

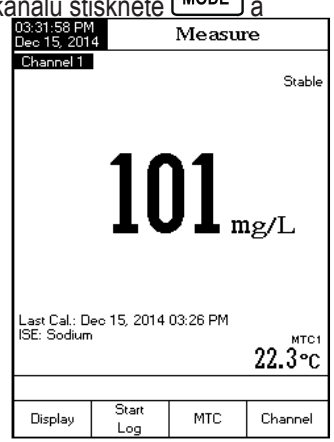

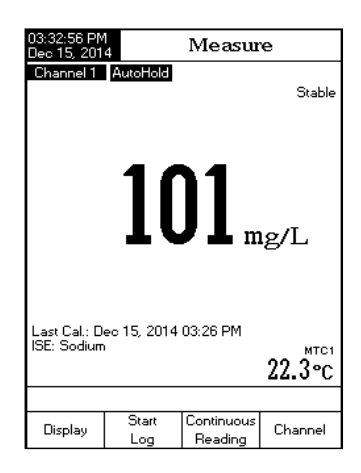

 Pro návrat to normálního režimu měření stiskněte <u>Poznámka</u>: Pokud je měření mimo rozsah, na LCD se může zobrazit "----".

## ZNÁMÝ PŘÍDAVEK

• Pro vstup do režimu měření ISE ve vybraném kanálu stiskněte MODE a Strange .

• Zvolte metodu známého přídavku (known addition) (viz. Nastavení ISE pro podrobnosti).

• Před zahájením postupu známého přídavku musí být ISE senzor kalibrovaný s použitím nejméně dvou standardů obsahujících ISA. Sklon elektrody bude použitý ve všech výpočtech zahrnutých ve známém přídavku.

Pro nastavení parametrů metody stiskněte
 Edit
 Pro výběr dalšího/předchozího parametru
k úpravě stiskněte Next
/ (Previous) a potom Edit
a pro nastavení požadované hodnoty parametru
použijte △ □ ▽ . Pro uložení změněných
hodnot stiskněte Accept a Escape pro ukončení
menu editace parametrů metody.

 Pokud vyvíjíte postup: Před zkoušením analýzy metodou známého přídavku je důležité stanovit objem vzorku, koncentraci standardu a objem standardu aby se dosáhli nejlepší výsledky. Obecně platí, že přídavek standardu by měl změnit hodnotu mV vzorku o 15-20 mV. Pro kladně nabité

hodnotu mV vzorku o 15-20 mV. Pro kladně nabité ionty (např. sodík, draslík vápník) by měl přídavek standardu zvýšit mV. Pro záporně nabité ionty (např. sulfidy, fluoridy, chloridy) by přídavek standardu měl snížit mV. Začněte s malou zkouškou. Například: Odměřte 50 ml vzorku, vložte magnetické míchadlo, umístěte na míchačku, přidejte činidlo ISA (viz. ISE manuál) a umístěte špičku ISE elektrody do vzorku. Přepněte přístroj do režimu mV a zaznamenejte mV. Pomocí mikropipety přidejte objem nejvyššího dostupného ISE standardu (tj. 0,1M nebo 1000 ppm). Začněte přidávat postupně 500 μL (například). Pozorujte změnu v mV. Když jste dosáhli změnu přibližně 15 mV proti původnímu vzorku, vypočítejte celkový přidaný objem. Upravte objemy vzorku a standardu proporčně vůči objemům standardů které mohou být měřené přesně. Použijte volumetrické pipety pro standardy, činidlo ISA a přídavek vzorku.

• Stiskem upravte proměnné postupu vůči objemům stanoveným v předchozím kroku

| 03:14:07 PM<br>Dec 15, 201                    | 4 Kn                                                                                                    | own Ad                                | dition                     |  |  |
|-----------------------------------------------|----------------------------------------------------------------------------------------------------|---------------------------------------|----------------------------|--|--|
| Channel 1                                     | 184                                                                                                    | <b>.8</b> mV                          | темр1<br>25.4 °С           |  |  |
|                                               | First<br>First F                                                                                                    | Step<br>leading                       |                            |  |  |
| Sample                                        | Vol. 100.                                                                                                    | M.<br>000 mL                          | anual Edit                 |  |  |
| ISA Vol.                                      | 2.0                                                                                                    | 100 mL                                |                            |  |  |
| <sup>F</sup> Std. Vol.                        | 10.0                                                                                                    | )00 mL                                |                            |  |  |
| Std. Cor                                      | no. 10                                                                                                    | 00 ppm                                |                            |  |  |
| then pres                                     | s <continue:< td=""><td>».</td><td></td></continue:<>                                                                                                    | ».                                    |                            |  |  |
| Escape                                        | Edit                                                                                                    | Next                                  | Previous                   |  |  |
| 03:34:34 PM<br>Dec 15, 201                    | 4 Kn                                                                                                    | own Ad                                | dition                     |  |  |
| Channel 1                                     | 249                                                                                                    | <b>.9</b> "v                          | Stable<br>TEMP1<br>22.2 °C |  |  |
|                                               | First<br>First F<br>Second<br>Second                                                                                                    | Step<br>leading<br>nd Step<br>Reading |                            |  |  |
| Sample V<br>ISA Buffe<br>Reagent<br>Reagent I | Sample Volume:         100.000 mL           ISA Buffer Vol. :         2.000 mL           Reagent Volume:         10.000 mL           Reagent Conc.:         100 mg/L |                                       |                            |  |  |
| Add 2.00<br>of Sample<br>then pres            | 0 mL ISA to<br>e and immers<br>is <continue)< td=""><td>100.000 mL<br/>e the electro<br/>≻.</td><td>ode,</td></continue)<>                                           | 100.000 mL<br>e the electro<br>≻.     | ode,                       |  |  |
| Escape                                        | Continue                                                                                                    | Edit                                  |                            |  |  |
| Loodpe                                        | Contande                                                                                                    | Lak                                   |                            |  |  |

Postup:

Pro vstup do režimu známého přídavku stiskněte .

• Volumetricky přidejte vzorek do čisté kádinky. Vložte michací tyčinku a umístěte na magnetickou míchačku. Vzorku míchejte. Metoda vyzve uživatele k přídavku činidla ISA. Umístěte špičku ISE senzoru do roztoku a na displeji se zobrazí hodnota mV.

Pro provedení prvního měření mV stiskněte Continue

• Když je měření stabilní, stiskněte read pro uložení první měřené hodnoty mV. Na LCD bude zobrazený druhý krok metody, který uživatele upomíná na přidání objemu standardu ke vzorku.

 Pro provedení druhého měření mV stiskněte Continue

 Když je měření stabilní, stiskněte Read pro uložení druhé měřené hodnoty mV. Na LCD bude zobrazený výsledek měření.

 Stiskněte pro uložení aktuálního výsledku do reportu ISE metody. Stiskněte pro návrat do režimu měření ISE. Stiskněte start pro měření dalšího vzorku. Mezi jednotlivými vzorky opláchněte ISE elektrodu.

•----- Pro změnu parametrů metody stiskněte

Poznámka: Pro přerušení měření a návrat do režimu měření ISE stiskněte kdykoliv Escape .

## ZNÁMÝ ODEČET

• Pro vstup do režimu měření ISE ve vybraném kanálu stiskněte MODE a

 Vyberte metodu známého odečtu (Known substraction) (viz. ISE Setup (Nastavení ISE) > Reading Mode (Režim měření)).

• Před zahájením postupu známého odečtu musí být ISE senzor kalibrovaný s použitím nejméně dvou standardů obsahujících ISA. Sklon elektrody bude použitý ve všech výpočtech zahrnutých ve známém odečtu.

• Pokud postupujete dle stanoveného postupu: Stiskněte [\_\_\_\_\_\_] editujte proměnné metody a postupujte dle postupu níže.

 Pro nastavení parametrů metody stiskněte pro výběr <u>dalšího/předcho-</u> zího parametru k úpravě <u>Next</u> / <u>Previous</u> , a potom <u>Edit</u> a použijte <u>△</u> (▽)
 Stiskem <u>Accept</u> uložíte nové hodnoty, <u>Escape</u> pro ukončení menu editace parametrů metody.

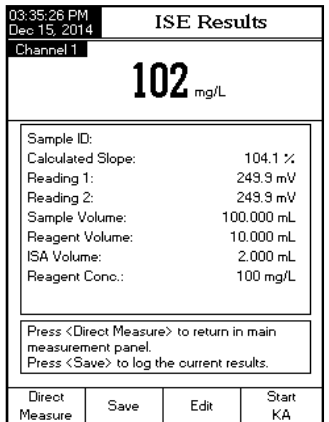

Pokud vyvíjíte postup: Před zkoušením analýzy metodou známého odečtu je důležité stanovit objem vzorku, koncentraci standardu a objem standardu aby se dosáhli nejlepší výsledky a způsob, jakým reagent bude reagovat s měřeným iontem na molární bázi (stechiometrický faktor). Obecně platí, že přídavek standardu by měl změnit hodnotu mV vzorku o 15-20 mV. Pro kladně nabité ionty (např. vápník) by měl přídavek reaktantu snížit mV. Pro záporně nabité ionty (např. sulfidy, fluoridy, chloridy) by přídavek reaktantu měl zvýšit mV. Začněte s malou zkouškou. Například: Odměřte 50 ml vzorku, vložte magnetické míchadlo, umístěte na míchačku, přidejte činidlo ISA (viz. ISE manuál) a umístěte špičku ISE elektrody do vzorku. Přepněte přístroj do režimu mV a zaznamenejte mV. Pomocí mikropipety přidejte objem standardu reaktantu. Začněte přidávat postupně 500 µL (například). Pozorujte změnu v mV. Když jste dosáhli změnu přibližně 15 mV proti původnímu vzorku, vypočítejte celkový přidaný objem. Upravte objemy vzorku a standardu proporčně vůči objemům standardů které mohou být měřené přesně. Použijte volumetrické pipety pro standardy, činidlo ISA a přídavek reagentu.

• Stiskněte proměnné postupu dle objemů stanovených v předchozím kroku.

#### Postup:

Pro vstup do režimu známého odečtu stiskněte

• Volumetricky přidejte vzorek do čisté kádinky. Vložte míchací tyčinku a umístěte na magnetickou míchačku. Vzorku míchejte. Metoda vyzve uživatele k přídavku činidla ISA. Umístěte špičku ISE senzoru do roztoku a na displeji se zobrazí hodnota mV.

Pro provedení prvního měření mV stiskněte Continue

• Když je měření stabilní, stiskněte pro uložení první měřené hodnoty mV. Na LCD bude zobrazený druhý krok metody, který uživatele upomíná na přidání objemu reagentu ke vzorku.

Pro provedení druhého měření mV stiskněte Continue
 .

• Když je měření stabilní, stiskněte read pro uložení druhé měřené hodnoty mV. Na LCD bude zobrazený výsledek měření.

• Pro uložení aktuálního výsledku do reportu ISE metody stiskněte save . pro návrat do režimu měření ISE stiskněte <u>Measure</u>. Stiskněte <u>Save</u> pro měření dalšího vzorku. Mezi jednotlivými vzorky opláchněte ISE <u>elektrodu</u>.

Pro změnu parametrů metody stiskněte
 Edit

Poznámka: Pro přerušení měření a návrat do režimu měření ISE stiskněte kdykoliv

### PŘÍDAVEK ANALYTU

• Stiskněte Mode a potom ( see pro výběr měřicího režimu ISE.

• • Vyberte metodu přídavku analytu (Analyte adition) (viz. ISE Setup (Nastavení ISE) > Reading Mode (Režim měření)).

• Před začetím postupu přídavku analytu musí být ISE senzor kalibrovaný s použitím nejméně dvou standardů obsahujících ISA. Sklon elektrody bude použitý ve všech výpočtech zahrnutých v přídavku analytu.

• Pokud postupujete dle stanoveného postupu: Stiskněte ditujte proměnné metody a postupujte dle postupu níže.

Pro nastavení parametrů metody stiskněte [\_\_\_\_\_]. Stiskněte [\_\_\_\_\_/ Previous pro výběr dalšího/předchozího parametru k úpravě, poté stiskněte et a použijte hodnot stiskněte Accept a potom Escape pro ukončení menu editace parametrů metody.

Pokud vyvíjíte postup: Před zkoušením analýzy metodou přídavku analytu je důležité stanovit objem vzorku, koncentraci standardu a objem standardu aby se dosáhli nejlepší výsledky. Obecně platí, že standard musí být méně koncentrovaný než vzorek, tak aby přídavek vzorku zvýšil celkový obsah iontů v kádince a změnil hodnotu mV o nejméně 10 mV. Pro kladně nabité ionty (např. sodík) přídavek analytu navyšuje mV. Pro záporně nabité ionty (např. sulfidy, fluoridy, chloridy) by přídavek analytu měl snížit mV. Začněte s malou zkouškou. Například: Odměřte 50 ml standardu, vložte magnetické míchadlo, umístěte na míchačku, přidejte činidlo ISA (viz. ISE manuál) a umístěte špičku ISE elektrody do vzorku. Přepněte přístroj do režimu mV a zaznamenejte mV. Pomocí mikropipety přidejte objem vzorku. Začněte přidávat postupně 500 µL (například). Pozorujte změnu v mV. Když jste dosáhli změnu přibližně 10 mV proti původnímu vzorku, vypočítejte celkový přidaný objem. Upravte objemy vzorku a standardu proporčně vůči objemům standardů které mohou být měřené přesně. Použijte volumetrické pipety pro standardy, činidlo ISA a přídavek vzorku.

Stiskněte poté upravte proměnné postupu dle objemů stanovených v předchozím kroku.

Postup:

Pro vstup do režimu přídavku analytu stiskněte

Volumetricky přidejte standard do čisté kádinky. Vložte míchací tyčinku a umístěte na magnetickou míchačku. Vzorek míchejte. Metoda vyzve uživatele k přídavku činidla ISA. Umístěte špičku ISE senzoru do roztoku a na displeji se zobrazí hodnota mV.

Stiskněte continue pro provedení prvního měření mV.

Když je měření stabilní, stiskněte Read pro uložení první měřené hodnoty mV. Na LCD bude zobrazený druhý krok metody, který uživatele upomíná na přidání objemu vzorku k roztoku standardu. Parametry metody jsou také zobrazené na LCD.

Stiskněte Continue pro provedení druhého měření mV.

Když je měření stabilní, stiskněte Read pro uložení druhé měřené hodnoty mV. Na LCD bude zobrazený výsledek měření.

Stiskněte save pro uložení aktuálního výsledku do reportu ISE metody, Direct Measure pro návrat do režimu měření ISE.

Stiskněte start pro měření dalšího vzorku. Mezi jednotlivými vzorky opláchněte ISE elektrodu.

Stiskněte Edit , pro změnu parametrů metody.

Poznámka: Pro přerušení měření a návrat do režimu měření ISE stiskněte kdykoliv

## ODEČTENÍ ANALYTU

• Stiskněte Mode a potom ( pro výběr měřicího režimu ISE pro zvolený kanál.

• Vyberte metodu odečtu analytu (Analyte substraction) (viz. ISE Setup (Nastavení ISE) > Reading Mode (Režim měření).

• Před zahájením postupu odečtu analytu musí být ISE senzor kalibrovaný s použitím nejméně dvou standardů obsahujících ISA. Sklon elektrody bude použitý ve všech výpočtech zahrnutých v odečtu analytu.

Pro nastavení parametrů metody stiskněte
 Edit J. Stiskněte
 Next / Previous
 pro výběr dalšího/předchozího parametru k úpravě, poté stiskněte
 Edit a použijte
 △ ○ pro nastavení požadované hodnoty parametru. pro uložení změněných hodnot stiskněte
 Accept a potom
 Escape pro ukončení menu editace parametrů metody.

 Pokud vyvíjíte postup: Před zkoušením analýzy metodou odečtu analytu je důležité stanovit jaký objem vzorku, objem reaktantu a koncentrace napomůže dosáhnout nejlepší výsledky a způsob, jakým reaktant bude reagovat s měřeným iontem na molární bázi (stechiometrický koeficient). Obecně platí, že reaktant by měl obsahovat stejný měřený ion, tak aby přídavek vzorku reagoval s iontem a snížil měřenou koncentraci vzorku. Změna mV hodnoty před a po přídavku vzorku, my měla být nejméně 10 mV. Začněte s malou zkouškou. Například: Odměřte 50 ml reaktantu, vložte magnetické míchadlo, umístěte na míchačku, přidejte činidlo ISA (viz. ISE manuál) a umístěte špičku ISE elektrody do vzorku. Přepněte přístroj do režimu mV a zaznamenejte mV. Pomocí mikropipety přidejte objem vzorku. Začněte přidávat postupně 500 µL (například). Pozorujte změnu v mV. Když jste dosáhli změnu přibližně 10 mV proti původnímu vzorku, vypočítejte celkový přidaný objem. Upravte objemy vzorku a standardu proporčně vůči objemům standardů které mohou být měřené přesně. Použijte volumetrické pipety pro standardy, činidlo ISA a přídavek vzorku.

• Stiskněte stanovených v předchozím kroku.

Postup:

• Stiskněte final pro vstup do režimu odečtu analytu.

• Volumetricky přidejte reaktant do čisté kádinky. Vložte míchací tyčinku a umístěte na magnetickou míchačku. Vzorku míchejte. Metoda vyzve uživatele k přídavku činidla ISA. Umístěte špičku ISE senzoru do roztoku a na displeji se zobrazí hodnota mV.

Stiskněte continue pro provedení prvního měření mV

• Když je měření stabilní, stiskněte pro uložení první měřené hodnoty mV. Na LCD bude zobrazena upomínka na přidání objemu vzorku k roztoku standardu.

Stiskněte Continue pro provedení druhého měření mV.

# NASTAVENÍ VODIVISTI

Menu nastavení konduktivity umožňuje uživateli nastavit parametry související s měřením a kalibrací konduktivity. Tyto parametry mohou být nastaveny specificky pouze pro kanál 2.

- V měřicím režimu stiskněte MODE a potom Cond. pro výběr režimu měření konduktivity.
- Stiskněte SETUP a potom Cond. Setup
   pro vstup do menu nastavení konduktivity.

Přístup k možnostem nastavení konduktivity:

- Použijte ( △ ) nebo ( ▽ ) tpro výběr požadované možnosti.
- Stiskněte select pro přístup do vybrané možnosti nebo select pro ukončení nastavení. Následující text detailně popisuje obrazovky možností nastavení konduktivity.

| 03:46:20 PM<br>Dec 15, 201                                           | 4 Cone                               | ductivity     | 7 Setup  |
|----------------------------------------------------------------------|--------------------------------------|---------------|----------|
| Channel 2                                                            |                                      |               |          |
| Profile<br>Reading<br>Temperal<br>Calibratio<br>Cell Con<br>Probe Ty | Mode:<br>ture<br>in<br>stant<br>ipe: |               | Direct   |
| Units:<br>Sample I<br>Log<br>Alarm                                   | D                                    | Aut           | oRanging |
| Press <s<br>manager.</s<br>                                          | elect> to acc                        | ess the profi | les      |
| Escape                                                               | Select                               | Δ             | $\nabla$ |

### Profil

Otevřete Manažer profilu. Zapnutí profilu umožní uživateli uložit, nahrát nebo vymazat aplikační profil. Možnosti profilu také umožňují uživateli uložit deset samostatných aplikací profilu (pět profilů pro každý kanál). Každý profil může být pojmenovaný a vyvolaný kdykoliv. Profil je nastavení senzoru společně s jednotkami měření, preferencemi ukládání a zobrazení, kalibračními standardy, nastavené obrazovky displeje pro měření (tj. jednoduchý, duální, grafický, SLP) a další konfigurace senzoru. Když je profil uložený, může být použitý kdykoliv.

Pro uložení konfigurace měření v režimu konduktivity:

- Stiskněte setup, a potom setup, a použijte hebo rovyznačení možnosti profilu.
- Stiskněte / Disable pro zapnutí/vypnutí této funkce.

# Dostupné funkce jsou:

Profile Feature (Vlastnosti profilu): zapnout nebo vypnout vlastnosti profilu.

Save Profile (uložit profil): uložit aktuální profil.

Save Profile As... (uložit profil jako...): uložit aktuální profil pod specifickým jménem.

Load Profile (nahrát profil): nahrát z dostupných profilů.

Delete Profile (vymazat profil): vymazat profil.

Uložit profil

- V režimu konduktivity stiskněte (SETUP)
- Stiskněte
- Stiskněte stiet and potom hebo v in the stiele stiele stiele strength in the strength in th
- Stiskněte Select Existující konfigurace bude uložena v aktuálním profilu.

Uložit profil jako ...

Pro vytvoření nového profilu:

- V režimu konduktivity stiskněte SETUP a Cond. Setup
- Použijte (\_\_\_\_\_\_\_ nebo (\_\_\_\_\_) pro označení možnosti profilu.

| 03:46:36 PM<br>Dec 15, 2014                                              | 4 Con                                          | ductivity    | 7 Setup       |
|--------------------------------------------------------------------------|------------------------------------------------|--------------|---------------|
| Channel 2<br>Profile Fe<br>Save Pro<br>Save Pro<br>Load Pro<br>Delete Pr | vature:<br>file As<br>file As offile<br>offile |              | Enabled       |
| Press < Dis                                                              | sable> to dis                                  | able the Pro | file feature. |
| Escape                                                                   | Disable                                        | Δ            | $\nabla$      |

- Stiskněte select a potom A profil jako...)
- Stiskněte Na LCD se zobrazí okn<u>o textového edi</u>toru.
- Zadejte požadované jméno profilu pomocí a pro označení požadovaného znaku a poté stiskněte ) pro jeho přidání do textového pole. Je také možné vymazat poslední znak umístěním kurzoru na znak mezery ( a stiskem ).
- Stiskněte scape pro návrat do předchozího menu. Pokud je potvrzení uložení zapnuto, stiskněte pro přijetí změněné možnosti, pro ukončení bez uložení

nebo pro návrat do režimu úprav. Změněná možnost se jinak uloží automaticky. Poznámka: Uložený profil se automaticky stane aktuálním profilem.

Nahrát profil

- V režimu konduktivity stiskněte SETUP a Cond. Setup
- Stiskněte select a potom nebo nebo pro označení Load profile (Nahrát profil).

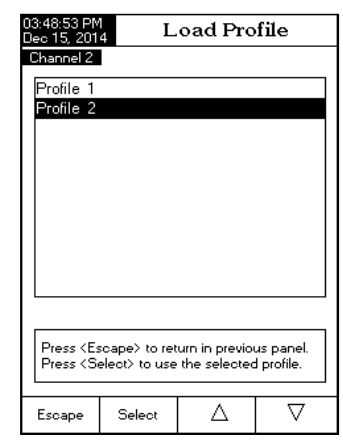

- Použijte \_\_\_\_\_\_ nebo \_\_\_\_\_ pro výběr požadovaného profilu a stiskněte \_\_\_\_\_ pro potvrzení nebo [Escape] pro ukončení bez výběru. Vymazání profilu:

SETUP V režimu konduktivity stiskněte

- Stiskněte
- Použijte hebo pro označení možnosti profilu.
- Stiskněte select a potom hebo (□▽) pro označení Delete profile (Vymazat profil).
- Stiskněte
   Select
   Na obrazovce se zobrazí seznam všech uživatelských profilů.
- Použijte \_\_\_\_\_ nebo \_\_\_\_ pro výběr požadovaného profilu a stiskněte
- Stiskněte
   Escape
   pro návrat do předchozího menu Režim měření

Tato možnost umožňuje uživateli vybírat mezi režimy měření – přímý, přímý/automatické podržení nebo přímý/USP.

Poznámka: Všechny tři volby umožňují změnu konduktivity na rezistivitu, TDS a salinitu pomocí tlačítka

Pro nastavení režimu měření:

- V režimu konduktivity stiskněte SETUP
- Stiskněte
- Použijte \_\_\_\_\_\_nebo \_\_\_\_pro označení měřícího režimu.
- Stiskněte select a potom △ nebo v pro
  - označení požadované možnosti.
- Stiskněte
   Stiskněte
   select
   pro potvrzení vaší volby nebo stiskněte (Escape) pro zrušení operace.

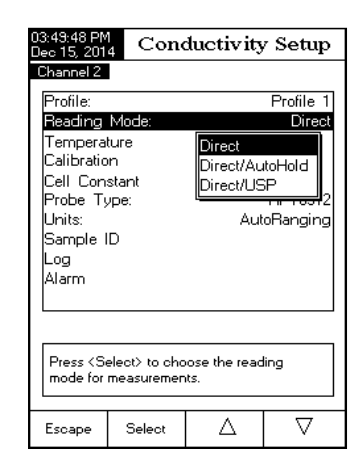

| 03:49:33 PM                                                                              | D              | aloto Dr      | ofilo     |
|------------------------------------------------------------------------------------------|----------------|---------------|-----------|
| Dec 15, 201                                                                              | 4 D            | elete Pro     | ыпе       |
| Channel 2                                                                                |                |               |           |
| Profile 1                                                                                |                |               |           |
| Profile 2                                                                                |                |               |           |
|                                                                                          |                |               |           |
|                                                                                          |                |               |           |
|                                                                                          |                |               |           |
|                                                                                          |                |               |           |
|                                                                                          |                |               |           |
|                                                                                          |                |               |           |
|                                                                                          |                |               |           |
|                                                                                          |                |               |           |
| Press <es< td=""><td>scape&gt; to ret</td><td>urn in previo</td><td>us panel.</td></es<> | scape> to ret  | urn in previo | us panel. |
| Press <d< td=""><td>elete&gt; to dele</td><td>ete selected</td><td>profile.</td></d<>    | elete> to dele | ete selected  | profile.  |
| -                                                                                        |                | Δ.            |           |
| Escape                                                                                   | Delete         | Δ             | V         |

### Teplota

Z menu teploty uživatel může vybírat zdroj teploty a jednotky, také režim teplotní kompenzace, referenční teplotu a koeficient kompenzace.

Temperature source (Zdroj teploty)

Pro nastavení zdroje teploty:

Poznámka: Senzor HI 76312 má integrovaný teplotní senzor a bude poskytovat nejlepší měření konduktivity. Pro využití integrovaného teplotního senzoru by se měl používat kanál 2.

- V režimu konduktivity stiskněte SETUP
- Stiskněte (Cond. Setup)
- Použijte \_\_\_\_\_ nebo \_\_\_\_ pro označení možnosti teploty.
- Stiskněte select a poté použijte hebo
   □ pro označení možnosti zdroje teploty.
- Stiskněte select a potom △ nebo pro výběr manuální, kanál 1 nebo kanál 2 jako zdroj teploty.
- Stiskněte pro potvrzení vaší volby nebo stiskněte pro zrušení operace.

# Teplotní kompenzace

Uživatel může vybírat z následujících možností:

Lineární – přístroj automaticky kompenzuje konduktivitu.

Nelineární – doporučení pro měření konduktivity přírodní vody podle ISO-788-1985. Poskytuje kompenzaci v rozsahu 60 až 1000 µS/cm v rozsahu teplot 0-35°C.

Vypnutá – přístroj zobrazí absolutní konduktivitu bez teplotní kompenzace.

| Dec 15, 201                                                     | 4 Cone                                                                             | ductivity                                        | 7 Setup                                                  |
|-----------------------------------------------------------------|------------------------------------------------------------------------------------|--------------------------------------------------|----------------------------------------------------------|
| Channel 2                                                       |                                                                                    |                                                  |                                                          |
| Tempera<br>Tempera<br>Tempera<br>Referenci<br>Compens<br>Manual | ture Source<br>ture Compe<br>ture Unit:<br>e Temperat<br>ation Coeff<br>Femperatur | ensatio Man<br>Cha<br>ture: Cha<br>icient:<br>e: | Channel 2<br>Iual I<br>nnel 1<br>Nnel 2<br>Corra<br>25.0 |
|                                                                 |                                                                                    |                                                  |                                                          |
| Press <so<br>source.</so<br>                                    | elect> to cho                                                                      | oose the temp                                    | perature                                                 |

Pro nastavení režimu teplotní kompenzace:

- Stiskněte v režimu konduktivity SETUP
- Stiskněte
- Stiskněte hebo hebo pro označení možnosti teploty.
- Stiskněte select a poté použijte \_\_\_\_\_ nebo
   □□ pro označení možnosti teplotní kompenzace.
- Stiskněte select a poté △ nebo ▽
   pro výběr lineární, nelineární kompenzace nebo možnosti vypnutá.

| 03:50:18 PM<br>Dec 15, 201                                          | 4 Con                                                                                                    | ductivity Setup |          |  |  |  |
|---------------------------------------------------------------------|----------------------------------------------------------------------------------------------------|-----------------|----------|--|--|--|
| Channel 2<br>Temperal<br>Temperal<br>Reference<br>Compens<br>Manual | Channel 2<br>Temperature Source: Channel 2<br>Temperature Compensation: Linear<br>Temperature Unit:<br>Reference Temperature: Non-linear<br>Compensation Coefficient: Disabled<br>Manual Temperature: Source Source Sourc |                 |          |  |  |  |
| Press <se<br>compens</se<br>                                        | Press <select> to set the temperature compensation mode.</select>                                                                                                    |                 |          |  |  |  |
| Escape                                                              | Select                                                                                                    | Δ               | $\nabla$ |  |  |  |

 Stiskněte pro potvrzení vaší volby nebo stiskněte pro zrušení operace. Poznámka: Jakákoliv forma kompenzace se použije, měření nebude tak přesné jako měření konduktivity vzorku při referenční teplotě.

Jednotky teploty (°C, °F, °K)

Pro nastavení jednotky teploty:

- Stiskněte v režimu konduktivity SETUP
- Stiskněte
- Použijte \_\_\_\_\_ nebo \_\_\_\_ pro označení možnosti teploty.
- Stiskněte <sup>Select</sup> a potom <sup>A</sup> nebo <sup>A</sup> pro označení možnosti jednotky teploty.
- Stiskněte <sup>\_\_\_\_\_</sup> a potom <sup>\_\_\_\_\_</sup> nebo <sup>\_\_\_\_</sup> pro výběr jednotek Celsia, Fahrenheita nebo Kelvina.
- Stiskněte select pro potvrzení vaší volby nebo stiskněte select pro zrušení operace.

| 03:50:40 PM<br>Dec 15, 2014 Conductivity Setup         |                                                        |                                       |                                |  |  |
|--------------------------------------------------------|--------------------------------------------------------|---------------------------------------|--------------------------------|--|--|
| Channel 2                                              |                                                        |                                       |                                |  |  |
| Temperal<br>Temperal                                   | ture Source<br>ture Compe                              | e: C<br>ensation:                     | Channel 2<br>Linear            |  |  |
| Temperal<br>Reference<br>Compens<br>Manual <sup></sup> | ture Unit:<br>e Temperal<br>sation Coeff<br>Femperatur | ture: Cels<br>icient: Fahr<br>e: Kelv | °C<br>ius<br>enheit<br>in<br>0 |  |  |
| Press <se<br>units.</se<br>                            | elect> to cho                                          | ose the temp                          | perature                       |  |  |
| Escape                                                 | Select                                                 | Δ                                     | $\nabla$                       |  |  |

Referenční teplota (pouze lineární nebo nelineární teplotní kompenzace) Poznámka: ISO 7888-1985 vyžaduje referenční teplotu 25 °C.

- Stiskněte v režimu konduktivity
- Stiskněte (Cond. Setup)
- Stiskněte △ nebo □ pro označení možnosti teploty.
- Stiskněte <sup>[select]</sup> a potom <sup>[Δ]</sup> nebo <sup>[∇]</sup>
   pro označení možnosti referenční teplota.
- Stiskněte select a potom \_\_\_\_\_\_nebo \_\_\_\_\_
   pro zvýšení/snížení hodnoty.
- Stiskněte pro uložení nebo stiskněte
   Escape pro zrušení operace.
- Koeficient kompenzace (pouze lineární teplotní kompenzace)
- Edit reference temperature: 25.0 °C Limit Low: 5.0 °C Limit High: 30.0 °C Use <Up> and <Down> arrows to set value. Press <Accept> to save the current value. Press <Escape> to exit to previous screen. Escape Accept △ ▽

Reference Temp.

03:50:54 PM Dec 15, 2014

Channel 2

- Teplotní koeficient je faktor použitý pro vyjádření rychlosti nárůstu konduktivity roztoku se zvýšením teploty a je vyjádřen jako % nárůstu konduktivity při změně teploty o 1°C. Koeficient se různí pro různé binární roztoky. Pro typické vodní roztoky naředěných solí se používá 1,9 %/°C. Pro ultračistou vodu je 5,5 %/°C.Pro nastavení koeficientu kompenzace:
- Stiskněte v režimu konduktivity
   SETUP
- Stiskněte <sup>Cond.</sup> Setup
- Stiskněte ...△ nebo .... pro označení možnosti teploty.
- Stiskněte select a potom hebo pro označení možnosti teplotní kompenzace.
- Stiskněte select a poté hodnoty.
   Stiskněte select a poté hodnoty.
- Stiskněte Accept pro uložení nebo stiskněte Escape pro zrušení operace.

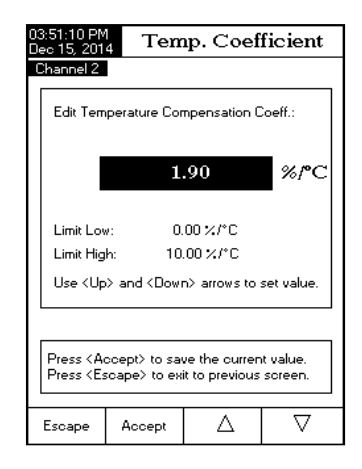

#### Kalibrace

Použitím standardních roztoků:

Sonda a přístroj mohou být kalibrované jedním standardem nebo více standardy (až do čtyř bodů), na výběr je šest standardů (84  $\mu$ S/cm, 1413  $\mu$ S/cm, 5,0 mS/cm, 12,88 mS/cm, 80,0 mS/cm, 111,8 mS/cm) nebo použitím uživatelských standardů. Vícebodová kalibrace se používá pro zvýšení přesnosti. Zvolte standardy, které jsou v rozsahu měřených vzorků. Pro každý rozsah měření použijte pouze jeden standard.

Následující možnosti jsou k dispozici pro kalibraci

Rozpoznání standardu:

Uživatel může volit mezi automatickým rozpoznáním (ze šesti dostupných Hanna standardů) nebo uživatelských standardů (když jsou uživatelské standardy použité pro kalibraci). Pro nastavení rozpoznání standardu:

- Stiskněte v režimu konduktivity
- Stiskněte (Cond. Setup)
- Stiskněte select a potom \_\_\_\_\_ nebo(\_\_\_\_\_) pro označení možnosti rozpoznání standardu.
- Stiskněte <sup>[Automatic]</sup> pro výběr režimu automatického rozpoznání.
- Stiskněte User jstandardů pro výběr režimu uživatelských standardů.

| 03:51:37 PM<br>Dec 15, 201                                  | 4 Con                                                              | Conductivity Setup   |                                     |  |
|-------------------------------------------------------------|--------------------------------------------------------------------|----------------------|-------------------------------------|--|
| Channel 2                                                   |                                                                    |                      |                                     |  |
| Standard<br>Calibratic<br>Calibratic<br>Set Rem<br>Clear Ca | Recognition<br>n Points:<br>n Reminde<br>inder Perion<br>libration | sini Sir<br>sr:<br>d | Automatic<br>Igle Point<br>Disabled |  |
| Press <u:<br>standard</u:<br>                               | ser Standard<br>recognition r                                      | > to choose<br>node. | the                                 |  |
| Escape                                                      | User<br>Standard                                                   | Δ                    | $\nabla$                            |  |

### Kalibrační body

Uživatel může volit mezi jednobodovou nebo vícebodovou kalibrací.

Pro nastavení kalibračních bodů:

- V režimu konduktivity stiskněte SETUP
- Stiskněte
- Stiskněte . nebo pro označení možnosti kalibrace.
- Stiskněte MultiPoints pro výběr vícebodové kalibrace.
- Stiskněte singlePoint pro výběr jednobodové kalibrace.
   Připomínka kalibrace

Tato možnost umožňuje uživateli nastavit připomínk kalibrace jako denní, periodickou nebo vypnutou.

Pro nastavení připomínky kalibrace:

- V režimu konduktivity stiskněte
- Stiskněte Cond. Setup
- Stiskněte . nebo pro označení možnosti kalibrace.
- Stiskněte select a potom \_\_\_\_\_ nebo \_\_\_\_ pro označení možnosti připomínky kalibrace.
- Stiskněte pro potvrzení vaší volby a poté použijte nebo pro výběr požadované možnosti.
- Stiskněte stiskněte pro potvrzení vaší volby nebo stiskněte pro zrušení operace Nastavení doby připomínky

Denní připomínka uživatel může nastavit čas dne, kdy se připomínka objeví.

Periodická připomínka – uživatel může nastavit čas od poslední kalibrace (dny, hodiny a minuty), po uplynutí kterého se objeví připomínka.

Pro nastavení doby připomínky:

- V režimu konduktivity stiskněte SETUP a pak Cond. Setup
- Stiskněte \_\_\_\_\_ nebo \_\_\_\_ pro označení možnosti kalibrace.

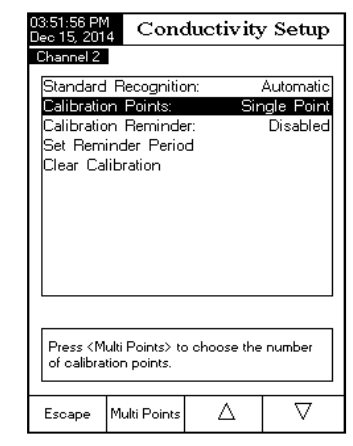

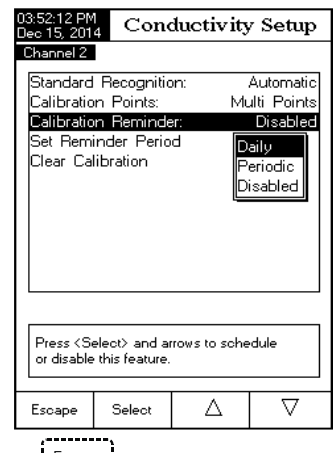

- Stiskněte select a potom hebo mebo pro označení možnosti nastavení doby připomínky.
- Stiskněte select a potom Next / Previous pro výběr dalšího/předchozího údaje k editaci.
- Stiskněte <sup>Edit</sup> a potom <u>Accept</u> pro uložení změněné hodnoty, poté stiskněte <u>Accept</u> pro uložení změněné hodnoty nebo sti- skněte <u>Stiskněte</u> pro ukončení operace.
- Stiskněte pro návrat to předchozího menu Vymazání kalibrace

Přístupem k této možnosti může být vymazaná exi-

stující kalibrace konduktivity. Pokud je kalibrace vymazaná, musí se provést další kalibrace.

- V režimu konduktivity stiskněte SETUP
- Stiskněte Setup
- Stiskněte \_\_\_\_\_ nebo \_\_\_\_ pro označení možnosti kalibrace.
- Stiskněte select a \_\_\_\_\_ nebo \_\_\_\_ pro označení možnosti vymazání kalibrace.
- Stiskněte select pro vymazání kalibrace. Objeví se vyskakovací menu vyžadující potvrzení (pokud je k dispozici kalibrace).
- Stiskněte <sup>Yes</sup>, pro potvrzení nebo stiskněte <sup>No</sup>) pro ukončení bez uložení a návrat do možností kalibrace.

## Konstanta cely

Sonda konduktivity může být kalibrovaná pomocí standardů konduktivity a kalibrační

funkce nebo zadáním konstanty cely sondy.

Pro změnu hodnoty konstanty cely:

- V režimu konduktivity stiskněte
- Stiskněte <sup>Cond.</sup> Setup .
- Stiskněte . nebo pro označení možnosti kalibrace.
- Stiskněte select a △ nebo v pro označení možnosti konstanty cely.

| Channel 2                                                                                                    | me period                                                                                                    |      |         |       |  |  |  |
|----------------------------------------------------------------------------------------------------|----------------------------------------------------------------------------------------------------|------|---------|-------|--|--|--|
| Enter the ti                                                                                                    | ma pariad                                                                                                    |      |         |       |  |  |  |
| passed sin<br>the time rei                                                                                                    | Enter the time period that must be<br>passed since the last calibration before<br>the time reminder will appear. |      |         |       |  |  |  |
| days                                                                                                    | - ha                                                                                                    | urs  | minutes |       |  |  |  |
| 00                                                                                                    | C                                                                                                    | )1   | 00      |       |  |  |  |
| Press <escape> to exit to previous screen.<br/>Press <edit> to edit the focused entry.<br/>Press <next> or <previou> to select entru.</previou></next></edit></escape> |                                                                                                    |      |         |       |  |  |  |
| Econo                                                                                                    | Edit                                                                                                    | Nevi | ,       | Proui |  |  |  |

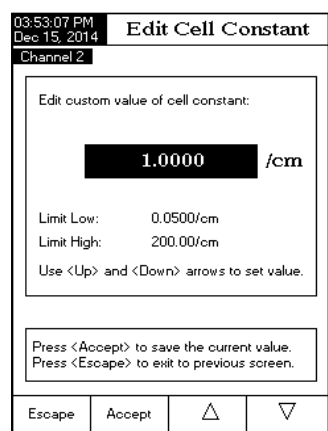
- Stiskněte pro vstup do menu konstanty cely.
- Stiskněte stavení hodnoty konstanty cely na výchozí (1.0000/cm).
- / \_\_\_\_ pro zvýšení/snížení hodnotv. Použiite
- Stiskněte stiskněte pro potvrzení nové hodnotv nebo stiskněte bro ukončení beze změny.

#### Typ sondy

Tato možnost umožní uživateli získat informace o připojené sondě konduktivity: iméno, výchozí konstantu cely, rozsah a počet prstenců. Obě sondy, HI 76312 a HI 76313, jsou přístrojem rozpoznávané.

#### Jednotky

Uživatel může vybrat požadované jednotky měření. Dostupné možnosti jsou: µS/cm, mS/cm nebo Auto-Ranging (automatický rozsah).

- a Cond. Setup V režimu konduktivity stiskněte SETUP
- Použiite \_\_\_\_\_ nebo \_\_\_\_ pro označení možnosti • kalibrace.
- Select a (\_△\_) nebo (\_▽\_) Stiskněte pro označení možnosti jednotky.
- Stiskněte \_\_\_\_\_ a potom \_\_\_\_\_ nebo \_\_\_\_ pro výběr µS/cm, mS/cm nebo AutoRanging (automatický rozsah).
- Stiskněte stiskněte Escape pro zrušení operace.

#### ID vzorku

Tato možnost umožňuje přidělit identifikační číslo/ jméno záznamu vzorků. K dispozici jsou dva parametry vzorku: ID inkrementální režim a Editovat ID vzorky. ID inkrementální

Pro označení vzorku textovou značkou, zvolte None (žádné). Pro identifikace vzorku číselnou značkou zvolte Automatic (automatické). Toto číslo bude navyšované o jedno pro každou novou šarži záznamu, ale může být zde také změněno manuálně. Toto číslo se nezvyšuje pro každou manuální šarži záznamu vzorků. Toto bude automaticky navýšeno když se zvolí

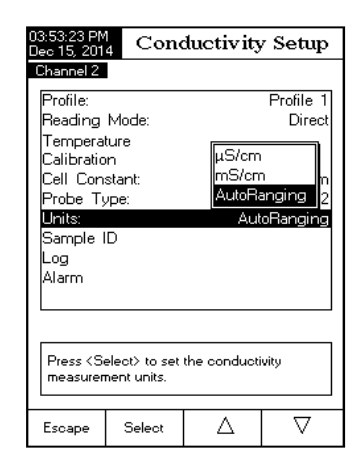

| 03:54:05 PM<br>Dec 15, 201                                                | 4 Cond    | luctivity | 7 Setup  |  |
|---------------------------------------------------------------------------|-----------|-----------|----------|--|
| Channel 2                                                                 |           |           |          |  |
| ID Incren                                                                 | nent:     |           | None     |  |
| Edit Sam                                                                  | ple ID    |           |          |  |
|                                                                           |           |           |          |  |
|                                                                           |           |           |          |  |
|                                                                           |           |           |          |  |
|                                                                           |           |           |          |  |
|                                                                           |           |           |          |  |
|                                                                           |           |           |          |  |
|                                                                           |           |           |          |  |
|                                                                           |           |           |          |  |
| Press < Automatic> to choose the increment<br>mode for sample identifier. |           |           |          |  |
|                                                                           |           |           |          |  |
| Escape                                                                    | Automatic | Δ         | $\nabla$ |  |

nová šarže.

Pro výběr režimu inkrementálního ID:

- V režimu konduktivity stiskněte SETUP
- Stiskněte Setup •
- •
- • ní.
- Stiskněte nebo <sup>Automatic</sup> jak je potřeba. •
- Stiskněte pro návrat do předchozího menu. •

### Úprava ID vzorku

Tato možnost umožňuje uživateli editovat ID vzorku. Pokud je inkrement ID none (žádný), zobrazí se obrazovka textového editoru. Pokud je ID inkrement automatický, zobrazí se číslicová editovatelná obrazovka.

Pro přístup k ID vzorku:

- V režimu konduktivity stiskněte SETUP
- Stiskněte
- Použijte (\_\_\_\_\_) nebo (\_\_\_\_\_) pro označení možnosti ID vzorku.
- Stiskněte select a ... nebo .... pro označení možnosti editovat ID vzorku.
- Stiskněte pro potvrzení vaší volby.
- Pro editaci textu použijte a pro označení požadovaného znaku a poté stiskněte pro přidání znaku do textového pole. Je také možné vymazat poslední znak umístěním kurzoru na znak mezery ( a stiskem select).
- Stiskněte pro návrat do možnosti ID vzorku. Pokud je zapnuto potvrzení uložení, stiskněte pro schválení změněné možnosti, vo pro ukončení bez uložení, nebo cancel tpro návrat do režimu úprav. Změněné možnosti jsou jinak uloženy automaticky.
- Pro editaci čísel použijte tlačítka \_\_\_\_\_ nebo
- Stiskněte \_\_\_\_\_ pro uložení aktuální hodnoty nebo stiskněte \_\_\_\_\_\_ pro zrušení operace.

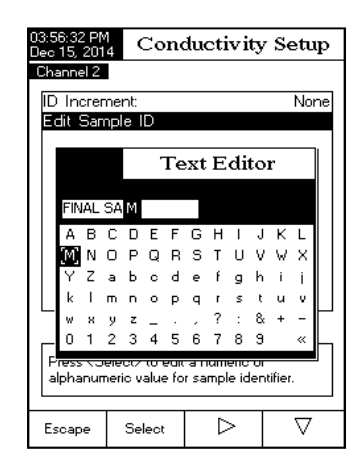

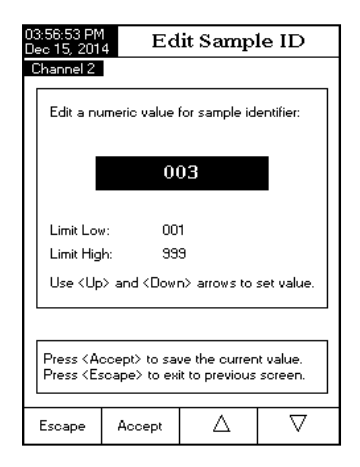

#### Zaznam

Poznámka: Viz. sekci Záznam pro dostupné typy záznamu.

Tato možnost umožňujte uživateli editovat nastavení záznamu: typ záznamu, konfiguraci zaznamenávaných dat, periodu vzorkování a novou šarži.

#### Typ záznamu

K dispozici jsou tři typy záznamu: Automatický, manuální nebo Auto Hold (automatické podržení).

*Automatický* – měřená data jsou automaticky zaznamenána v pravidelných časových intervalech.

*Manuální* – zobrazená data jsou zaznamenána s časovým údajem, kdy uživatel manuálně stiskl Log (záznam).

Auto Hold (automatické podržení) – toto je nastaveno souběžně s režimem měření přímý/automatické podržení pro záznam stabilních měřených dat. Stiskněte pro iniciaci záznamu. Stiskněte Auto pro iniciaci Auto Hold události. Tento záznam

nastane automaticky když je dosažena stabilita měření. Tento typ záznamu odstraňuje subjektivní data, jelikož zachytává pouze stabilní měření.

- V režimu konduktivity stiskněte SETUP .
- Stiskněte Cond. Setup .
- Pro <u>označení možnosti</u> záznamu stiskněte ∧ nebo ▽ .

• Pro označení možnosti typ záznamu stiskněte select a použijte △ nebo ▽ .

 Pro označení požadované možnosti stiskněte select a použijte △ nebo ▽ .
 Pro potvrzen<u>í vaší</u> volby stiskněte select select

pro zrušení operace

#### Konfigurace záznamu dat

Tato možnost umožňuje uživateli vybrat které parametry budou v souboru záznamu: Datum/čas, Kalibrační data, ID vzorku, ID přístroje, ID operátora, název společnosti, dodatečné informace 1 a dodatečné informace 2.

Pro nastavení konfigurace záznamu dat:

| 3:57:14 PM<br>ech15, 2014       Conductivity Setup         Channel 2       Automatic         Logging Type:       Automatic         Logging Data Configuration       Automatic         Sampling Period:       Manual         New Lot       Auto Hold         Press <select> to set the mode of logging<br/>the readings.       ✓         Escape       Select       △       ✓         Bis7:30 PM<br/>the readings.       Logging Data Config       Channel 2         Date/Time:       Yes       Yes         Calibration Data:       Yes       Yes         Date/Time:       Yes         Company Name:       Yes         Additional Info 1:       Yes</select> |                                                                                                    |                       |             | -        |  |  |  |
|----------------------------------------------------------------------------------------------------|----------------------------------------------------------------------------------------------------|-----------------------|-------------|----------|--|--|--|
| Channel 2       Automatic         Logging Data Configuration       Automatic         Sampling Period:       Manual         New Lot       Automatic         Press (Select) to set the mode of logging the readings.       Auto Hold         Escape       Select       △         3:57:30 PM lea 15, 2014       Logging Data Config         Channel 2       Date/Time:       Yes         Calibration Data:       Yes         Sample ID:       Yes         Instrument ID:       Yes         Company Name:       Yes         Additional Info 1:       Yes         Additional Info 2:       Yes                                                                  | )3:57:14 PM<br>Jec 15, 201                                                                                                    | 4 Cone                | luctivity   | 7 Setup  |  |  |  |
| Press (Select) to set the mode of logging the readings.         Escape       Select       △       ▽         357:30 PM end 50:15, 2014       Logging Data Config 0:15, 2014       Config 0:15, 2014         Channel 2       Date/Time:       Yes         Date/Time:       Yes         Calibration Data:       Yes         Sample ID:       Yes         Deretor ID:       Yes         Company Name:       Yes         Additional Info 1:       Yes         Additional Info 2:       Yes                                                                                                    | Channel 2<br>Logging Type: Automatic<br>Logging Data Configuration <mark>Automatic</mark><br>Sampling Period: Manual<br>New Lot Auto Hold |                       |             |          |  |  |  |
| Escape Select △ ▽<br>357:30 PM est5. 2014 Channel 2<br>Date/Time: Yes Calibration Data: Yes Sample ID: Yes Instrument ID: Yes Operator ID: Yes Company Name: Yes Additional Info 1: Yes Additional Info 2: Yes                                                                                                    | Press <se<br>the readir</se<br>                                                                                                    | elect> to set<br>ngs. | the mode of | logging  |  |  |  |
| 3:57:30 PM<br>eo 15, 2014<br>Channel 2<br>Dete/Time: Yes<br>Calibration Data: Yes<br>Sample ID: Yes<br>Instrument ID: Yes<br>Operator ID: Yes<br>Company Name: Yes<br>Additional Info 1: Yes<br>Additional Info 2: Yes                                                                                                    | Escape                                                                                                    | Select                | Δ           | $\nabla$ |  |  |  |
|                                                                                                    |                                                                                                    |                       |             |          |  |  |  |
|                                                                                                    |                                                                                                    |                       |             |          |  |  |  |

- V režimu konduktivity stiskněte SETUP .
- Stiskněte Cond. Setup
- Pro označení možnosti záznamu stiskněte △ nebo ▽

Pro označení možnosti konfigurace záznamu dat stiskněte select nebo ∇.

Pro označení požadovaných parametrů, které budou v souboru záznamu

- stiskněte select a <u>A</u> nebo <u>V</u>. Pro zapnutí parametru stiskněte <u>Ves</u> nebo <u>№</u> pro vypnutí.
- Pro návrat do předchozího menu stiskněte Escape

#### Perioda vzorkování

Tato možnost umožňuje uživateli vybrat požadovanou periodu vzorkování pro autmatický záznam.

Pro nastavení periody vzorkování:

- V režimu konduktivity stiskněte SETUP Stiskněte Setup .
- Pro označení možnosti záznamu stiskněte 🔼 nebo 🔽
- Pro označení možnosti perioda vzorkování stiskněte select a použijte nebo ∇ .
- Pro výběr požadované možnosti stiskněte Select a použijte 🔼 nebo  $\nabla$ 
  - Pro potvrzení vaší volby stiskněte select nebo pro zrušení operace.

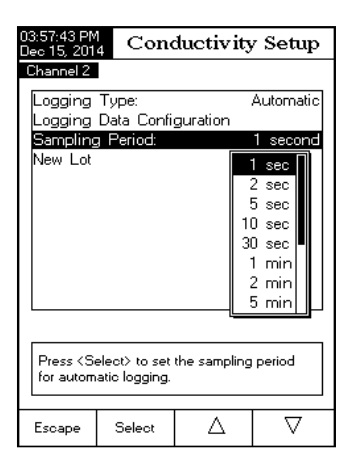

#### Nová šarže

Tato možnost umožňuje uživateli vytvořit novou šarži, když se používá manuální záznam.

<u>Poznámka</u>: Pokud je spuštěna možnost *Nová šarže* a typ záznamu je *automatický*, na LCD se objeví varovná zpráva informující uživatele, že nová šarže může být vytvořená pouze když je typ záznamu nastavený na manuální.

- V režimu konduktivity stiskněte SETUP .
- Stiskněte Setup .
- Pro označení možnosti záznamu použijte □△ nebo □▽ .

• Pro označení možnosti nový záznam stiskněte select a použijte \_\_\_\_\_ nebo

• Pro vytvoření nové manuální šarže stiskněte Select . Objeví se vyskakovací okno požadující potvrzení.

Pro potvrzení stiskněte vs ) nebo № pro návrat bez uložení změn.

#### Alarm

Tato možnost umožňuje uživateli vybrat nastavení alarmu: stav alarmu a limity alarmu. Pokud je možnost alarm zapnutá, při každém překročení limitů měřicího režimu zazní dvojité pípnutí a na LCD se zobrazí indikátor "Alarm".

<u>Poznámka</u>: Bzučák alarmu musí být zapnutý, aby bylo slyšet pípnutí. Viz: System Setup (Nastavení systému)→ Beeper (Bzučák) → Alarm.

#### Stav Alarmu

Pro stav alarmu jsou k dispozici tři možnosti:

Disabled (Vypnutý) – alarm bude vypnutý.

*Inside Limits* (Uvnitř limitů) – alarm se spustí, když je měřená hodnota uvnitř nastavených limitů.

*Outside Limits* (Vně limitů) – alarm se spustí, když je měřená hodnota vně nastavených limitů. Pro nastavení stavu alarmu:

- V režimu konduktivity stiskněte SETUP Stiskněte Setup .
- Pro označení možnosti alarmu použijte  $\bigtriangleup$  nebo  $\nabla$ .
- Pro označení možnosti limitů alarmu stiskněte select a použijte 🛆 nebo

 $\nabla$ Pro nastavení požadované hodnoty stiskněte select a použijte 🛆 nebo

 $\nabla$ Pro potvrzení volby stiskněte Select nebo Escape pro zrušení operace.

#### Conductivity Setup Dec 15, 2014 Channel 2 Alarm Limits Alarm State Disabled Alarm Limits Disabled Inside Limits V režimu konduktivity stiskněte SETUP Stiskněte Setup Dutside Limits Možnosti alarmu nastavíte použitím nebo ∇ . Limity alarmu nastavíte stiskem apoužitím $\triangle$ nebo $\nabla$ . Press <Select> to set the alarm status, Požadovanou hodnotu nastavíte stiskem relative to the current measurement. <sup>Edit</sup> a použitím △ nebo ▽ , stiskem $\nabla$ Δ Escape Select Accept hodnotu uložíte nebo Escape operaci zrušíte. Pro návrat k možnostem alarmu stiskněte Escape

| 04-01-25 PM                                                                                                    |                                  |     | 4.1      |  |  |  |
|----------------------------------------------------------------------------------------------------|----------------------------------|-----|----------|--|--|--|
| Dec 15, 201                                                                                                    | Dec 15, 2014 Conductivity Alarms |     |          |  |  |  |
| Channel 2                                                                                                    |                                  |     |          |  |  |  |
| Alarm Lo                                                                                                    |                                  | 5 μ | S/cm     |  |  |  |
| Alarm Hi                                                                                                    | Alarm High: mS/cm                |     |          |  |  |  |
|                                                                                                    |                                  |     |          |  |  |  |
| Press <escape> to return from Edit mode.<br/>Press <accept> to save the current value.<br/>Use <up> and <down> arrows to set value.</down></up></accept></escape> |                                  |     |          |  |  |  |
| Escape                                                                                                    | Accept                           | Δ   | $\nabla$ |  |  |  |

# NASTAVENÍ REZISTIVITY

Menu nastavení rezistivity umožňuje uživateli nastavit parametry související s měřením rezistivity. Parametry musí být nastavené v kanálu 2. Přístup k nastavení rezistivity:

• Stiskněte Mode a Resistiv.

 Pro přístup do menu nastavení rezistivity stiskněte SETUP a Resistiv.

Pro přístup k možnostem nastavení rezistivity:

• Pro výběr požadované možnosti použijte △ nebo ▽

Pro potvrzení vaší volby stiskněte <u>select</u>.
 Následující text popisuje možnosti obrazovky nastavení rezistivity.

Profile (Profil) - viz. sekce Nastavení konduktivity.

#### Reading Mode (Režim měření)

Tato možnost umožňuje uživateli vybírat mezi funkcemi rezistivity – Direct (přímá) a Direct/Auto Hold (přímá/automatické podržení). Pokud zvolíte druhou možnost, aktuální měření bude zmrazeno na LCD když je stisknuto (obr) a dosáhlo se kriteria stability. Pro nastavení režimu měření:

- V režimu rezistivity stiskněte SETUP
- Stiskněte Resistiv.

• <u>Pro označení možnosti režimu měření</u>

- Stiskněte Direct / (AutoHold ) pro výběr možnosti Direct / Direct/AutoHold dle vaší volby.
- Press Escape to cancel operation.

| Dec 15, 2014                                     | Resi                        | stivity     | Setup     |
|--------------------------------------------------|-----------------------------|-------------|-----------|
| Channel 2                                        |                             |             |           |
| Profile:                                         |                             |             | Profile 2 |
| Reading N                                        | /lode:                      |             | Direct    |
| Temperatu<br>Units:<br>Sample II<br>Log<br>Alarm | ıre<br>)                    | Aut         | oRanging  |
| Press < Au<br>mode for n                         | oHold> to ch<br>easurements | oose the re | eading    |
| Escape                                           | AutoHold                    | Δ           | $\nabla$  |

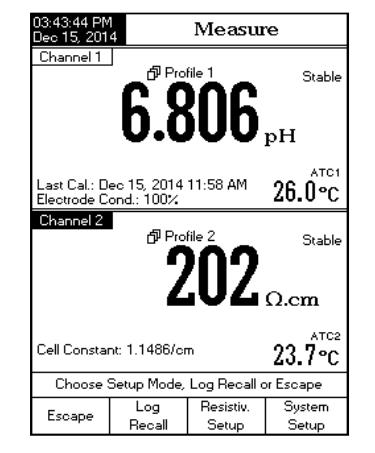

Teplota – viz. sekce Nastavení konduktivity

#### Jednotky

Uživatel může vybírat mezi jednotkami  $\Omega$ .cm, K $\Omega$ .cm, M $\Omega$ .cm nebo AutoRanging (automatický rozsah).

Pro výběr jednotek:

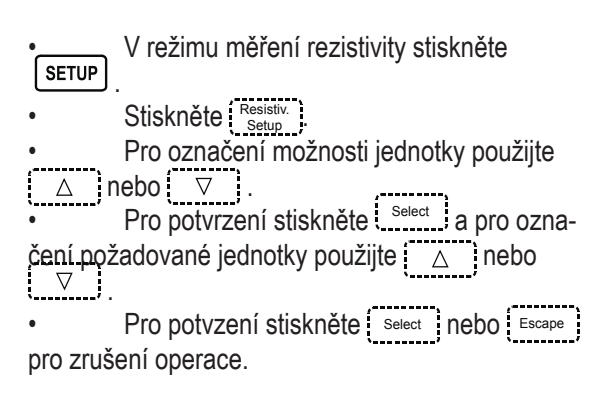

| 04:05:14 PM<br>Dec 15, 201 | 4 Res         | istivity        | Setup     |
|----------------------------|---------------|-----------------|-----------|
| Channel 2                  |               |                 |           |
| Profile:                   |               |                 | Profile 2 |
| Reading                    | Mode:         |                 | Direct    |
| Tempera                    | ture          |                 |           |
| Units:                     | _             | Aut             | oRanging  |
| Sample                     | D             | Ω.cm            |           |
| Log                        |               | KΩ.cr           | n 📘       |
| Alarm                      |               | MΩ.ci           | n         |
|                            |               | AutoHa          | anging    |
|                            |               |                 |           |
|                            |               |                 |           |
|                            |               |                 |           |
|                            |               |                 |           |
| Press < S                  | elect> to set | the resistivity |           |
| measuren                   | nent units.   |                 |           |
|                            |               |                 |           |
| Escape                     | Select        | $\Delta$        | $\nabla$  |
|                            |               |                 |           |

ID vzorku - viz. sekce Nastavení konduktivity

Záznam - viz. sekce Nastavení konduktivity

Alarm - viz. sekce Nastavení konduktivity

## NASTAVENÍ TDS (Total Dissolved Solids, rozpuštěné látky)

Menu nastavení TDS umožňuje uživateli nastavit parametry související s měřením TDS. Tento parametr musí být nastavený na kanálu 2. Přístup k nastavení TDS:

• Stiskněte MODE a TDS.

 Pro přístup do menu nastavení TDS stiskněte setup a <u>TDS</u>.

Pro přístup do možností nastavení TDS:

• Pro výběr požadované možnosti použijte △ nebo ▽ .

Pro přístup ke zvolené možnosti stiskněte

Následující text popisuje možnosti obrazovek nastavení TDS:.

Profile (Profil) - viz. sekce Nastavení konduktivity.

Reading mode (Režim měření) - viz. sekce Nastavení konduktivity.

Temperature (Teplota) - viz. sekce Nastavení konduktivity.

#### Jednotky

Tato možnost umožňuje uživateli nastavit jednotky měření TDS - ppm (mg/L), ppt (g/L) nebo AutoRanging (automatický rozsah).

Pro výběr vhodných jednotek:

- V režimu <u>měření</u> TDS stiskněte SETUP .
- Stiskněte <u>setup</u>.

• Pro potvrzení stiskněte a pro výběr požadované jednotky použijte △ nebo ▽....

Stiskem Select výběr potvrdíte Escape
operaci zrušíte.

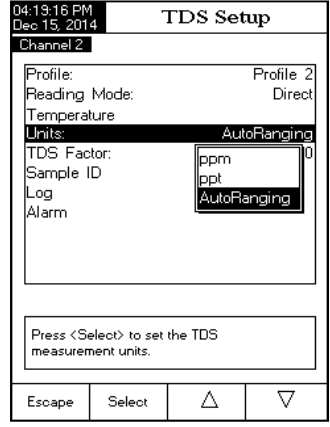

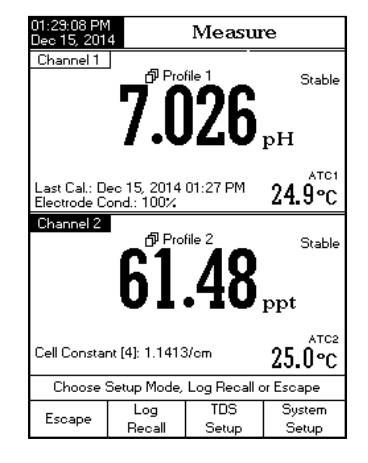

# TDS faktor

TDS faktor je konverzní faktor používaný pro přepočet konduktivity na TDS pomocí vzorce:

TDS = Faktor x EC25. TDS konverzní faktor může být nastavený od 0,40 do 1,00. Typický konverzní faktor pro silné iontové roztoky je 0,5 zatímco pro slabé iontové roztoky (např. hnojiva) je 0,70.

Příklad:

TDS faktor

0,5 µS/cm x 0,41 = 0,205 ppm NaCl

Výchozí hodnota je 0,50.

Tato možnost umožní uživateli nastavit TDS faktor:

 V režimu měření TDS stiskněte a setup
 Pro označení možnosti TDS faktor stiskněte △ nebo ▽
 Stiskem select výběr potvrdíte použitím △ nebo ▽ hodnotu zvýšíte nebo snížíte.
 Výběr potvrdíte stiskem select nebo

ID vzorku - viz. sekce Nastavení konduktivity

Záznam - viz. sekce Nastavení konduktivity

Alarm - viz. sekce Nastavení konduktivity

| 04:19:30 PM<br>Dec 15, 201                                                                            | 4:19:30 PM TDS Factor                                                                                      |              |            |  |  |
|----------------------------------------------------------------------------------------------------|----------------------------------------------------------------------------------------------------|--------------|------------|--|--|
| Channel 2                                                                                             |                                                                                                    |              |            |  |  |
| Edit TDS                                                                                              | Factor :                                                                                                   |              |            |  |  |
|                                                                                                    |                                                                                                    |              |            |  |  |
|                                                                                                    | 0                                                                                                    | .50          |            |  |  |
| - II -                                                                                                |                                                                                                    |              | •          |  |  |
| Limit Lov                                                                                             | <i>.</i>                                                                                                   | 0.40         |            |  |  |
| Limit Hig                                                                                             | Limit High: 1.00                                                                                           |              |            |  |  |
| Use <up< td=""><td>&gt; and <dow< td=""><td>n&gt; arrows to</td><td>set value.</td></dow<></td></up<> | > and <dow< td=""><td>n&gt; arrows to</td><td>set value.</td></dow<>                                       | n> arrows to | set value. |  |  |
|                                                                                                    |                                                                                                    |              |            |  |  |
|                                                                                                    |                                                                                                    |              |            |  |  |
| Press < Ac<br>Press < Es                                                                              | Press <accept> to save the current value.<br/>Press <escape> to exit to previous screen.</escape></accept> |              |            |  |  |
|                                                                                                    |                                                                                                    |              |            |  |  |
| Escape                                                                                                | Accept                                                                                                    | Δ            | $\nabla$   |  |  |

# NASTAVENÍ SALINITY

Měření salinity souvisí se solí v mořské vodě. Menu nastavení salinity umožňuje uživateli nastavit parametry související s měřením a kalibrací salinity. Tyto parametry musí být nastavené pro kanál 2.

Přístup k nastavení salinity:

- Stiskněte MODE a salinity.
- Pro přístup k menu nastavení salinity stiskněte SETUP a Salinity

Pro přístup k možnostem nastavení salinity:

- Použijte <u>△</u> nebo <u>▽</u> pro označení požadované možnosti.
- Stiskněte select pro přístup k vybrané možnosti.

Následující text popisuje obrazovky možností nastavení salinity.

Profile (Profil) - viz. sekce Nastavení konduktivity. Reading mode (Režim měření) - viz. sekce Nastavení konduktivity.

Temperature (Teplota) - viz. sekce Nastavení konduktivity. Pro nastavení jedné z možností teploty:

- N rožimu oplinity stickněto SETUP
- V režimu salinity stiskněte
- Stiskněte salinity
- Použijte \_\_\_\_\_ nebo \_\_\_\_ pro označení možnosti teploty.
- Stiskněte select] a potom \_\_\_\_\_ nebo \_\_\_\_ pro označení požadované možnosti tepoty, kterou si přejete změnit.
- Stiskněte select a potom nebo pro označení požadované možnosti (pro zdroj teploty a jednotky) nebo použijte nebo v zobrazeném rozpětí (pouze pro možnost manuální teploty). V opačném případě stiskněte pro zrušení operace.

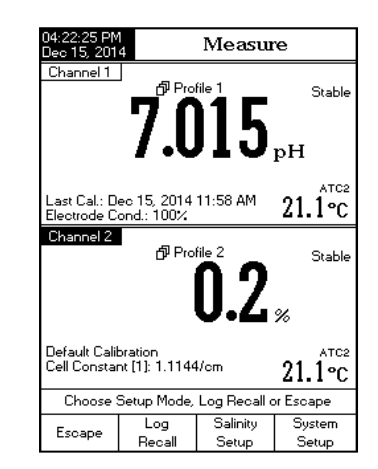

#### Vymazání kalibrace

Tato funkce je kompatibilní jenom pro procentuální stupnici.

Pro vymazání kalibrace:

- V režimu salinity stiskněte SETUP
- Stiskněte salinity
- Použijte \_\_\_\_\_ nebo \_\_\_\_ pro označení možnosti vymazání kalibrace.
- Stiskněte select pro vymazání kalibrace. Zobrazí se vyskakovací menu žádající potvrzení (pokud je kalibrace dostupná).
- Stiskněte pro potvrzení nebo stiskněte pro zrušení operace.

#### Stupnice salinity

Poznámka: viz. měření salinity pro popis těchto stupnic.

Přístroj má tři stupnice mořské salinity: Přírodní mořská voda 1966, Praktická stupnice 1978, Procentuální stupnice [%].

Pro výběr požadované stupnice měření salinity:

- V režimu salinity stiskněte SETUP
- Stiskněte Salinity
- Použijte (...△) nebo (...▽) pro označení možnosti stupnice salinity.
- Stiskněte <sup>[\_\_\_\_\_\_</sup>] a potom <sup>[\_\_\_\_\_]</sup> nebo <sup>[\_\_\_\_\_]</sup> pro označení požadované možnosti.
- Stiskněte pro potvrzení vaší volby nebo stiskněte pro zrušení operace.

ID vzorku – viz. sekce Nastavení konduktivity

Záznam - viz. sekce Nastavení konduktivity

Alarm - viz. sekce Nastavení konduktivity

| 04:22:49 PM<br>Dec 15, 201      | 04:22:49 PM<br>Dec 15, 2014 Salinity Setup                     |         |           |  |  |
|---------------------------------|----------------------------------------------------------------|---------|-----------|--|--|
| Channel 2                       |                                                                |         |           |  |  |
| Profile:                        |                                                                |         | Profile 2 |  |  |
| Reading                         | Mode:                                                          |         | Direct    |  |  |
| Temperal<br>Clear Cal           | ture<br>libration                                              |         |           |  |  |
| Salinity S                      | Scale:                                                         | Percent | Scale [%] |  |  |
| Sample I                        | Sample ID Natural Sea Water 1966                               |         |           |  |  |
| Log                             | Log Practical Scale 1978                                       |         |           |  |  |
| Arann                           | Percent Scale [%]                                              |         |           |  |  |
|                                 |                                                                |         |           |  |  |
|                                 |                                                                |         |           |  |  |
|                                 |                                                                |         |           |  |  |
|                                 |                                                                |         |           |  |  |
| Press <se<br>scale type</se<br> | Press <select> to change the salinity<br/>scale type.</select> |         |           |  |  |
| Escape                          | Select                                                         | Δ       | $\nabla$  |  |  |

## KALIBRACE KONDUKTIVITY

Pro optimální měření:

- Vložte sondu do středu kádinky pryč od dna a stěn.
- Upevněte sondu aby se během měření nehýbala a přidejte dostatečné množství roztoku aby zakrylo vrchní otvory v sondě.
- Jemně roztok zamíchejte a vyčkejte, než sonda dosáhne teplotní rovnováhy, a ověřte že v elektrodách sondy nejsou zachycené vzduchové bubliny.

Přístroj se doporučuje kalibrovat často, zejména když se vyžaduje vysoká přesnost.

Rozsah konduktivity by měl být rekalibrovaný:

- Pokaždé, když je vyměněna elektroda.
- Nejméně jednou týdně.
- Před měřením podle USP (americký lékopis).
- Po měření agresivních chemikálií.
- Když je aktivována připomínka kalibrace ("Conductivity Cal Expired", Kal. konduktivity expirovala).
- Pokud jsou měřené hodnoty vzdálené od kalibračního bodu. Poznámka: Měření TDS, rezistivity a salinity přírodní mořské vody a salinity praktické mořské vody jsou automaticky odvozené od měření konduktivity, takže je vyžadovaná kalibrace.

## OFFSET KALIBRACE

Přístroj uživateli umožňuje kalibrovat sondu na offset (posun).

- Vyberte kanál 2 a stiskněte MODE a poté Cond.
- Vyberte automatické rozpoznání standardu (viz. Nastavení konduktivity → Kalibrace).
   Ponechejte suchou sondu na vzduchu (nekonečný odpor).
- Vstupte do režimu kalibrace stiskem CAL. Vymažte veškeré předchozí kalibrace stiskem
   Vyčkejte na stabilizaci. Kalibrační bod 0,000 μS/cm se objeví na obrazovce. Stiskněte
- Stiskněte starov pro ukončení režimu kalibrace nebo pokračujte v kalibraci v dalším standardním roztoku. Poznámka: Kalibrace posunu může být provedena jenom pokud je první (není uložený žádný jiný kalibrační bod). Vymažte starou kalibraci, pokud existuje.

KALIBRACE KONSTANTY CELY (V ROZTOKU)

Jednobodová kalibrace

- Zvolte jednobodovou kalibraci (viz. Nastavení konduktivity → Kalibrace).
- Nalijte malý objem standardního roztoku do čisté kádinky. Pokud je to možné, používejte plastové kádinky pro minimalizaci elektromagnetických interferencí.
- Pro přesnou kalibraci a minimalizaci křížové kontaminace používejte dvě kádinky pro každý standardní roztok. Jednu pro oplach sondy a druhou pro kalibraci.
- Vložte sondu do oplachovací kádinky. Zamíchejte sondou v tomto roztoku. Povytáhněte a ponořte sondu 3-krát, aby se cela naplnila roztokem. Vložte sondu do druhé kádinky. Zamíchejte a zatřeste sondou abyste odstranili vzduchové bublinky. Povytáhněte a ponořte sondu 3-krát, abyste zajistili reprezentativní vzorek.
- Vstupte do kalibračního režimu stiskem CAL a vyčkejte na stabilizaci.
- Pokud byl v nastavení zvolený uživatelský standard, zobrazí se vyskakovací okno žádající hodnotu uživatelského standardu. Stiskněte Accept pro dokončení kalibrace nebo Escape pro přerušení kalibrace. Sonda by měla být opláchnutá deionizovanou vodou. Setřeste přebytečnou vodu. Poznámka: Vypočtená konstanta cely se použije pro celý rozsah.

Vícebodová kalibrace

- Pro zvýšení přesnosti měření v širším rozsahu měření je možné provést až čtyřbodovou kalibraci. Zvolte vícebodovou kalibraci (viz. Nastavení konduktivity → Kalibrace).
- Opakujte kroky z jednobodové kalibrace pro každý měřicí rozsah. Přístroj vypočítá konstantu cely odpovídající každému kalibračnímu bodu. Stiskněte pro ukončení režimu kalibrace. Poznámka: Konstanta cely se zobrazí pro každý rozsah.
- KALIBRACE KONSTANTY CELY (upravené uživatelem)
- Známá hodnota konstanty cely může být nastavená uživatelem pro celý rozsah (viz. sekci Nastavení konduktivity → Konstanta cely). Použití známé konstanty cely je další způsob kalibrace systému přístroj/sonda.

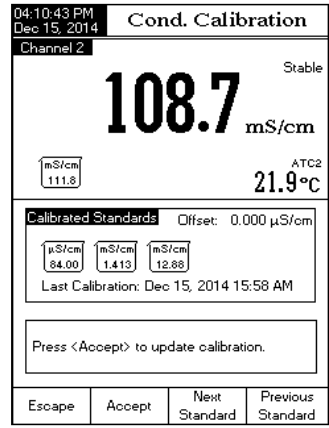

Poznámka: Když se používá konstanta cely, bude kalibrace s roztoky vymazaná.

Kalibrace s roztoky může být pořád provedená po zadání hodnoty konstanty cely KALIBRAČNÍ ZPRÁVY

- Wrong standard solution. Check the standard solution. Tato zpráva se objeví, když je rozdíl mezi měřenou hodnotou a hodnotou vybraného standardu významný. Pokud je zobrazená tato zpráva, zkontrolujte, zda jste zvolili vhodný kalibrační standard.
- Wrong standard temperature. Tato zpráva se objeví, když je teplota mimo možný teplotní rozsah (0 - 60 °C).
- The current range was already calibrated. Change the standard solution. Kalibrace pro tento rozsah konduktivity již byla provedena. Prosím změňte standard.
- Press <Clear Offset> to clear old calibration. Vymažte offset z kalibrace elektrody.
- Press <Clear Cal> to clear old calibration. Vymažte všechny staré kalibrované standardy.

# MĚŘENÍ VODIVOSTI

# PŘÍMÉ MĚŘENÍ

Pro měření vodivosti vzorku použitím režimu přímého měření:

- Označte kanál 2 a stiskněte MODE a poté pro výběr režimu měření vodivosti.
- · Zvolte režim přímého měření konduktivity (viz. Nastavení vodivosti.)
- Vodivostní sonda by měla být opláchnuta deionizovanou vodou.
- Setřeste přebytečnou vodu.
- Pokud je to možné, opláchněte sondu několika kapkami měřeného roztoku. Zakružte, povytáhněte a ponořte sondu do oplachovacího roztoku.
- Vložte sondu do středu kádinky se vzorkem, pryč od stěn a dna kádinky. Vrchní otvory musí být ponořené v roztoku.
- Roztok jemně promíchejte a vyčkejte na dosažení teplotní rovnováhy sondy ve vzorku.

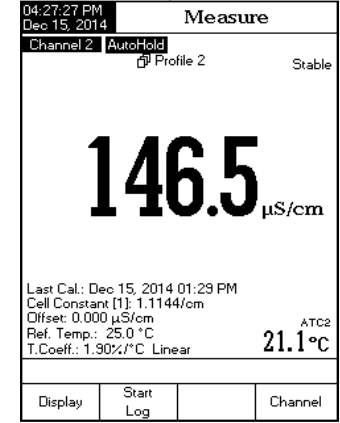

- Opakovaně sondu poklepejte abyste odstranili jakékoliv bubliny, které mohou být zachycené uvnitř objímky. Vyčkejte na stabilizaci měření.
- Měřená hodnota vodivosti bude zobrazená na obrazovce kanálu 2. PŘÍMÉ MĚŘENÍ/AUTOMATICKÉ PODRŽENÍ

Pro měření vodivosti v režimu přímého měření/automatického podržení (Direct/AutoHold):

- Řiďte se pokyny pro vzorek a sondu ze sekce Přímé měření. Zvolte režim měření Direct/Auto-Hold (Přímý/Automatické podržení) (viz. Nastavení vodivosti).
- Pokud stisknete Auto indikátor "AutoHold" pokud se nedosáhnou kriteria stability. Hodnota konduktivity bude zmrazena na displeji společně s indikátorem "AutoHold". Pro návrat do normálního režimu měření stiskněte <u>Continuous</u>

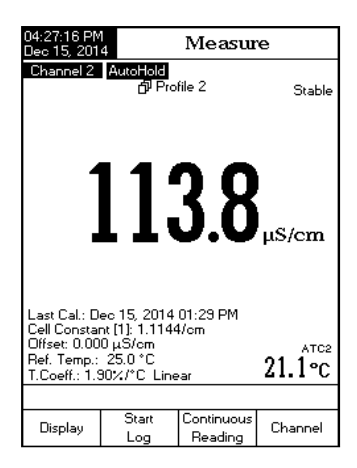

# VYHODNOCENÍ PODLE USP (Lékopis Spojených států amerických)

Nařízení United States Pharmacopoeia (Lékopis Spojených států amerických) ustanovuje limity a požadavky na kalibraci pro WFI (Water For Injecton, Voda pro injekce). Přístroje HI 5521 a HI 5522 obsahují měření vodivosti a pH, které jsou potřebné pro offline měření ve fázi 2 a 3 nařízení. Fáze 1 verifikace může být provedena v nádobě, ale nařízení vyžaduje měření in-line. Přístroj poskytuje nápovědy a pokyny pro zjednodušení měření. Před uložením analýzy dle USP kalibrujte pH senzor na kanálu 1 a sondu konduktivity na kanálu 2.

Pro přístup k menu USP:

I

- Vraťte se do režimu měření stiskem
- Ověřte, zda sonda konduktivity byla kalibrovaná ve standardu konduktivity v nejnižším rozsahu měření.
- Stiskněte use a poté požadovanou fázi USP. stage.

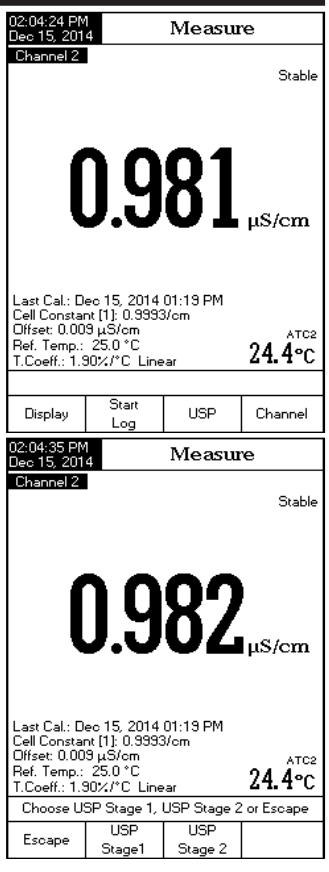

89

V tomto režimu měření může uživatel zkontrolovat kvalitu vody pomocí směrnice United States Pharmacopeia standard (USP <645>) pro vodu pro iniekce.

Norma USP se skládá z následujících třech fází (jedna zkouška in-line a dvě off-line).

Fáze 1 – toto je in-line zkouška.

Postup je následující:

- Změřte teplotu vody a hodnotu absolutní konduktivity. Měření musí být provedeno v on-line uspořádání. Výsledky mohou být ověřené pomocí laboratorní metody.
- Teplota by měla být zaokrouhlená dolů na nejbližších 5 °C. Vyhledejte odpovídající vodivost v tabulce níže. Pokud je měřená vodivost nižší než vodivost v tabulce, voda splňuje požadavky USP.
- V opačném případě přikročte k fázi 2 zkoušení.

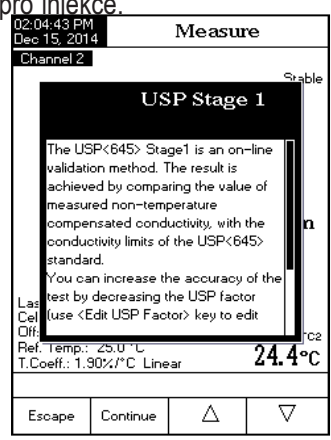

Kroky fáze 1:

Na klávesnici stiskněte

- Objeví se pokyn.
- Použitím měřicí techniky popsané v přímém měření, umístěte sondu do vzorku.
- Stiskněte
- Uživatel může editovat USP faktor (pro toleranci chyb) nebo porovnat měřené hodnoty přímo se standardem (100%). Na displeji se zobrazí "Please wait..." (Prosím počkejte...) a měření bude porovnané s hodnotami standardů.

| 02:05:11 PM<br>Dec 15, 201                                                                                                    | 4 U                                             | JSP Stag                                       | ge 1                  |
|----------------------------------------------------------------------------------------------------|-------------------------------------------------|------------------------------------------------|-----------------------|
| Channel 2                                                                                                    | 0.g                                             | <b>85</b>                                      | Stable<br>µS/cm       |
|                                                                                                    |                                                 |                                                | 24.4°C                |
| Sample ID<br>USP Fact                                                                                                    | t:<br>or:                                       |                                                | 004<br>100%           |
| Press <ec<br>Press <vi<br>Press <es< td=""><td>dit USP Facto<br/>iew Report&gt; f<br/>scape&gt; to exi</td><td>or&gt; to edit US<br/>or USP1 test<br/>it USP check</td><td>iP factor.<br/>report.</td></es<></vi<br></ec<br> | dit USP Facto<br>iew Report> f<br>scape> to exi | or> to edit US<br>or USP1 test<br>it USP check | iP factor.<br>report. |
| Escape                                                                                                    | Edit<br>USP Factor                              | View<br>Report                                 |                       |

- Při ukončení zkoušky se na displeji zobrazí výsledky.
- Uživatel může prohlížet výsledky jako zprávu. Stiskněte Report
- Také je možné uložit kopii výsledků zkoušky vzorků. Stiskněte (obr). Toto může být vytištěno použitím software HI 92000.

Fáze 2 – toto je off-line zkouška.

- Vzorek vody skladujte v uzavřené čisté nádobě, která byla předtím opláchnutá vodou stejné kvality.
- Upravte teplotu vzorku na 25 °C a promíchejte vzorek, abyste se ujistili, že je v rovnováze s atmosferickým CO2.
- Pokud je měřená vodivost méně než 2,1 µS/cm, znamená to, že vzorek splnil požadavky USP.
- V opačném případě přikročte k fázi 3 zkoušení

Kroky fáze 2:

- Poznámka: Pro toto měření se vyžaduje teplotní lázeň o teplotě 25,0 ±1 °C.
- Na klávesnici stiskněte USP Stage 2
- Objeví se pokyn s návodem na přípravu vzorku.
- Použitím měřicí techniky popsané v přímém měření, umístěte sondu do vzorku.
- Stiskněte Continue
- Přístroj začne vyhodnocovat stabilitu měření konduktivity. Na konci doby zkoušky se objeví výsledky. Pokud vzorek prošel hodnocením zkoušení je dokončeno a voda se může použít.
- Stiskněte save pro uložení kopie výsledků vzorku. Tyto se můžou vytisknout použitím software HI 92000.

| 02:05:48 PM<br>Dec 15, 201             | 4 U                                                                                                    | ISP Stag       | e 1             |  |  |
|----------------------------------------|----------------------------------------------------------------------------------------------------|----------------|-----------------|--|--|
| Channel 2                              | 1.3                                                                                                    | 15             | Stable<br>µS/cm |  |  |
|                                        |                                                                                                    |                | 24. 4°C         |  |  |
| Sample ID<br>USP Fact                  | t:<br>or:                                                                                                    |                | 004<br>100%     |  |  |
| Press < Ed<br>Press < Vi<br>Press < Es | Press (Edit USP Factor) to edit USP factor.<br>Press (View Report) for USP1 test report.<br>Press (Escape) to exit USP check. |                |                 |  |  |
| Escape                                 | Edit<br>USP Factor                                                                                                    | View<br>Report |                 |  |  |

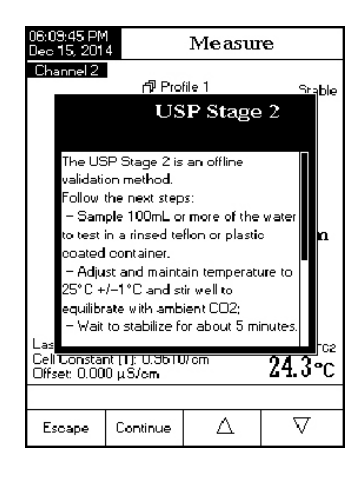

| 06:14:00 PM<br>Dec 15, 201                                                                      | 4 U                          | JSP Stag | ge 2   |  |  |
|-------------------------------------------------------------------------------------------------|------------------------------|----------|--------|--|--|
| Channel 2                                                                                       |                              |          |        |  |  |
| 0.934 <sub>µS/cm</sub>                                                                          |                              |          |        |  |  |
|                                                                                                 |                              |          | 24.2°C |  |  |
| Sample ID<br>USP Fact                                                                           | :<br>pr:                     |          | 100%   |  |  |
| 9                                                                                               | Stability checking progress: |          |        |  |  |
| Press (Edit USP Factor) to edit USP factor.<br>Press (Escape) to exit USP check.<br>Please wait |                              |          |        |  |  |
| Escape                                                                                          | Edit<br>USP Factor           |          |        |  |  |

Fáze 3 - toto je off-line zkouška, která studuje pH a CO2.

Pokud byl vzorek nesupěl ve fázi 1 a 2 zkoušení, musí se provést fáze 3.

Pro provedení této zkoušky použijte kanál 1 v režimu

- pH. Mějte připojený kalibrovaný pH senzor. Poznámka: Pro toto měření se vyžaduje teplotní lázeň o teplotě 25,0 ±1 °C.
- Použijte vzorek vody z fáze 2 a zvyšte jeho iontovou sílu pro měření pH při 25 °C.
- Použijte 100 ml vody z fáze 2 a přidejte ke vzorku 300 µL saturovaného roztoku KCI. Kalibrujte pH senzor pomocí pufrů pH 4,01 a pH 6,862 (nebo 7,01). Srovnejte teplotu vzorku na 25,0 ±1 °C.
- Změřte pH vzorku kalibrovaným pH senzorem.
- pH vzorku musí být mezi 5,0 a 7,0 pH.
- Zaznamenejte hodnotu pH a zaokrouhlete ji na nejbližší 0,1 pH.
- V tabulce fáze 3 níže najděte měřené pH a odpovídající vodivost.
- Porovnejte hodnotu vodivosti stanovenou ve fázi 2 s hodnotou nalezenou v tabulce fáze 3. Pokud je vodivost z fáze 2 nižší než vodivost z tabulky níže, vzorek splnil požadavky USP. V opačném případě voda nesplnila požadavky USP.
- Poznámka: Pokud voda z fáze 2 selže, přístroj se automaticky přepne do pH a začne vyhodnocení fáze 3. Požaduje se mít připravený vzorek o teplotě 25 °C s přídavkem iontové soli. Při ukončení vyhodnocení fáze 3 stiskněte pro uložení zprávy výsledků. Zpráva může být vytištěna pomocí software HI 92000.

| 06:42:32 PM<br>Dec 15, 201                                                                                                    | 06:42:32 PM<br>Dec 15, 2014 USP Results |                |                                              |  |  |  |
|----------------------------------------------------------------------------------------------------|-----------------------------------------|----------------|----------------------------------------------|--|--|--|
| τ                                                                                                    | USP<645> Not Met                        |                |                                              |  |  |  |
| Sample ID                                                                                                    | ):                                      |                |                                              |  |  |  |
| USP Stag<br>Conduc<br>Temper                                                                                                    | ge 2<br>stivity:<br>ature:<br>istor:    | USP<645<br>2.  | 5> Not Met<br>118µS/om<br>24.2 °C, A<br>100% |  |  |  |
| Time:                                                                                                    | Dec                                     | 15, 2014 06    | :40:40 PM                                    |  |  |  |
|                                                                                                    |                                         |                |                                              |  |  |  |
|                                                                                                    |                                         |                |                                              |  |  |  |
|                                                                                                    |                                         |                |                                              |  |  |  |
| Press (Save) to save USP check report.<br>Press (USP Stage 3) to start Stage 3 test.<br>Press (Escape) to exit USP check report. |                                         |                |                                              |  |  |  |
| Escape                                                                                                    | Save                                    | USP<br>Stage 3 |                                              |  |  |  |

#### MĚŘENÍ REZISTIVITY

Před začátkem měření rezistivity se ujistěte, že přístroj a sonda byly kalibrované v režimu konduktivity.

#### PŘÍMÉ MĚŘENÍ

Pro měření rezistivity vzorku použitím přímé metody měření:

- Stiskněte MODE a poté Resistv. pro výběr režimu měření rezistivity.
- Zvolte Přímý režim měření (Direct) (viz. sekci Nastavení rezistivity).
- Postupujte stejně jako při měření konduktivity (viz. sekce Měření konduktivity).

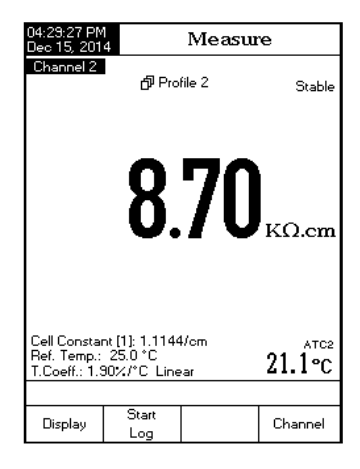

## PŘÍMÉ MĚŘENÍ / AUTOMATICKÉ PODRŽENÍ

Pro měření rezistivity vzorku použitím přímé metody měření/automatického podržení:

- Zvolte Přímý režim měření/Automatické podržení (Direct/AutoHold) (viz. sekci Nastavení rezistivity).
- · Postupujte stejně jako při měření konduktivity (viz. sekce Měření konduktivity).

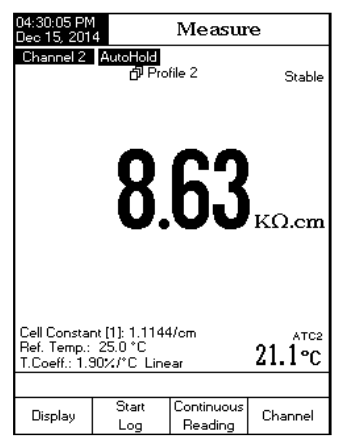

## MĚŘENÍ TDS (Total Dissolved Solids, rozpuštěné látky)

Před začátkem měření TDS se ujistěte, že byl nastavený TDS faktor. (viz. sekce nastavení TDS).

Také kalibrace TDS je prováděna v režimu konduktivity.

PŘÍMÉ MĚŘENÍ

Pro měření TDS vzorku použitím přímé metody měření:

Ppro výběr režimu měření TDS Stiskněte
MODE a

Zvolte Přímý režim měření (Direct) (viz. sekci Nastavení TDS).

• Postupujte stejně jako při měření konduktivity (viz. sekce Měření konduktivity).

PŘÍMÉ MĚŘENÍ/AUTOMATICKÉ PODRŽENÍ

Pro měření TDS vzorku použitím přímé metody měření/automatického podržení:

Zvolte Přímý režim měření/Automatické podržení (Direct/AutoHold) (viz. sekci Nastavení TDS).

• Postupujte stejně jako při měření konduktivity (viz. sekce Měření konduktivity).

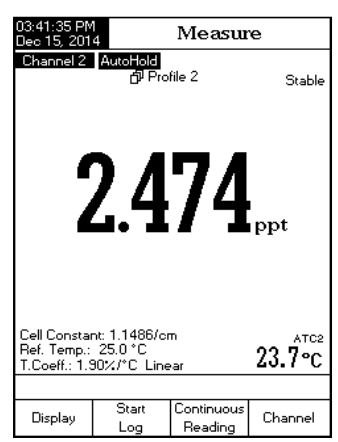

| 03:40:53 PM<br>Dec 15, 201                                                                        | 1<br>4       | Measu  | е         |  |
|---------------------------------------------------------------------------------------------------|--------------|--------|-----------|--|
| Channel 2                                                                                         | ල් Pro       | file 2 | Stable    |  |
|                                                                                                   | 2.4          | 74     | ı<br>ıppt |  |
| Cell Constant: 1.1486/om ATC:<br>Ref. Temp.: 25.0 °C 23.7 °C<br>T.Coeff.: 1.90%/*C Linear 23.7 °C |              |        |           |  |
| Display                                                                                           | Start<br>Log |        | Channel   |  |

# KALIBRACE SALINITY

<u>Poznámka</u>: kalibrace salinity je prováděna v režimu konduktivity při použití měření přírodní mořské vody nebo praktické mořské vody. Přímá kalibrace salinity je možná pouze při použití starší procentuální stupnice.

Kalibrace salinity je jednobodová kalibrace při 100,0 %. Použijte kalibrační roztok HI 7037L (roztok salinity) jako roztok 100% mořské vody.

Pro vstup do kalibrace salinity:

- Nastavte přístroj pro režim salinity.
- Zvolte procentuální stupnici (viz. sekci Nastavení salinity).
- Opláchněte sondu podílem kalibračního roztoku nebo deionizovanou vodou.
- Ponořte sondu do roztoku HI 7037L. Otvory objímky musí být úplně ponořené. Sondou opakovaně poklepejte pro odstranění jakýchkoliv bublin, které mohou být zachycené uvnitř objímky. Umístěte sondu pryč od stěn nebo dna nádoby.
- Vstupte do režimu kalibrace stiskem CAL.
- Vyčkejte na stabilizaci měření.

• Stiskněte pro dokončení kalibrace salinity nebo stiskněte pro zrušení kalibrace.

### KALIBRAČNÍ ZPRÁVY

- Wrong standard solution. Check the standard solution. (Nesprávný standardní roztok. Zkontrolujte standardní roztok.) Tato zpráva se objeví, když je rozdíl mezi měřenou hodnotou a hodnotou vybraného standardu významný. Pokud je zobrazená tato zpráva, zkontrolujte, zda jste zvolili vhodný kalibrační standard.
- Wrong standard temperature. (Nesprávná teplota standardu). Tato zpráva se objeví, když je teplota mimo možný teplotní rozsah (0 60 °C).
- Press <Clear Cal> to clear old calibration. (Stiskněte <Clear Cal> pro vymazání staré kalibrace.) Vymažte všechny staré kalibrované standardy.

### KALIBRACE TEPLOTY

Do kalibračního menu lze vstoupit během statu přístroje po krátkém pípnutí současným stiskem tří tlačítek podle obrázku viz. níže. Tlačítka držte stisknutá dokud se nezobrazí kalibrační menu.

Poznámka: Kalibrace se provádí ve 3 bodech: okolo 0 °C, 50 °C a 100 °C.

- Vyberte požadovaný kanál stiskem (Channel) (volit můžete mezi teplotou pro EC nebo pH).
- Kalibraci zahájíte stiskem User Calib User Calib teplotu pomocí △ nebo ▽
- Do kádinky s vodou a ledem o teplotě 0°C vložte EC sondu.

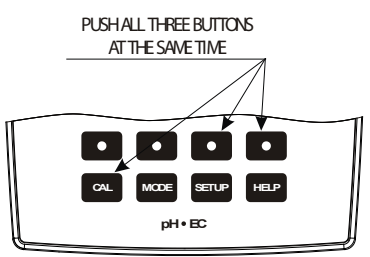

 Vyčkejte, až se odečet stabilizuje a stiskněte Accept

 Postup opakujte při teplotách 50 °C a 100 °C.

- Kalibraci <u>uložte</u>.
- Stiskem se vrátíte do režimu měření.

Poznámka: Pokud chtete tuto uživatelskou kalibraci vymazat, stiskněte User Calib.

| 01:57:18 AM<br>Dec 15, 201                 | 4 Tem               | ıp. Calib      | oration |  |
|--------------------------------------------|---------------------|----------------|---------|--|
| Channel 2                                  |                     |                |         |  |
|                                            |                     |                |         |  |
| Factory                                    | Calibration         | 1              |         |  |
| Calibra                                    | ated: Dec 1         | 5, 2014 11:2   | 3 AM    |  |
|                                            |                     |                |         |  |
|                                            |                     | Nex Celle      |         |  |
| User L                                     | alibration          | Not Calib      | rated   |  |
|                                            |                     |                |         |  |
|                                            |                     |                |         |  |
|                                            |                     |                |         |  |
| Press < Start User Calib> to start calibr. |                     |                |         |  |
|                                            | caper to en         | it calibration | mode.   |  |
| Escape                                     | Start<br>User Calib |                | Channel |  |

# ZÁZNAM DAT

Na výběr je 5 možností záznamu. Níže uvedená tabulka ukazuje možné kombinace.

| Režim čtení          | Záznam          | vyvolání<br>záznamu |  |
|----------------------|-----------------|---------------------|--|
|                      | automatický (1) | automatické         |  |
| Direct               | manuální (2)    | manuální            |  |
|                      | Auto Hold (NA)  | nelze použít        |  |
|                      | automatický (3) | automatické         |  |
| Direct/Auto-<br>Hold | manuální (4)    | manuální            |  |
|                      | Auto Hold (5)   | manuální            |  |

#### 1) Přímý odečet a automatický záznam:

Odečet se v reálném čase zobrazuje na displeji a půběžně zaznamenává do paměti. Toto bývá označováno jako intervalový záznam. Stiskněte star

#### 2) Direct Reading Mode and Manual Log:

V reálné čase je odečet pouze zobrazován, uloží se pos tisku Log Záznamy budou ukládány do jednoho souboru. Nový soubor vytvoříte výběrem New Lot v sekci Log options.

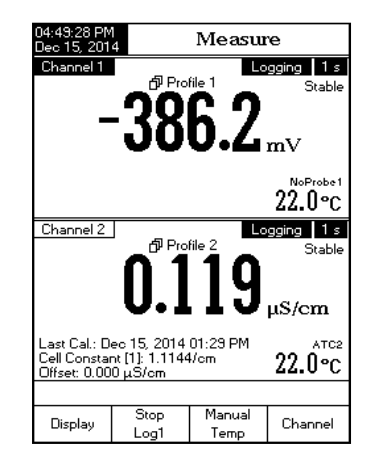

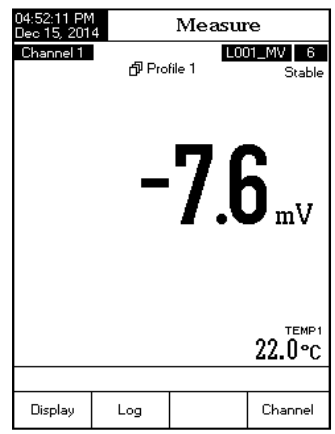

Funkci spustíte stiskem <u>Log</u> a <u>Auto</u>. Zobrazí se aktuální odečet a bude blikat zpráva "AutoHold". Po dosažení stabiklního odečtu se výsledek uloží do paměti a označením "H". Virtuálním tlačítkem <u>Continuous</u> se vrátíte do režimu měření a takčítko <u>Stop</u> sérii měření ukončí.

# 4) Přímý/AutoHold odečet a manuální ukládání

Stiskem uložíte nový záznam. Manuální

uládání funguje pouze v režimu Auto Hold nebo Continuou. Stiskem (Auto Hold. "Auto Hold." spustíte režim Auto Hold. "AutoHold" bude blikat, dokud nebude odečet stabilní potom obrazov-ka "zamrzne", a údaj bude označen symbolem "H".

# 5) Režim Direct/AutoHold a Auto Hold Log

Automatické uložení stabilního výsledku spustíte stiskem (<u>Start</u>) a <u>Auto</u>. Během měření bude blikat "AutoHold" po dosažení stability obrazovka "zamrzne" a výsledek se uloží z označením "H". Virtuálním tlačítkem <sup>Continuous</sup> přejdete zpět do režimu měření. Stiskem <u>Auto</u> zahájíte měření a uložení další hodnoty.

# LOG RECALL (ZOBRAZENÍ DAT)

Tato funkce umožňuje prohlížení zaznamenaných dat. Pokud nejsou uložena žádná data zobrazí se zpráva "No records were found."

- V režimu měření stiskněte SETUP
- Stiskněte <u>Recail</u>. Vyberte kanál a typ výpisu.

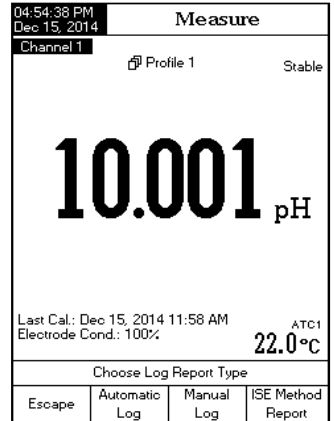

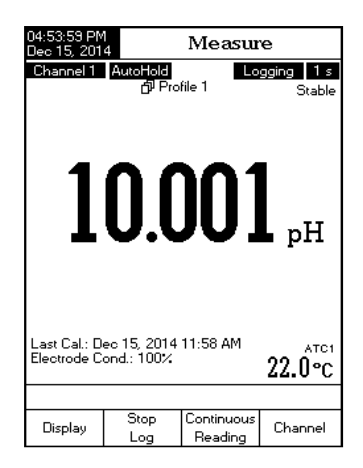

Stiskněte (Automatic), (Manual Log nebo (SEMethod) (pouze HI 5522 only) a vyberte požadovaný typ výpisu.

Pro výběr šarže stiskněte MODE a potom • will be displayed on the LCD for one second.

Poznámka: Při režimu automatického záznamu je k dispozici také graf.

- Pro jeho zobrazení stiskněte Gradh Stiskem Stiskami se lze pohybovat po osách grafu.

|                                                                                                    | _                                                                                                 |                                                              |                                                      |                                                                                  |  |  |  |
|----------------------------------------------------------------------------------------------------|---------------------------------------------------------------------------------------------------|--------------------------------------------------------------|------------------------------------------------------|----------------------------------------------------------------------------------|--|--|--|
| 05:04:11 PM<br>Dec 15, 201                                                                                 | 4 Aut                                                                                             | Auto Log Recall                                              |                                                      |                                                                                  |  |  |  |
| L007_PH<br>L006_PH<br>L005_PH<br>L004_MV<br>L003_ISE<br>L002_PH<br>L001_ISE                                | Clean 15,<br>(Dec 15,<br>(Dec 15,<br>(Dec 15,<br>(Dec 15,<br>(Dec 15,<br>(Dec 15,<br>(Dec 15,)))) | 2014<br>2014<br>2014<br>2014<br>2014<br>2014<br>2014<br>2014 | 05:0<br>04:5<br>04:5<br>04:4<br>03:1<br>01:3<br>01:3 | 2:53 PM><br>9:39 PM><br>3:49 PM><br>9:11 PM><br>8:00 PM><br>7:24 PM><br>2:47 PM> |  |  |  |
| Press {View} to view selected lot.<br>Press {SETUP> to change options.<br>Press {MODE> to filter log lots. |                                                                                                   |                                                              |                                                      |                                                                                  |  |  |  |
| Escape                                                                                                    | View                                                                                              | 2                                                            | 7                                                    | $\nabla$                                                                         |  |  |  |

| 05:04:25 PM<br>Dec 15, 201 | M Log Report |       |      |          |          |            |       |
|----------------------------|--------------|-------|------|----------|----------|------------|-------|
|                            |              |       |      |          |          |            |       |
| Log Lot:                   |              |       | L    | 007_PF   | 17       | Channel 1  |       |
| Log Type:                  |              |       |      |          |          | Automatic  | : 🔳   |
| Company Na                 | me:          |       |      |          |          | HANNA      | . 🔳   |
| Date & Time                | e            | Dee   | = 15 | , 2014   | 05       | 5:02:53 PM |       |
| Instrument IE              | ):           |       |      |          |          | QC_CH-1    |       |
| Operator ID:               |              |       |      |          |          | GIZELLA    | · 🔳   |
| Sample ID:                 |              |       |      |          |          | 003        |       |
| Additional In              | fo 1:        |       |      |          |          | Lot 3589   |       |
| Additional In              | to 2:        |       |      |          |          |            |       |
|                            |              |       | -    |          |          |            | . 🔳   |
| Last Calibrat              | tion:        |       | Dec  | : 15, 2  | 014      | 04:53PM    | ודו י |
| Calibrated B               | utters       | _     | 01-  |          | <b>T</b> | -ro1 o     |       |
| 1                          | 1010         | 171.9 | 010  | 92.9     | u eu     | aptor an   | 9     |
|                            | Hanna        | Dec   | 15   | 2014     | , å      | 14-58-24DM | :     |
|                            | 7 0 1 0      | -2.8  |      | 99.9     | - č      | 220 4      | . 1 1 |
| <b>-</b>                   | Hanna        | Dec   | 15   | 2014     | - ñ      | 4-59-03PM  |       |
| 3. 10                      | 0.010 -      | 179.5 |      | 33.3     | - 2      | 22.0 A     |       |
|                            | Hanna        | Dec   | 15.  | 2014     | - a      | 4:59:34PM  |       |
|                            |              |       | ,    |          |          |            | . 1 1 |
| Index                      | pН           |       | mΥ   | Temp["   | Cl       | Time       |       |
| 1                          | 9.831        | -10   | 57.3 | 22.0     | A        | 05:02:59P  | м     |
| 2                          | 9.831        | -10   | 57.3 | 22.0     | A        | 05:03:00PI | м     |
| 3                          | 9.831        | -10   | 57.3 | 22.0     | A        | 05:03:01PI | м     |
| ·                          |              |       |      |          |          |            |       |
| _                          | Viev         | v     |      | Δ        |          |            |       |
| Escape                     | Gran         | h     |      | $\Delta$ |          |            |       |
|                            | 1            |       |      |          |          |            |       |

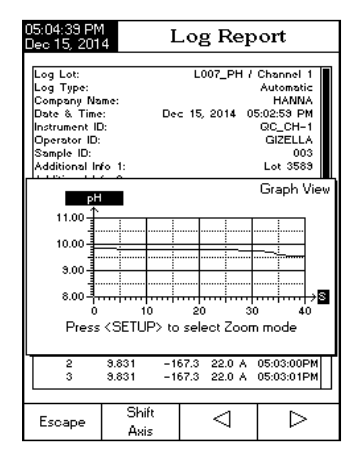

#### Mazání datových souborů:

- V režimu Log Recall stiskněte SETUP.
   Do režimu mazání vstoupíte stiskem
   Delete nebo Delete All Stiskem View se vrátíte do režimu Log Recall.
   Pomocí šipek vyberte zvolenou šarži a stiskněte Delete Stiskem Delete Vymažete šechny soubory.
   Stiskem SETUP a View se vrátíte do
- Stiskem serup a se vrátíte do režimu Log Recall.
- Stiskem Escape se vrátíte do režimu měření.

| 05:04:15 PM<br>Dec 15, 2014                                                                                                    | Aut                                                                                                    | Auto Log Recall                                              |                                              |                                                                                              |  |  |  |
|----------------------------------------------------------------------------------------------------|----------------------------------------------------------------------------------------------------|--------------------------------------------------------------|----------------------------------------------|----------------------------------------------------------------------------------------------|--|--|--|
| L007_PH<br>L006_PH<br>L005_PH<br>L004_MV<br>L003_ISE<br>L002_PH<br>L001_ISE                                                                   | <dec 15,<br=""><dec 15,<br=""><dec 15,<br=""><dec 15,<br=""><dec 15,<br=""><dec 15,<br=""><dec 15,<="" th=""><th>2014<br/>2014<br/>2014<br/>2014<br/>2014<br/>2014<br/>2014<br/>2014</th><th>05:0<br/>04:5<br/>04:4<br/>03:1<br/>01:3<br/>01:3</th><th>2:53 PM&gt;<br/>9:39 PM&gt;<br/>3:49 PM&gt;<br/>9:11 PM&gt;<br/>8:00 PM&gt;<br/>8:00 PM&gt;<br/>7:24 PM&gt;<br/>2:47 PM&gt;</th></dec></dec></dec></dec></dec></dec></dec> | 2014<br>2014<br>2014<br>2014<br>2014<br>2014<br>2014<br>2014 | 05:0<br>04:5<br>04:4<br>03:1<br>01:3<br>01:3 | 2:53 PM><br>9:39 PM><br>3:49 PM><br>9:11 PM><br>8:00 PM><br>8:00 PM><br>7:24 PM><br>2:47 PM> |  |  |  |
| Press <view> to select view mode.<br/>Press <delete> for delete mode.<br/>Press <delete all=""> for delete all mode.</delete></delete></view> |                                                                                                    |                                                              |                                              |                                                                                              |  |  |  |
|                                                                                                    | View                                                                                                    | Dele                                                         | te                                           | Delete                                                                                       |  |  |  |

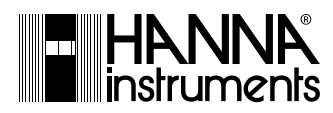

Hanna Instruments Inc. Highland Industrial Park 584 Park East Drive

584 Park East Drive Woonsocket, RI 02895 USA

#### Mezi Vodami 17a 143 00 Praha 4

Tel. +420 244 401 144 Infolinka: 800 20 30 20 E-mail info@hanna-instruments.cz www.hanna-instruments.cz